# JVC SERVICE MANUAL

# **MULTI-FORMAT MONITOR**

**DT-V1710CG**/U

**DT-V1710CG**/E

BASIC CHASSIS

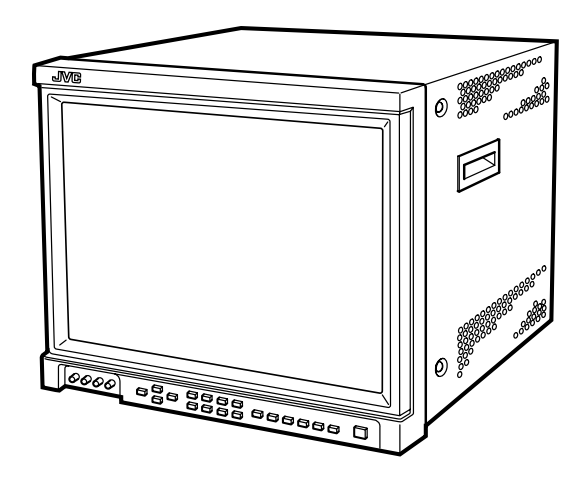

For the specifications, adjustments or part lists of optional board IF-C01PNG (NTSC/PAL video input card) and IF-C01COMG (Component/RGB input card), refer to service manual DT-V1700CG/∈ (No.51899).

## TABLE OF CONTENTS

| 1. PRECAUTIONS                   |  |
|----------------------------------|--|
| 2. SPECIFIC SERVICE INSTRUCTIONS |  |
| 3. DISASSEMBLY                   |  |
| 4. ADJUSTEMNT                    |  |
| 5. TROUBLESHOOTING               |  |
|                                  |  |

COPYRIGHT © 2003 VICTOR COMPANY OF JAPAN, LTD.

## **SPECIFICATIONS**

| Items                                | Contents                                                                        |
|--------------------------------------|---------------------------------------------------------------------------------|
| Туре                                 | Multi-format monitor                                                            |
| Picture Tube                         | 17" Flat                                                                        |
| Effective Screen Size                | 33cm(13") × 25cm(9-7/8") / 41cm(16-1/4") [measured diagonally]                  |
| Input Signal Frequency               | Horizontal : 15kHz/27kHz – 45kHz                                                |
|                                      | Vertical : 50Hz – 80Hz                                                          |
| Video Band                           | Component : 25MHz (-3dB)                                                        |
|                                      | Video (Y/C) : 8MHz (-3dB)                                                       |
| Horizontal Resolution                | 1080/60i : 800 TV lines                                                         |
|                                      | Video (Y/C) : 600 TV lines                                                      |
| Compliant Video Signal               | NTSC (3.58 MHz)/PAL (4.43 MHz) (using the IF-C01PNG)                            |
|                                      | 480i/576i/480p/576p/1080i (50 Hz/60 Hz/24psF)/720p (50 Hz/60 Hz) (using the IF- |
|                                      | C01COMG)                                                                        |
|                                      | D1 serial digital (using the IF-C01SDG)                                         |
|                                      | HD serial digital (using the IF-C12HSDG)                                        |
| Input Terminals                      | Installing an optional input card in SLOT1, 2, or 3 is required.                |
|                                      | INPUT A/INPUT B : Terminals on the input card in SLOT1.                         |
|                                      | INPUT C/INPUT D : Terminals on the input card in SLOT2.                         |
|                                      | INPUT E/INPUT F : Terminals on the input card in SLOT3.                         |
| Remote Inputs                        | Point-of-contact connection, 1 line, D-sub connector (15-pin 3-line)            |
|                                      | Serial connection, 1 line, D-sub connector (9-pin), compliant to RS-485         |
| Audio Output                         | 1W (monaural) 3-1/8" (8cm) round speaker ×1                                     |
| Environmental Conditions             | Operating Temperature : 5°C – 35°C (41°F – 95°F)                                |
|                                      | Operating humidity : 20% – 80% (non-condensing)                                 |
| Power Requirements                   | 120V/230V, 50Hz/60Hz                                                            |
| Power Consumption                    | 1.56A/0.9A (including input card)                                               |
| Dimensions (W $\times$ H $\times$ D) | 39.5cm(15-5/8") × 33.4cm(13-1/4") × 46.7cm(18-3/8")                             |
|                                      | (not including wide mask and input card)                                        |
| Mass                                 | 23.7 kg (not including wide mask and input card)                                |
| Accessory                            | AC power cord (2.5 m) x1                                                        |
|                                      | Power cord holder x 1 (case and cover)                                          |
|                                      | Screws x 2 (Power cord holder)                                                  |
|                                      | Wide Mask x 1                                                                   |
|                                      | Screws x 4 (Wide Mask)                                                          |
|                                      |                                                                                 |

NOTE : Design and specifications subject to change without notice.

#### 1.1 SAFETY PRECAUTIONS

- (1) The design of this product contains special hardware, many circuits and components specially for safety purposes. For continued protection, no changes should be made to the original design unless authorized in writing by the manufacturer. Replacement parts must be identical to those used in the original circuits. Service should be performed by qualified personnel only.
- (2) Alterations of the design or circuitry of the products should not be made. Any design alterations or additions will void the manufacturer's warranty and will further relieve the manufacturer of responsibility for personal injury or property damage resulting therefrom.
- (3) Many electrical and mechanical parts in the products have special safety-related characteristics. These characteristics are often not evident from visual inspection nor can the protection afforded by them necessarily be obtained by using replacement components rated for higher voltage, wattage, etc. Replacement parts which have these special safety characteristics are identified in the parts list of Service manual. Electrical components having such features are identified by shading on the schematics and by ( △) on the parts list in Service manual. The use of a substitute replacement which does not have the same safety characteristics as the recommended replacement part shown in the parts list of Service manual may cause shock, fire, or other hazards.

#### (4) Use isolation transformer when hot chassis.

The chassis and any sub-chassis contained in some products are connected to one side of the AC power line. An isolation transformer of adequate capacity should be inserted between the product and the AC power supply point while performing any service on some products when the HOT chassis is exposed.

#### (5) Don't short between the LIVE side ground and ISOLATED (NEUTRAL) side ground or EARTH side ground when repairing.

Some model's power circuit is partly different in the GND. The difference of the GND is shown by the LIVE : ( $\perp$ ) side GND, the ISOLATED(NEUTRAL) : ( $_{rh}$ ) side GND and EARTH : ( $\bigoplus$ ) side GND. Don't short between the LIVE side GND and ISOLATED(NEUTRAL) side GND or EARTH side GND and ISOLATED(NEUTRAL) side GND or EARTH side GND and ISOLATED(NEUTRAL) side GND or EARTH side GND and ISOLATED(NEUTRAL) side GND or EARTH side GND at the same time with a measuring apparatus (oscilloscope etc.). If above note will not be kept, a fuse or any parts will be broken.

- (6) If any repair has been made to the chassis, it is recommended that the B1 setting should be checked or adjusted (See ADJUSTMENT OF B1 POWER SUPPLY).
- (7) The high voltage applied to the picture tube must conform with that specified in Service manual. Excessive high voltage can cause an increase in X-Ray emission, arcing and possible component damage, therefore operation under excessive high voltage conditions should be kept to a minimum, or should be prevented. If severe arcing occurs, remove the AC power immediately and determine the cause by visual inspection (incorrect installation, cracked or melted high voltage harness, poor soldering, etc.). To maintain the proper minimum level of soft X-Ray emission, components in the high voltage circuitry including the picture tube must be the exact replacements or alternatives approved by the manufacturer of the complete product.
- (8) Do not check high voltage by drawing an arc. Use a high voltage meter or a high voltage probe with a VTVM. Discharge the picture tube before attempting meter connection, by connecting a clip lead to the ground frame and connecting the other end of the lead through a 10kΩ 2W resistor to the anode button.

(9) When service is required, observe the original lead dress. Extra precaution should be given to assure correct lead dress in the high voltage circuit area. Where a short circuit has occurred, those components that indicate evidence of overheating should be replaced. Always use the manufacturer's replacement components.

#### (10) Isolation Check

#### (Safety for Electrical Shock Hazard)

After re-assembling the product, always perform an isolation check on the exposed metal parts of the cabinet (antenna terminals, video/audio input and output terminals, Control knobs, metal cabinet, screwheads, earphone jack, control shafts, etc.) to be sure the product is safe to operate without danger of electrical shock.

#### a) Dielectric Strength Test

The isolation between the AC primary circuit and all metal parts exposed to the user, particularly any exposed metal part having a return path to the chassis should withstand a voltage of 1100V AC (r.m.s.) for a period of one second. (.... Withstand a voltage of 1100V AC (r.m.s.) to an appliance rated up to 120V, and 3000V AC (r.m.s.) to an appliance rated 200V or more, for a period of one second.) This method of test requires a test equipment not generally found in the service trade.

#### b) Leakage Current Check

Plug the AC line cord directly into the AC outlet (do not use a line isolation transformer during this check.). Using a "Leakage Current Tester", measure the leakage current from each exposed metal part of the cabinet, particularly any exposed metal part having a return path to the chassis, to a known good earth ground (water pipe, etc.). Any leakage current must not exceed 0.5mAAC (r.m.s.). However, in tropical area, this must not exceed 0.2mAAC (r.m.s.).

#### Alternate Check Method

Plug the AC line cord directly into the AC outlet (do not use a line isolation transformer during this check.). Use an AC voltmeter having 1000 ohms per volt or more sensitivity in the following manner. Connect a  $1500\Omega$  10W resistor paralleled by a 0.15µF AC-type capacitor between an exposed metal part and a known good earth ground (water pipe, etc.). Measure the AC voltage across the resistor with the AC voltmeter. Move the resistor connection to each exposed metal part, particularly any exposed metal part having a return path to the chassis, and measure the AC voltage across the resistor. Now, reverse the plug in the AC outlet and repeat each measurement. Any voltage measured must not exceed 0.75V AC (r.m.s.). This corresponds to 0.5mAAC (r.m.s.). However, in tropical area, this must not exceed 0.3V AC (r.m.s.). This corresponds to 0.2mAAC (r.m.s.).

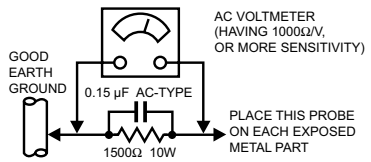

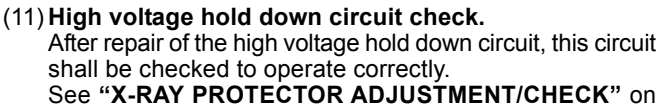

page 1-44.

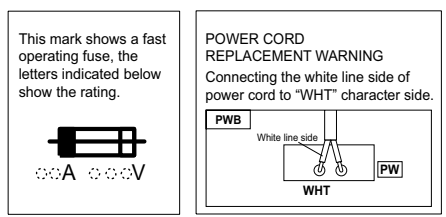

### SECTION 2 SPECIFIC SERVICE INSTRUCTIONS

2.1 HOW TO IDENTIFT MODEL

Please check the destination and the version of your model by RATING LABEL.

DT-V1710CG/U [FOR NORTH AMERICA MODEL]

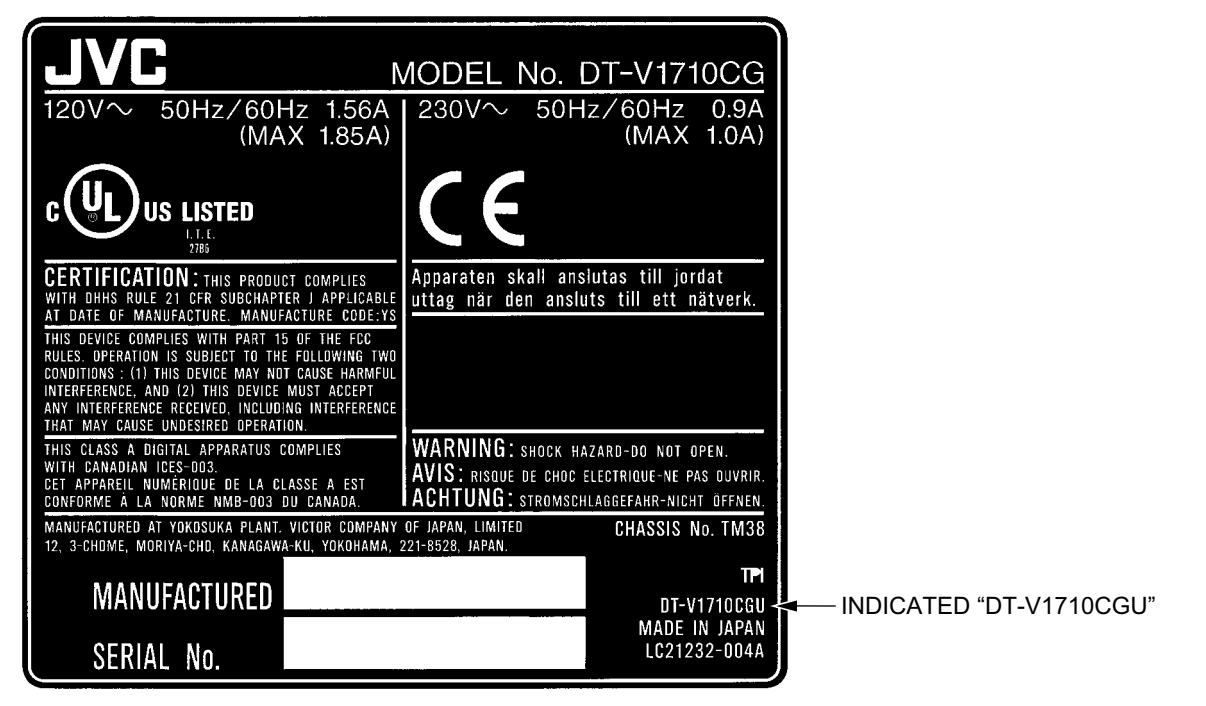

DT-V1710CG/E [FOR EUROPE AND ASIA MODELS]

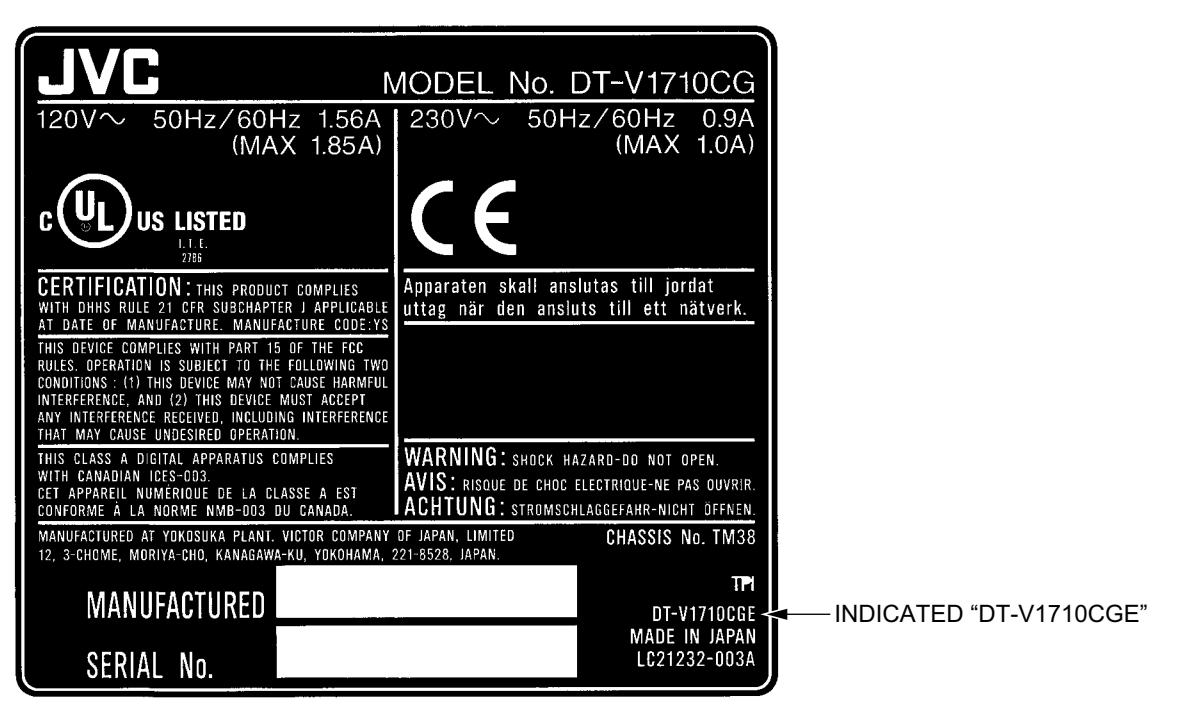

1-4 (No. 52152)

## SECTION 3 DISASSEMBLY

#### 3.1 DISASSEMBLY PROCEDURE

#### **CAUTION**:

- Some parts are active even after the main power switch is set to OFF.
- Be sure to unplug the power cord from the power outlet before proceeding with disassembly or assembly of the unit.

# 3.1.1 REMOVING THE SLOT PANEL, TOP COVER AND REAR PANEL

- (1) Unplug the power cord, remove the six screws **[1]** and remove the SLOT PANEL.
- (2) Remove the fourteen screws [2] and then the two screws [3].
- (3) Open up the lower part of the TOP COVER slightly. Then pull the TOP COVER toward the rear and lift to remove it.
- (4) Also remove the REAR PANEL.

#### 3.1.2 REMOVING THE BOTTOM COVER

- Remove the SLOT PANEL, TOP COVER and REAR PANEL.
  - (1) Place the unit so that the side with the SLOT CHASSIS comes at the bottom.
  - (2) Remove the six screws [4] and pull the BOTTOM COVER toward the rear to remove it.

# 3.1.3 REMOVING THE SIGNAL PW BOARD, MOTHER PW BOARD AND REMOTE PW BOARD

- Remove the SLOT PANEL, TOP COVER and REAR PANEL.
  - (1) Disconnect the wire clamps and connectors as required.
  - (2) Remove the four screws [5] and unplug the SIGNAL PWB from the connector on the MOTHER PWB.
  - (3) Remove the two screws **[6]** and then remove the Joint Bracket.
  - (4) Remove the two screws **[7]** and then remove the SLOT CHASSIS by lifting it while pushing the claw **[C]** on the CHASSIS BASE.
  - (5) Remove the nine screws **[8]** and remove the MOTHER PWB.
  - (6) Remove the screw [9], the four screwnuts [10] and the two screwnuts [11], then remove the REMOTE PWB.

# 3.1.4 REMOVING THE CHASSIS BASE, SPEAKER AND S. CORRECTION PW BOARD

- Remove the SLOT PANEL, TOP COVER, REAR PANEL and SLOT CHASSIS.
  - (1) Disconnect the wire clamps and connectors as required.
  - (2) Remove the two screws **[12]** and pull the CHASSIS BASE toward the front to remove it.
  - (3) While disengaging the claw **[D]** on the CHASSIS BASE that is engaged with the rear of the SPEAKER, lift the SPEAKER to remove it (see Fig. 2).
  - (4) Remove the three screws **[13]** and then remove the PB BRACKET.
  - (5) Unplug the S. CORRECTION PWB from the connector on the MAIN PWB.

#### 3.1.5 REMOVING THE CRT AND LED PW BOARD

- Remove the SLOT PANEL, TOP COVER, REAR PANEL, BOTTOM COVER, SLOT CHASSIS and CHASSIS BASE.
  - (1) Remove the four screws **[14]** and remove the SIDE BRACKETS.
  - (2) Also remove the CRT.
  - (3) Remove the two screws [15] and remove the LED PWB.

# 3.1.6 REMOVING THE FRONT CONTROL PW BOARD AND FRONT VR PW BOARD

- (1) Remove the five screws **[16]** and remove the CONTROL BASE.
- (2) Disconnect the connectors as required.
- (3) Remove the three screws **[17]** and remove the FRONT CONTROL PWB.
- (4) While slightly lifting the two claws **[E]** on the CONTROL BASE, remove the FRONT VR PWB.

#### 3.1.7 DIAGNOSING THE MAIN PW BOARD

- Remove the SLOT PANEL, TOP COVER and REAR PANEL.
- (1) Place the unit so that the side with the SLOT CHASSIS comes at the bottom, and remove the BOTTOM COVER.
- (2) Now the diagnosis of the MAIN PWB is possible.

#### CAUTION :

- The unit is unstable when it is placed on its side so please be careful that it does not topple over during work.
- Before turning the power on, ensure that the connectors in cluding the CRT grounding are connected properly.

## CAUTION

Before turning the power on, ensure that the spiral wires (Yellow/Green) and the CRT grounding wires are connected properly.

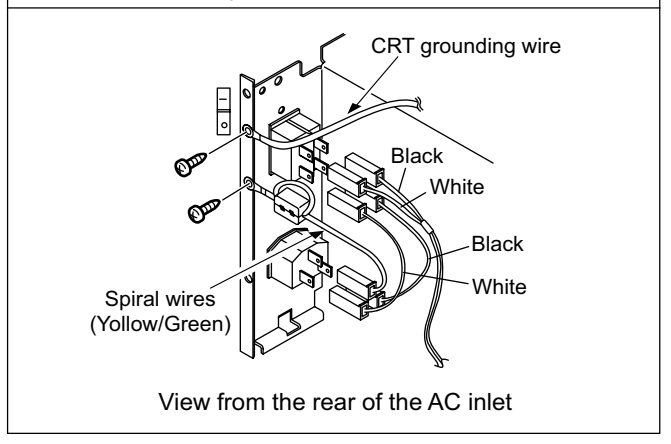

#### 3.1.8 NOTE CONCERNING WIRE CLAMPING

• Be sure to reconnect the wire clamps that have been disconnected during the above work.

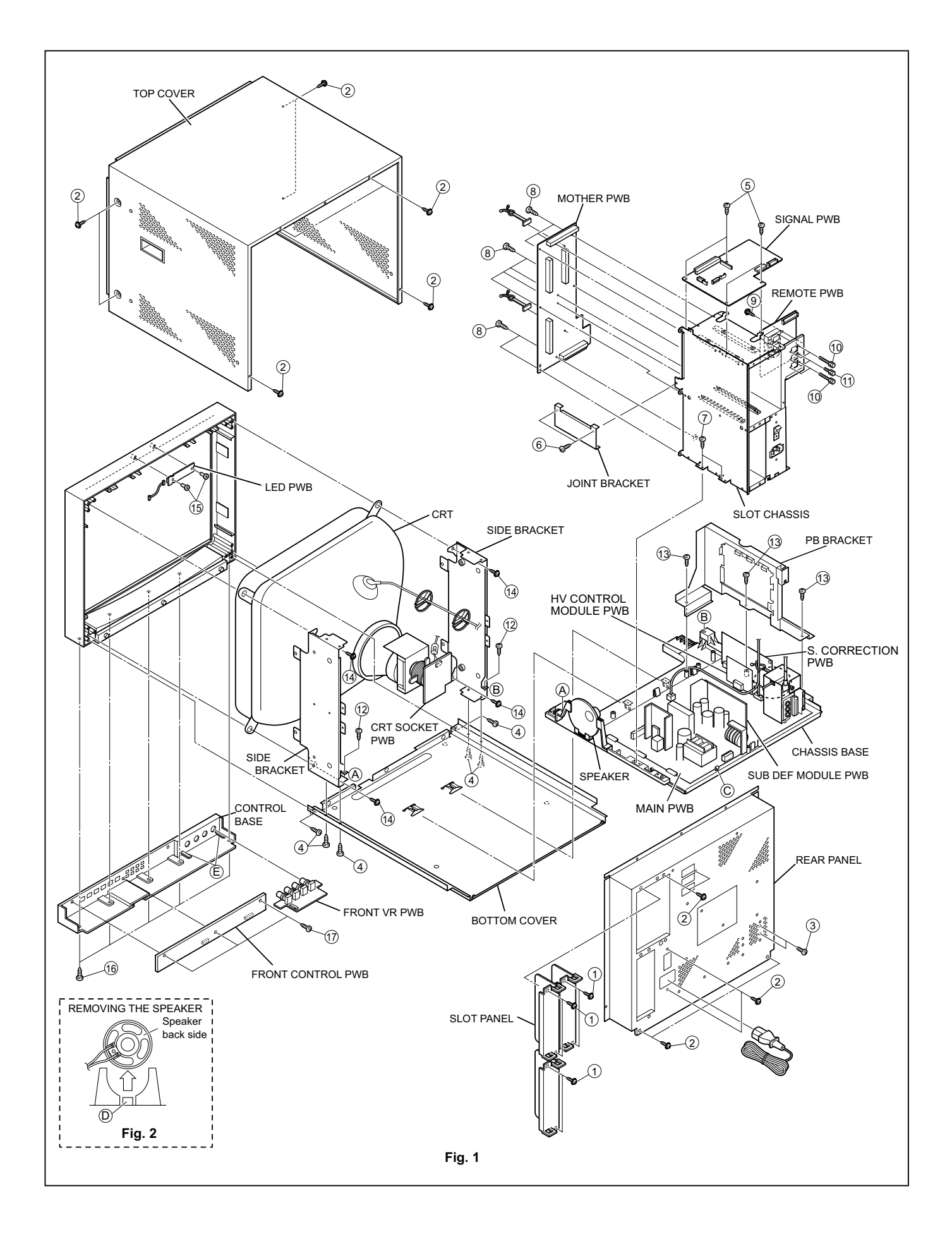

1-6 (No. 52152)

#### 3.2 DEMAGNETIZATION PROCEDURE

#### 3.2.1 CAUTION

- (1) Use a rod-type demagnetization coil.
- NOTE:

Never use a ring-shaped demagnetization coil.

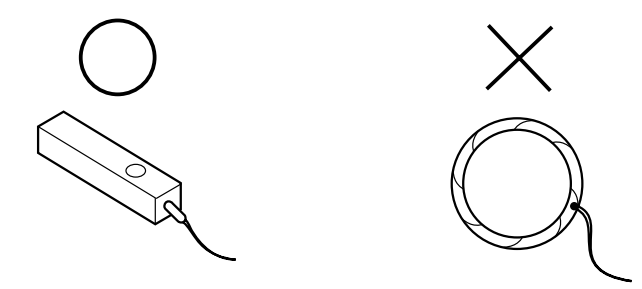

(2) Keep the demagnetization coil at a distance of more than 1.5 cm from the CRT screen and the main unit during use.

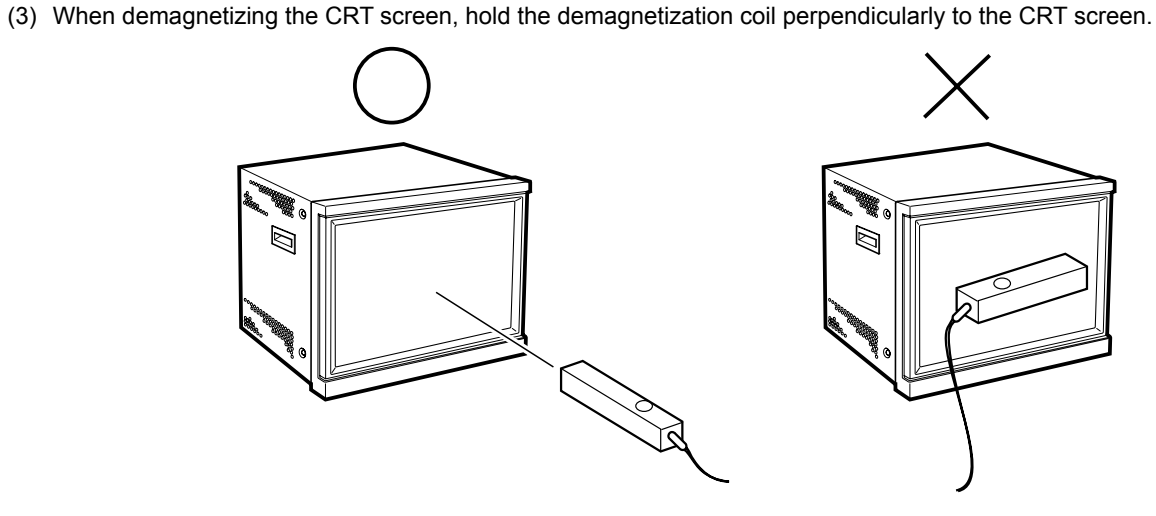

(4) When demagnetizing the outer cabinet of the unit, use the demagnetization coil in the orientation as shown below.

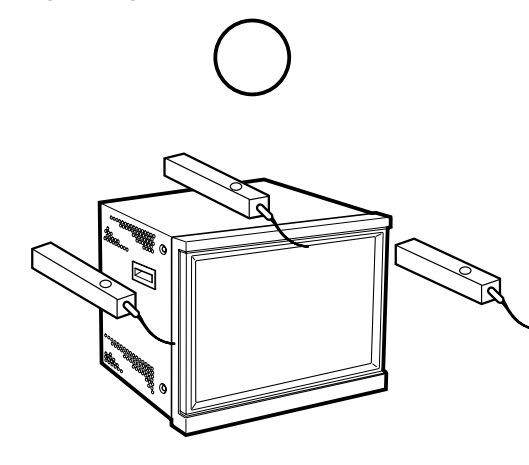

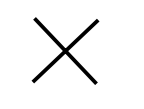

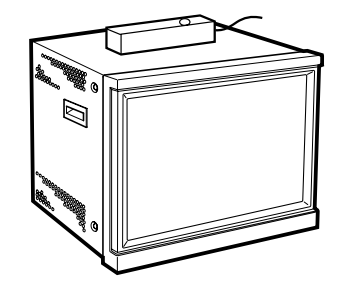

#### 3.2.2 DEMAGNETIZING THE CRT SCREEN

- (1) While holding the power button of the demagnetization coil, move it to approach the CRT screen area that has color irregularities. (Keep the demagnetization coil at a distance of more than 1.5 cm from the screen.)
- (2) From the area with the colour irregularities, move the demagnetization coil as if drawing a spiral toward the center of the CRT screen.
- (3) Move the demagnetization coil slowly away from the center of the CRT screen.
- (4) When the demagnetization coil comes to about 1 meter from the CRT screen, release the demagnetization coil power button.
- (5) If the color irregularities are still observed, repeat the above steps once more.

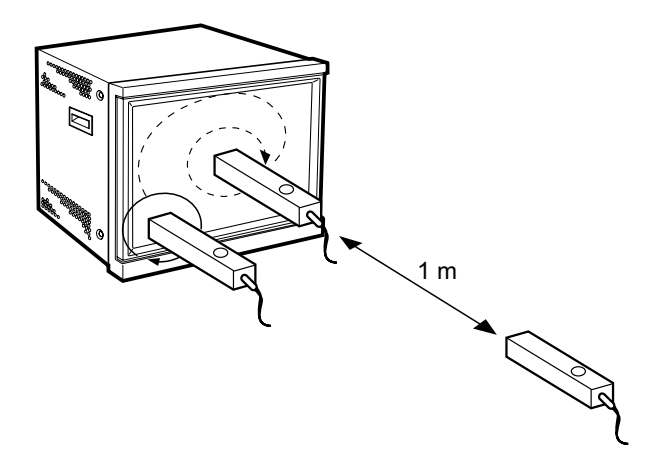

#### 3.2.3 DEMAGNETIZING THE OUTER CABINET OF THE UNIT

- (1) While holding the power button of the demagnetization coil, move it to approach the outer cabinet of the unit. (Keep the demagnetization coil at a distance of more than 1.5 cm from the cabinet.)
- (2) Keep the demagnetization coil in the same orientation, and move it around the cabinet as if drawing a circle around the side and top panels of the unit.
- (3) Move the demagnetization coil slowly away from the outer cabinet of the unit.
- (4) When the demagnetization coil comes to about 1 meter from the unit, release the power button of the demagnetization coil.

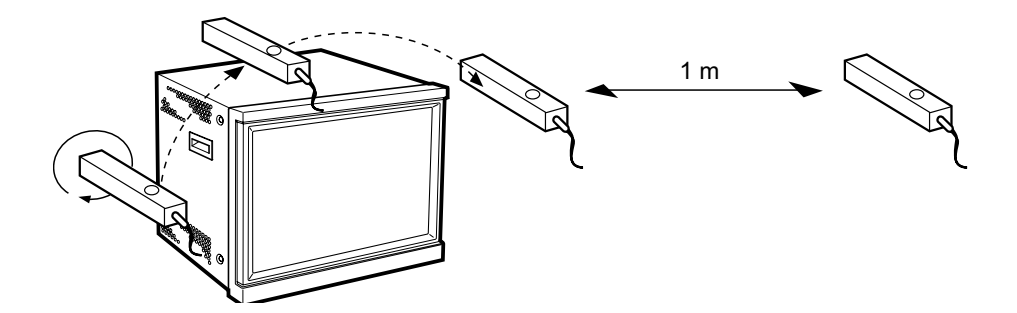

#### 3.3 MEMORY IC REPLACEMENT

#### 3.3.1 MEMORY IC

The unit incorporates a nonvolatile Memory IC, which stores data on the video and deflection systems, etc. When it is replaced with an IC without the data stored in it, the set may malfunction or the video may become abnormal when the unit is turned on.

When replacing the Memory IC, be sure to use an IC in which the data (initial values) has already been written.

#### 3.3.2 MEMORY IC REPLACEMENT PRECDURE

- 1. Turn the unit off and unplug the power cord from the power outlet.
- 2. Replace the Memory IC with a new Memory IC storing the initial setting value data.
- 3. Plug the power cord into the power outlet and turn the unit on.
- 4. Check the SETUP MENU and set its items as required.
  - (1) While holding down the ▼ key, press the VOL ( <) key.</li>
  - (2) The SETUP MENU appears (Fig. 1).
  - (3) Check the items in the SETUP MENU by comparing them with the data in the table on page 1-10. If any item is set differently, set it as required.
- Check the MAIN MENU and set its items as required. Press the [MENU] key to display the MAIN MENU (Fig. 2). Check the items in the MAIN MENU by comparing them with the data in the table on page 1-11. If any item is set differently, set it as required.
- Adjust the items that can be adjusted on the front panel. (Some items cannot be adjusted unless the required signal is input.)
- 7. Check that the initial values of the items in the SERVICE MENU (Fig. 3). If any item is set differently, set it as required.

For the setting method and the initial values, see the corresponding pages for "**SERVICE ADJUSTMENTS**" in this manual.

| <pre></pre>                                                                                                    |  |  |  |  |
|----------------------------------------------------------------------------------------------------|--|--|--|--|
|                                                                                                    |  |  |  |  |
| <pre>&lt; MAIN MENU &gt; APERTURE CONTROL SLOT CONDITION sub menu POSITION : LOWER AREA MARKER COLOR MATRIX</pre>                |  |  |  |  |
| EXIT: MENU ENTER: 🕈 SELECT: 争                                                                                                    |  |  |  |  |
| Fig. 2                                                                                                    |  |  |  |  |
| ► SIGNAL BLOCK<br>WHITE BALANCE BLOCK<br>DEFLECTION BLOCK<br>CPU BLOCK<br>DIAGNOSIS<br>UPC1884 ADJ.<br>TA1276 ADJ.<br>HOUR METER |  |  |  |  |
| EXIT: MENU ENTER: + SELECT: +                                                                                                    |  |  |  |  |
| Fig. 3                                                                                                    |  |  |  |  |

#### 3.3.3 FACTORY SETTING VALUE

#### ■ INITIAL SETTING VALUE TABLE [SET-UP MENU]

| Setting Item       | Data / Variable range           | Initial setting value | Remarks                                         |  |  |  |
|--------------------|---------------------------------|-----------------------|-------------------------------------------------|--|--|--|
| FUNCTION SETTING   |                                 |                       |                                                 |  |  |  |
| COLOR SYSTEM       | AUTO / NTSC / PAL               | AUTO                  | Apply the NTSC/PAL signal                       |  |  |  |
| AUTO INPUT         | ON/OFF                          | OFF                   | Apply the HD SDI/SDI signal                     |  |  |  |
| SYNC SELECT        | INT. / EXT.                     | INT.                  |                                                 |  |  |  |
| RUSH DELAY TIME    | STD. / SLOW                     | STD.                  |                                                 |  |  |  |
| TALLY SELECT       | GREEN / RED                     | GREEN                 |                                                 |  |  |  |
| REMOTE SYSTEM      | MAKE / TRIGGER                  | MAKE                  |                                                 |  |  |  |
| E.AUDIO GROUP      | 1G / 2G / 1-2G                  | 1G                    |                                                 |  |  |  |
| HOUR METER X 100h  | 000 – 655                       | 000                   |                                                 |  |  |  |
| PICTURE SUB ADJ.   |                                 |                       |                                                 |  |  |  |
| CONTRAST           | -20 – +20                       | 00                    |                                                 |  |  |  |
| BRIGHT             | -20 – +20                       | 00                    |                                                 |  |  |  |
| CHROMA             | -20 – +20                       | 00                    |                                                 |  |  |  |
| PHASE              | -20 – +20                       | 00                    |                                                 |  |  |  |
| NTSC SETUP         | 00 / 75                         | 00                    |                                                 |  |  |  |
| COMPO. LEVEL       | SMPTE / B00 / B75               | SMPTE                 | Apply the Component signal                      |  |  |  |
| COLOR TEMP. / BAL. |                                 |                       |                                                 |  |  |  |
| COLOR TEMP.        | LOW / HIGH                      | LOW                   |                                                 |  |  |  |
| BLUE DRIVE         | MIN – MAX (127 steps)           | 000                   |                                                 |  |  |  |
| RED DRIVE          | MIN – MAX (127 steps)           | 000                   |                                                 |  |  |  |
| GREEN CUTOFF       | MIN – MAX (205 steps)           | 000                   |                                                 |  |  |  |
| BLUE CUTOFF        | MIN – MAX (205 steps)           | 000                   |                                                 |  |  |  |
| RED CUTOFF         | MIN – MAX (205 steps)           | 000                   |                                                 |  |  |  |
| SIZE / POSI. ADJ.  |                                 |                       |                                                 |  |  |  |
| H.SIZE             | -20 – +20                       | 00                    | Reduced to 00 - +20 during the under-scan mode. |  |  |  |
| H.POSITION         | -20 - +20                       | 00                    |                                                 |  |  |  |
| V.SIZE             | -20 - +20                       | 00                    |                                                 |  |  |  |
| V.POSITION         | -20 - +20                       | 00                    |                                                 |  |  |  |
| ZOOM H. SIZE       | -20 – 00                        | 00                    |                                                 |  |  |  |
| ZOOM V. SIZE       | -20 – +20                       | 00                    |                                                 |  |  |  |
| DISTORTION ADJ.    |                                 |                       |                                                 |  |  |  |
| PINCUSHION         | -20 - +20                       | 00                    |                                                 |  |  |  |
| PIN.BALANCE        | -20 - +20                       | 00                    |                                                 |  |  |  |
| PARALLELOGRAM      | -20 – +20                       | 00                    |                                                 |  |  |  |
| TRAPEZOID          | -20 – +20                       | 00                    |                                                 |  |  |  |
| ROTATION           | -31 – +31                       | 00                    |                                                 |  |  |  |
| STATUS DISPLAY     |                                 |                       |                                                 |  |  |  |
| STATUS DISPLAY     | ON / OFF                        | ON                    |                                                 |  |  |  |
| LEVEL METER ch     | OFF/1:2/12:34/31:24/123:456/1-8 | OFF                   |                                                 |  |  |  |
| BAR TYPE           | 3 COLORS / WHITE-1 / WHITE-2    | 3 COLORS              |                                                 |  |  |  |
| REFERENCE LEVEL    | -20dB / -18dB                   | -20dB                 |                                                 |  |  |  |
| OVER LEVEL         | -8dB / -6dB / -4dB / -2dB       | -8dB                  |                                                 |  |  |  |
| BAR BRIGHTNESS     | HIGH / LOW                      | HIGH                  |                                                 |  |  |  |
| CONTROL LOCK       | ON / OFF                        | OFF                   |                                                 |  |  |  |

1-10 (No. 52152)

#### ■ INITIAL SETTING VALUE TABLE [MAIN MENU]

| Setting Item      | Initial setting value                             |        |  |  |  |  |
|-------------------|---------------------------------------------------|--------|--|--|--|--|
| APERTURE CONTROL  |                                                   |        |  |  |  |  |
| LEVEL             | 00 – 10                                           | 00     |  |  |  |  |
| CONTROL FREQ.     | HIGH / LOW / OFF                                  | HIGH   |  |  |  |  |
| SLOT CONDITION    | Type of boards installed in the rear panel slots. |        |  |  |  |  |
| INPUT A – F       | SLOT1 : INPUT A, B                                |        |  |  |  |  |
|                   | SLOT2 : INPUT C, D                                |        |  |  |  |  |
|                   | SLOT3 : INPUT E, F                                |        |  |  |  |  |
| sub menu POSITION | LOWER / UPPER                                     | LOWER  |  |  |  |  |
| AREA MARKER       |                                                   |        |  |  |  |  |
| MARKER SELECT     | OFF / LINE /S. HALF / HALF+L / S. BLK / BLK. +L   | OFF    |  |  |  |  |
| ZOOM              | OFF / ON                                          | OFF    |  |  |  |  |
| ASPECT SELECT     | 4 : 3 / 13 : 9 / 14 : 9                           | 4:3    |  |  |  |  |
| SAFEY AREA        | OFF / 80% / 88% / 90%                             | OFF    |  |  |  |  |
| R-MARKER SELECT   | OFF / LINE / S. HALF / HALF+L / S. BLK / BLK. +L  | OFF    |  |  |  |  |
| R-ZOOM            | OFF / ON                                          | OFF    |  |  |  |  |
| R-ASPECT SELECT   | 4 : 3 / 13 : 9 / 14 : 9                           | 4:3    |  |  |  |  |
| R-SAFETY AREA     | OFF / 80% / 88% / 90%                             | 0FF    |  |  |  |  |
| COLOR MATRIX      | SELECT : MANUAL / ITU601 or ITU709                | NORMAL |  |  |  |  |
|                   | [Example when MANUAL is set]                      |        |  |  |  |  |
|                   | R-Y PHASE : 90/92/94/112                          | 90     |  |  |  |  |
|                   | R/B GAIN : 0.56/0.68/0.79/0.86                    | 0.86   |  |  |  |  |
|                   | G-Y PHASE : 236/240/244/253                       | 244    |  |  |  |  |
|                   | G/B GAIN : 0.30/0.34/0.40/0.45                    | 0.30   |  |  |  |  |

#### ■ INITIAL SETTING VALUE TABLE [FRONT PANEL CONTROL]

| Setting Item                                                                                | Data / Variable range | Initial setting value |
|---------------------------------------------------------------------------------------------|-----------------------|-----------------------|
| POWER                                                                                       | ON / OFF              | OFF                   |
| INPUT SELECT                                                                                | INPUT A – F           | INPUT A               |
| COLOR OFF<br>AREA MARKER<br>PULSE CROSS<br>ASPECT<br>UNDER SCAN<br>SCREENS CHECK<br>DEGAUSS | ON / OFF              | OFF                   |
| VOLUME                                                                                      | 00 – 50               | 10                    |
| CONTRAST<br>BRIGHT<br>CHROMA<br>PHASE                                                       | POTENTIOMETER         | Center click position |

#### 3.4 REPLACEMENT OF CHIP COMPONENT

#### 3.4.1 CAUTIONS

- (1) Avoid heating for more than 3 seconds.
- (2) Do not rub the electrodes and the resist parts of the pattern.
- (3) When removing a chip part, melt the solder adequately.
- (4) Do not reuse a chip part after removing it.

#### 3.4.2 SOLDERING IRON

- (1) Use a high insulation soldering iron with a thin pointed end of it.
- (2) A 30w soldering iron is recommended for easily removing parts.

#### 3.4.3 REPLACEMENT STEPS

#### 1. How to remove Chip parts

#### [Resistors, capacitors, etc.]

 As shown in the figure, push the part with tweezers and alternately melt the solder at each end.

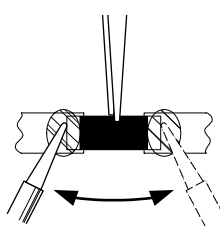

(2) Shift with tweezers and remove the chip part.

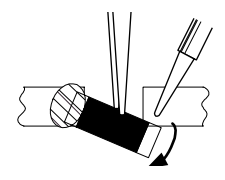

#### [Transistors, diodes, variable resistors, etc.]

(1) Apply extra solder to each lead.

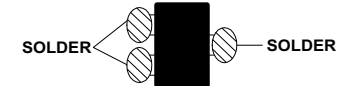

(2) As shown in the figure, push the part with tweezers and alternately melt the solder at each lead. Shift and remove the chip part.

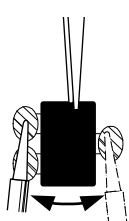

#### Note :

After removing the part, remove remaining solder from the pattern.

- 2. How to install Chip parts [Resistors, capacitors, etc.]
  - (1) Apply solder to the pattern as indicated in the figure.

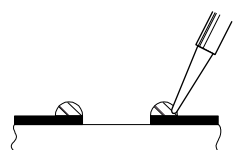

(2) Grasp the chip part with tweezers and place it on the solder. Then heat and melt the solder at both ends of the chip part.

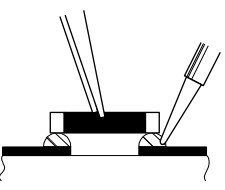

#### [Transistors, diodes, variable resistors, etc.]

- (1) Apply solder to the pattern as indicated in the figure.
- (2) Grasp the chip part with tweezers and place it on the solder.
- (3) First solder lead A as indicated in the figure.

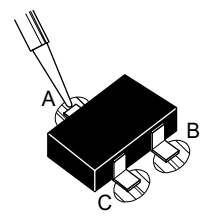

(4) Then solder leads **B** and **C**.

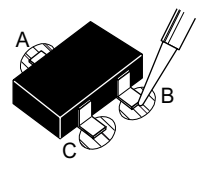

## SECTION 4 ADJUSTMENT

#### 4.1 ADJUSTMENT PRECUTION

- (1) Make sure that connection is correctly mode AC to AC power souce.
- (2) Warm run the unit and measuring tools sufficiently (at least 30 minutes).
- (3) Perform all adjustments based on the initial values. There is no problem if the result of an adjustment performed by observing the screen is different from the initial value.
- (4) Never attempt to turn on potentiometers or other controls that are not explicitly mentioned in the adjustment procedures.

#### NOTE:

When using the IF-C01PNG (NTSC/PAL Video Input Card) in an adjustment, be sure to check the output waveforms from the video input card in advance.

#### 4.2 SETTINGS REQUIRED FOR ADJUSTMENTS

For the functions other than those that should be set before each adjustment, reset them to the initial values according to the table on page 1-10 before proceeding to the adjustment.

Correct adjustments will not be possible unless the values of the functions are reset to the initial values.

#### 4.3 SETTING ITEMS

Begin adjustments with the primary items and then proceed to the secondary items, (1) to (3).

#### ■ PRIMARY ADJUSTMENT ITEMS

- · Screen voltage coarse adjustment
- High-voltage coarse adjustment
- X-ray protector adjustment/check
- High-voltage adjustment
- · Focus adjustment
- Image rotation adjustment
- Convergence adjustment

#### ■ SECONDARY ADJUSTMENT ITEMS (1)

- · Contrast adjustments
- Chroma/Phase adjustments

#### ■ SECONDARY ADJUSTMENT ITEMS (2)

- Deflection system adjustments
- (Overscan, underscan, aspect mode)

#### SECONDARY ADJUSTMENT ITEMS (3)

- White balance adjustments
- Brightness adjustments
  - (Overscan, underscan, aspect mode)

#### 4.4 MEASURING INSTRUMENTS AND FIXTURES

- (1) DC voltmeter ( or digital voltmeter)
- (2) Oscilloscope
- (3) Color analyzer (colour temperature meter)
- (4) High-voltage voltmeter
- (5) Signal generator (Should be compatible with the following signal specifications.)
- (6) Scale (made of non-metallic material)
- (7) IF-C01PNG (NTSC/PAL Video Input Card)
- (8) IF-C01COMG (Component/RGB Input Card)

| Fromats of Signal Used in Adjustments                                                                                                    | Types of Signals Used in Adjustments                                                                                                    |
|----------------------------------------------------------------------------------------------------|----------------------------------------------------------------------------------------------------|
| <ul> <li>DTV format component signals<br/>(480/60i, 480/60p, 576/50i, 576/50p, 720/50p, 720/60p,<br/>1080/24psF, 1080/50i, 1080/60i)</li> <li>NTSC signals<br/>(Composite, Y/C)</li> <li>PAL signals<br/>(Composite, Y/C)</li> </ul> | <ul> <li>Color bar signal</li> <li>Size adjustment signal</li> <li>All white signal</li> <li>All black signal</li> <li>Mono-scope signal</li> <li>Gray scale signal</li> <li>10-step gray scale signal</li> <li>Crosshatch signal</li> <li>Crosshatch signal with circle pattern</li> </ul> |

#### 4.5 FOCUS AND SCREEN ADJUSTMENT HOLES

The rear panel has the adjustment holes for use in adjusting the focusing and screen.

#### **CAUTION**:

• Be sure to use screwdrivers made of non-metallic materials for the following adjustments. If a metallic screwdriver is used, short-circuiting may damage parts of the unit, including the high-voltage parts.

#### 4.6 TIMING CHART OF SIGNALS REQUIRED FOR ADJUSTMENTS

Generate the signals required for adjustments with a programmable signal generator by referring to the following figure.

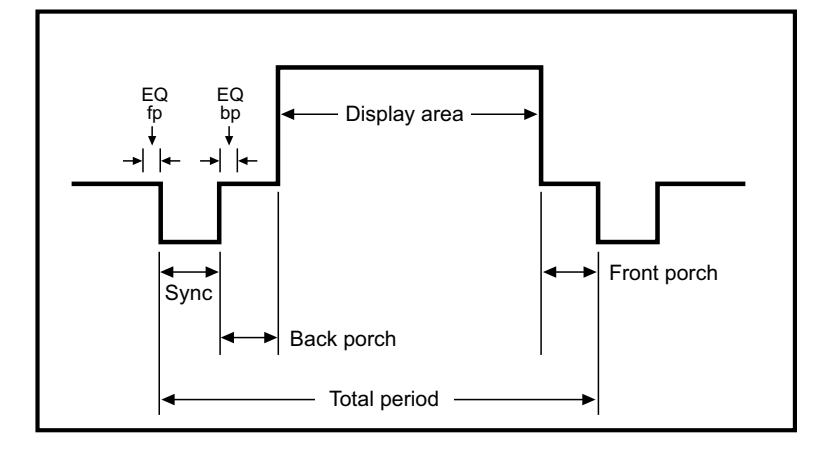

| Signal                    | NTSC(14.3) | PAL    | 480/60i | 576/50i | 480/60p | 576/50p | 720/50p | 720/60p | 1080/24psF | 1080/50i | 1080/60i |
|---------------------------|------------|--------|---------|---------|---------|---------|---------|---------|------------|----------|----------|
| Resolution(Horizontal)    | 768        | 624    | 720     | 720     | 720     | 720     | 1280    | 1280    | 1920       | 1920     | 1920     |
| Resolution(Vertical)      | 243        | 287    | 244     | 287     | 483     | 576     | 720     | 720     | 540        | 540      | 540      |
| Horizontal frequency(kHz) | 15.73      | 15.625 | 15.73   | 15.625  | 31.469  | 31.25   | 37.50   | 44.955  | 27         | 28.125   | 33.75    |
| Vertical frequency(Hz)    | 29.97i     | 25i    | 30i     | 25i     | 60p     | 50p     | 50p     | 60p     | 24psF(48i) | 50i      | 30i      |
| CS & V                    |            | RGB    | RGB     | RGB     | RGB     | RGB     | RGB     | RGB     | RGB        | RGB      | RGB      |
| CS                        | -1         | -1     | -1      | -1      | -1      | -1      | -1      | -1      | -1         | -1       | -1       |
| HS                        | -1         | -1     | -1      | -1      | -1      | -1      | -1      | -1      | -1         | -1       | -1       |
| VS                        | -1         | -1     | -1      | -1      | -1      | -1      | -1      | -1      | -1         | -1       | -1       |
| Dot clock(MHz)            | 14.318     | 12     | 13.5    | 13.5    | 27      | 12      | 74.25   | 74.25   | 74.25      | 74.25    | 74.25    |
| H period                  | 910        | 768    | 858     | 864     | 858     | 864     | 1980    | 1650    | 2750       | 2640     | 2200     |
| H sync                    | 68         | 56     | 63      | 63      | 63      | 63      | 40      | 40      | 44/44      | 44/44    | 44/44    |
| H back p.                 | 58         | 70     | 59      | 68      | 59      | 69      | 260     | 260     | 144/188    | 144/188  | 144/188  |
| H disp                    | 768        | 624    | 720     | 720     | 720     | 720     | 1280    | 1280    | 1920       | 1920     | 1920     |
| V period                  | 263        | 312    | 263     | 312     | 525     | 625     | 750     | 750     | 562        | 562      | 562      |
| V sync                    | 3          | 3      | 3       | 3       | 6       | 5       | 5       | 5       | 5          | 5        | 5        |
| V back p.                 | 14         | 19     | 13      | 19      | 30      | 39      | 25      | 20      | 15         | 15       | 15       |
| V disp                    | 243        | 287    | 243     | 287     | 483     | 576     | 750     | 720     | 540        | 540      | 540      |
| Equivalent pulse(fp/bp)   | 3H/3H      | 3H/3H  | 3H/3H   | 3H/3H   | 0H/0H   | 0H/0H   | 0H/0H   | 0H/0H   | 0H/0H      | 0H/0H    | 0H/0H    |

#### 4.7 ADJUSTMENT LOCATIONS

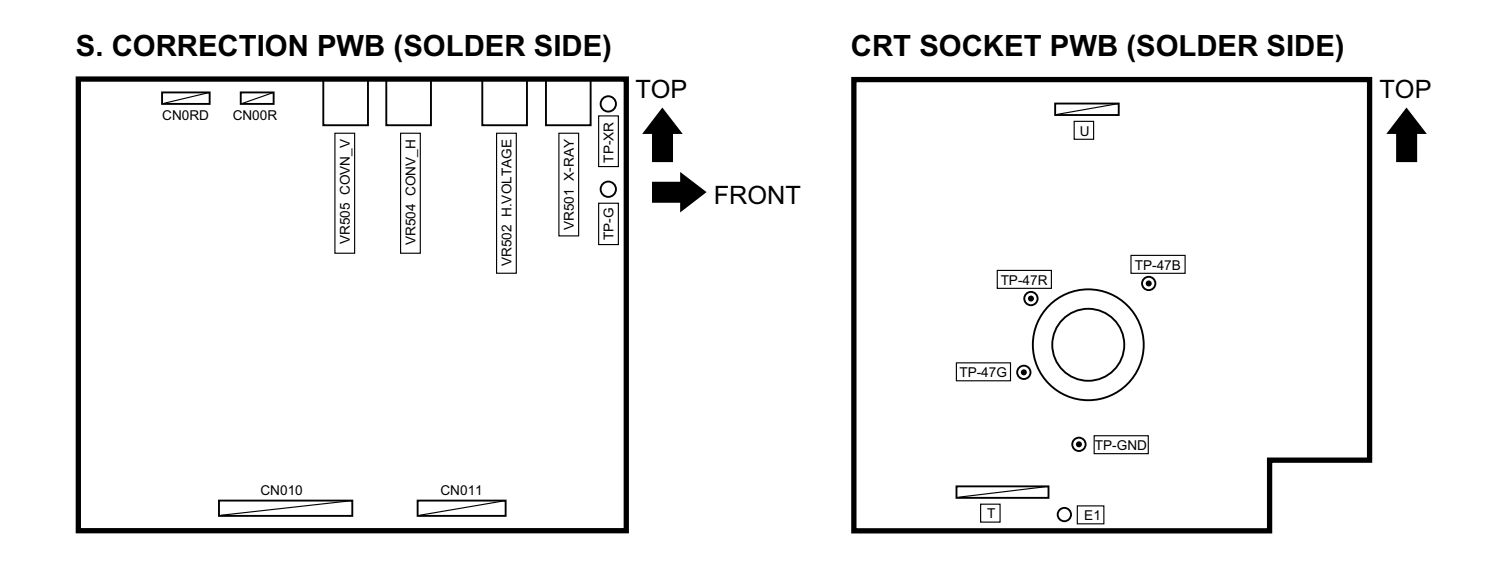

**MAIN PWB** 

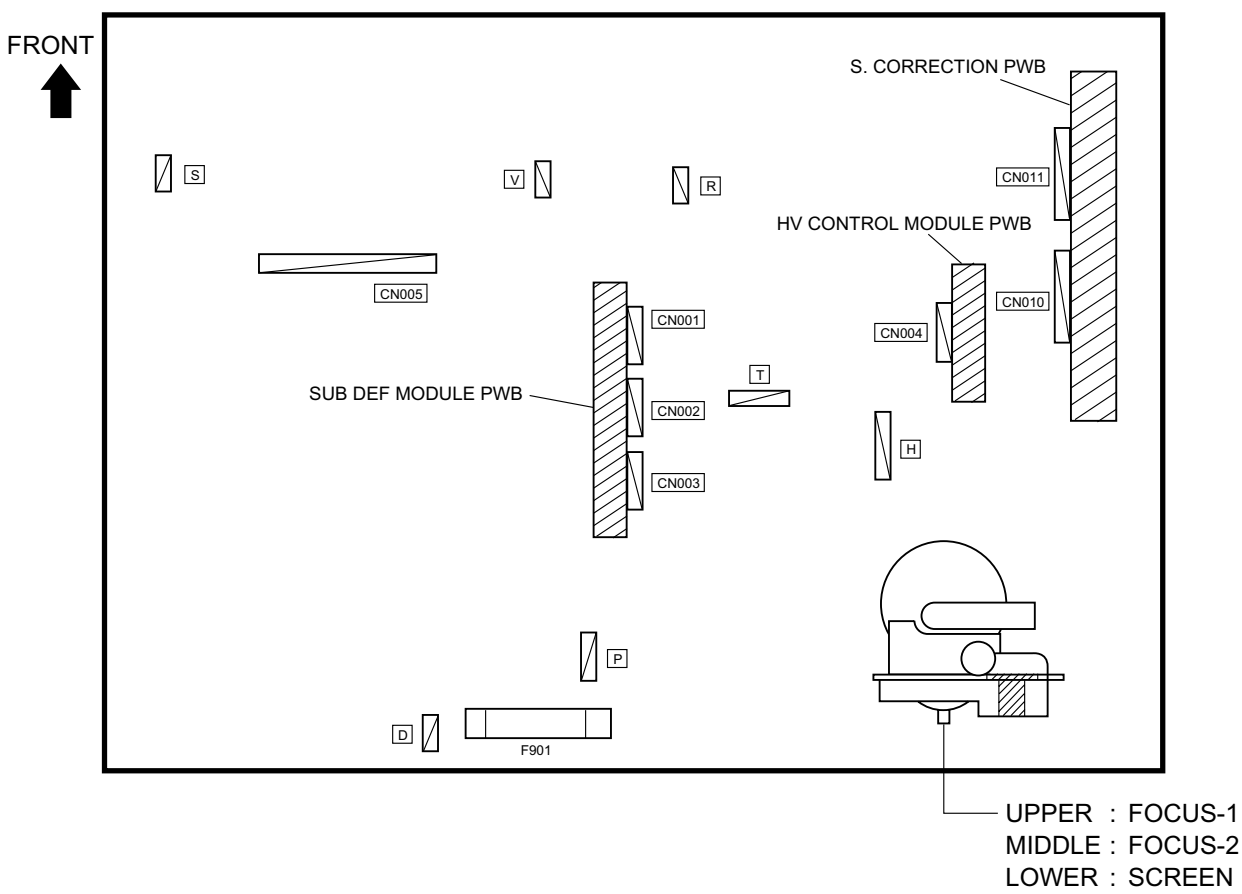

#### 4.8 BASIC OPERATIONS OF SERVICE MENU

#### 4.8.1 SERVICE MENU ITEMS

The service menu is roughly classified according to setup and adjustments, and is divided into the following items. Do not alter the values of unnecessary items.

| SIGNAL BLOCK        | Adjustments of the contrast, brightness, chroma and phase.                                                   |
|---------------------|----------------------------------------------------------------------------------------------------|
| WHITE BALANCE BLOCK | Adjustments of the white balance.                                                                            |
| DEFLECTION BLOCK    | Adjustments of the deflection circuitry.                                                                     |
| CPU BLOCK           | Setting of the entire system by means of the control values of the microcomputer. (This block is             |
|                     | usually not adjusted in servicing. Do not touch it except for adjustment items CC41 and CE05 to              |
|                     | CE24.)                                                                                                    |
| DIAGNOSIS           | Display of the results of self diagnosis.                                                                    |
| UPC1884 ADJ.        | Display of the status of UPC1884 which is the DEF processor IC. (Do not adjust this item because             |
|                     | it is not required for servicing.)                                                                           |
| TA1276 ADJ.         | Display of the status of TA1276 which is the RGB processor IC. (Do not adjust this item because it           |
|                     | is not required for servicing.)                                                                              |
| HOUR METER          | Display of the hour meter count.                                                                             |
| UPDATE CPU PROGRAM  | Display of the software version.                                                                             |
| E2PROM VERSION      | Display of the E2PROM version. (Do not adjust this item because it is not required for servicing.)           |
| FPGA VERSION        | Display of the HDSDI FPGA version. (Do not adjust this item because it is not required for servicing.)       |
| INITIALIZE EEPROM   | Initialization of the user-setting menu. (Do not adjust this item because it is not required for servicing.) |

#### 4.8.2 BASIC OPERATIONS IN THE SERVICE MENU

(1) While holding the ▼ key, press the [MENU] key.

#### 1. Entering the Service Menu

Use the front panel keys to display the Service Menu (Fig. 1).

The "A" mark appears at the center of the screen (Fig. 2).

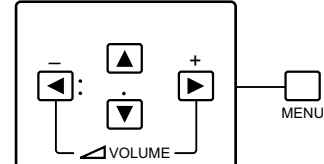

Fig. 1 FRONT PANEL KEYS

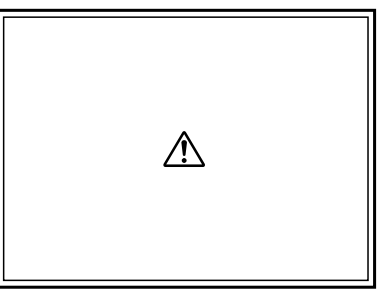

Fig. 2 WRNING MARK

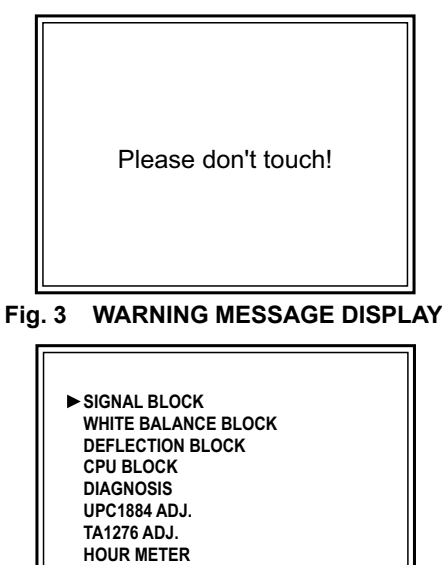

(3) Before the warning message disappears (within 5 seconds after it appears), press the VOL+ ( >) key.

(2)Before the "A" mark disappears (within 5 seconds after it appears), hold the ▼ key and press the **VOL-** ( < ) key.

Warning message "Please don't touch!" appears on the

The service menu items appears on the display (Fig. 4).

EXIT: MENU ENTER: + SELECT: > Fig. 4 SERVICE MENU

screen (Fig. 3).

#### 2. Setting the Service Menu items

(1) With the Service Menu displayed, press the ▼ key to select the item to be adjusted, then press the VOL+
 (▶) key to enter the submenu for the item.

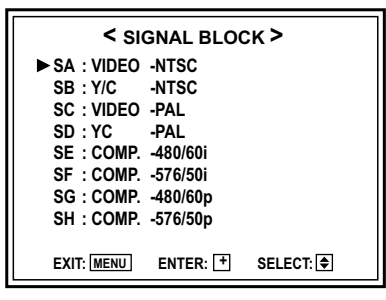

SUBMENU

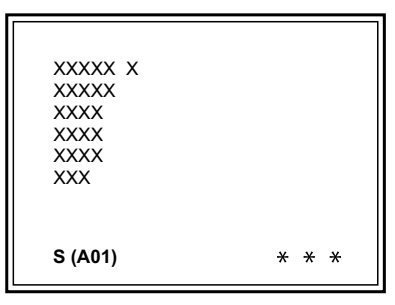

ADJUSTMENT ITEM DISPLAY

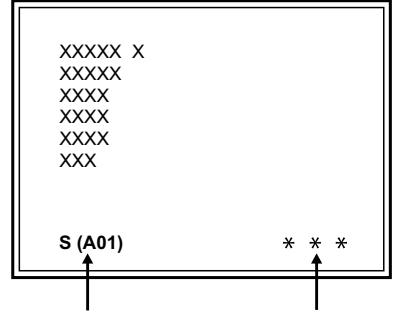

ADJUSTMENT ITEM ADJUSTMENT VALUE

(2) Press the ▼ key to select the item to be adjusted, then press the VOL+ ( ► ) key to enter the item.

(3) Set the adjustment item by varying it with the VOL- (

#### 3. Exiting from the Service Menu

and VOL+ ( ) keys.

- (1) After completing the adjustment of an item, press the **[MENU]** key to return to the submenu.
- (2) Press the **[MENU]** key again to return to the Service Menu.
- (3) Press the **[MENU]** key again to return to the normal screen.

#### 4.8.3 SERVICE MENU FLOW CHART

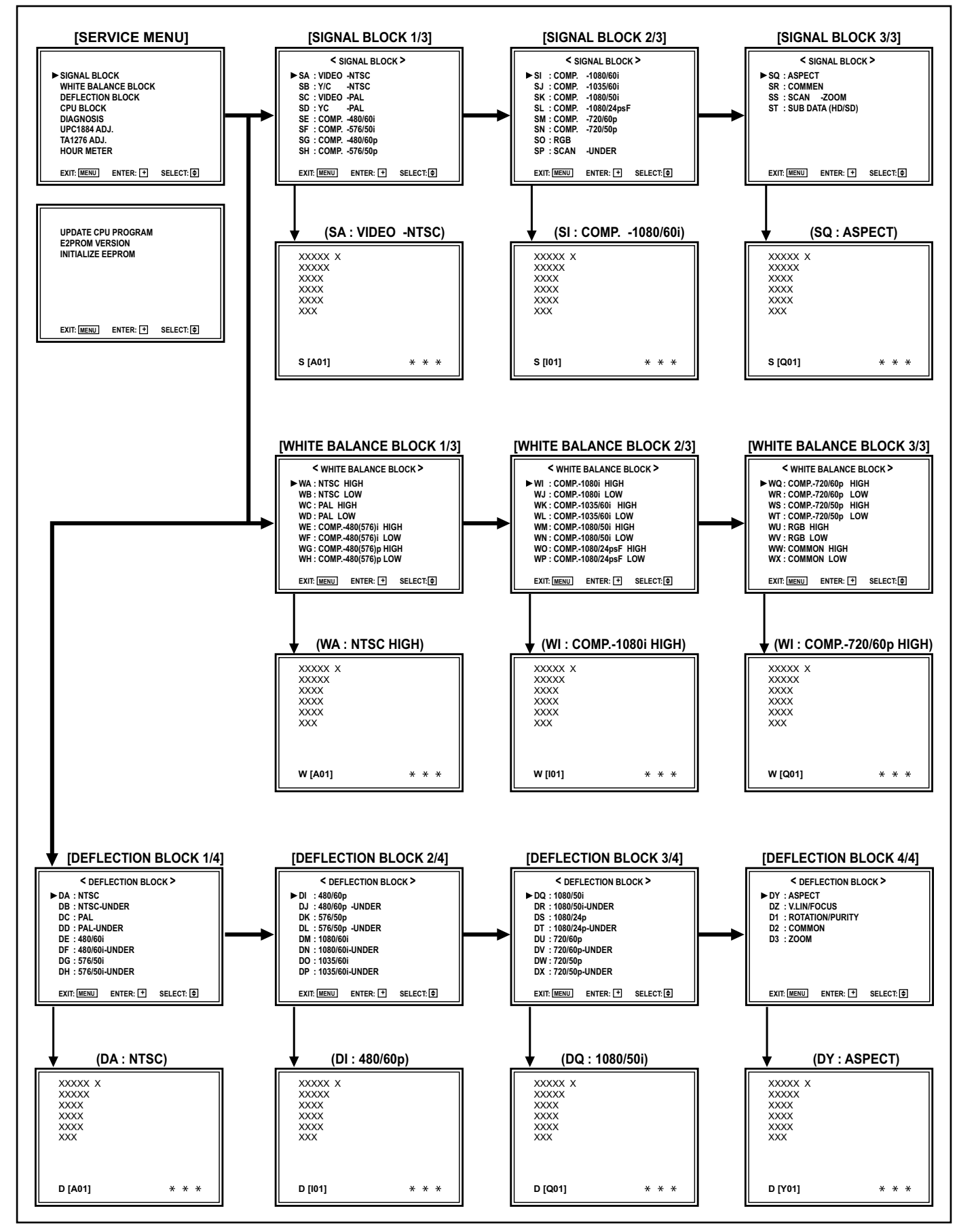

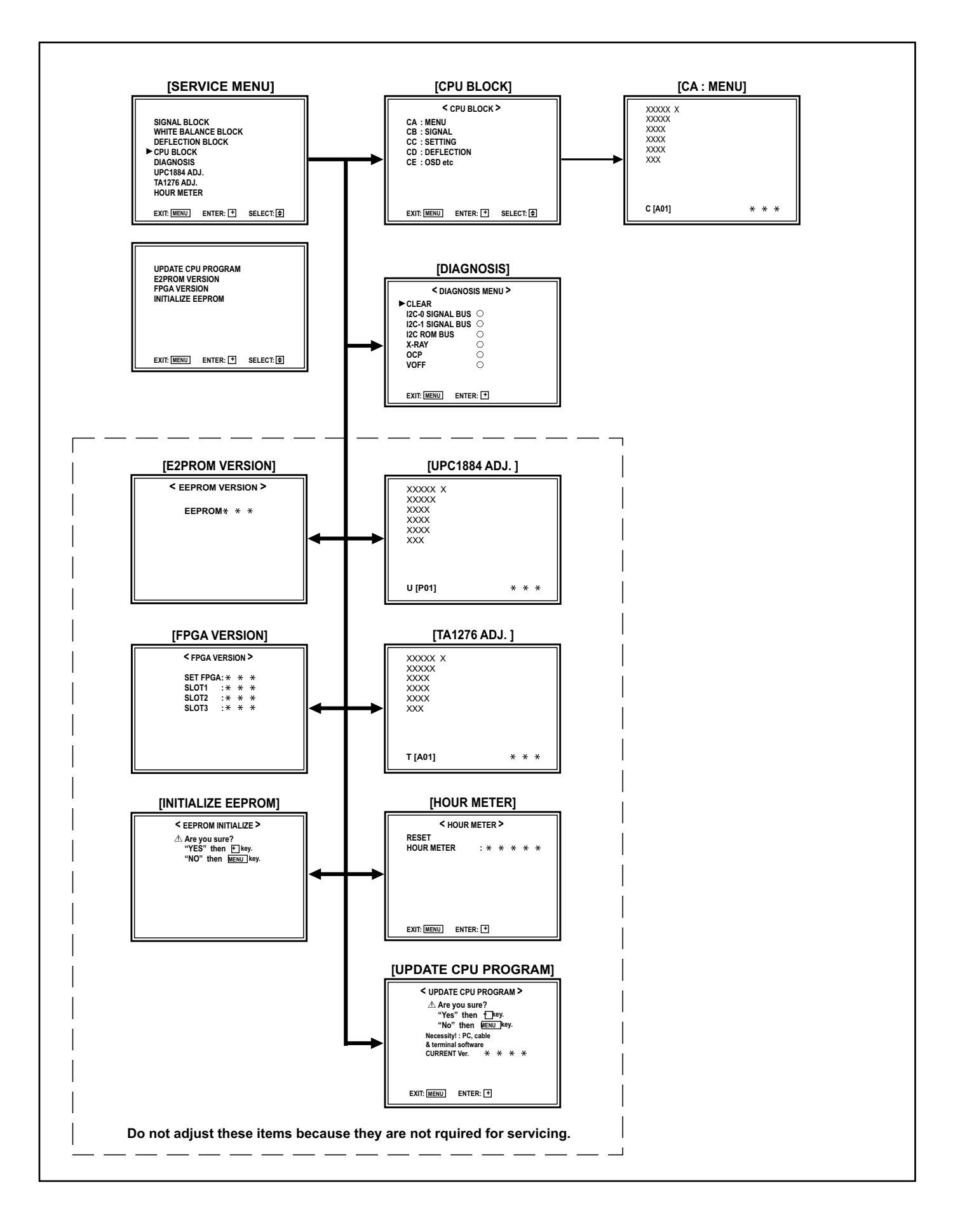

#### 4.9 INITIAL SETTING VALUE OF SERVICE MENU

Note that the following values other than the fixed values should simply be used as references during adjustments. Their correct values may be variable depending on individual units.

[SIGNAL BLOCK]

| No.         | Setting item | Variable range | Initial setting value |
|-------------|--------------|----------------|-----------------------|
| SA [VIDEO I | NTSC]        |                |                       |
| S[A01]      | CONTRAST     | -064 ~ +063    | +018                  |
| S[A02]      | BRIGHT HIGH  | -128 ~ +127    | 000                   |
| S[A03]      | CHROMA       | -064 ~ +063    | 000                   |
| S[A04]      | PHASE        | -064 ~ +063    | 000                   |
| S[A05]      | APERTURE     | -064 ~ +063    | 000                   |
| S[A06]      | BRIGHT LOW   | -128 ~ +127    | 000                   |
| S[A07]      | Y DL         | 000/001        | 000 (Fixed value)     |
| S[A08]      | R-Y PHASE    | 000 ~ 003      | 000 (Fixed value)     |
| S[A09]      | R/B GAIN     | 000 ~ 003      | 002 (Fixed value)     |
| S[A10]      | G-Y PHASE    | 000 ~ 003      | 001 (Fixed value)     |
| S[A11]      | G/B GAIN     | 000 ~ 003      | 003 (Fixed value)     |
| SB [Y/C NTS | SC]          |                |                       |
| S[B01]      | CONTRAST     | -064 ~ +063    | +018                  |
| S[B02]      | BRIGHT HIGH  | -128 ~ +127    | 000                   |
| S[B03]      | CHROMA       | -064 ~ +063    | 000                   |
| S[B04]      | PHASE        | -064 ~ +063    | 000                   |
| S[B05]      | APERTURE     | -064 ~ +063    | 000                   |
| S[B06]      | BRIGHT LOW   | -128 ~ +127    | 000                   |
| S[B07]      | Y DL         | 000/001        | 000 (Fixed value)     |
| S[B08]      | R-Y PHASE    | 000 ~ 003      | 000 (Fixed value)     |
| S[B09]      | R/B GAIN     | 000 ~ 003      | 002 (Fixed value)     |
| S[B10]      | G-Y PHASE    | 000 ~ 003      | 001 (Fixed value)     |
| S[B11]      | G/B GAIN     | 000 ~ 003      | 003 (Fixed value)     |
| SC [VIDEO I | PAL]         |                |                       |
| S[C01]      | CONTRAST     | -064 ~ +063    | +018                  |
| S[C02]      | BRIGHT HIGH  | -128 ~ +127    | 000                   |
| S[C03]      | CHROMA       | -064 ~ +063    | 000                   |
| S[C04]      | PHASE        | -064 ~ +063    | 000                   |
| S[C05]      | APERTURE     | -064 ~ +063    | 000                   |
| S[C06]      | BRIGHT LOW   | -128 ~ +127    | 000                   |
| S[C07]      | Y DL         | 000/001        | 000 (Fixed value)     |
| S[C08]      | R-Y PHASE    | 000 ~ 003      | 000 (Fixed value)     |
| S[C09]      | R/B GAIN     | 000 ~ 003      | 002 (Fixed value)     |
| S[C10]      | G-Y PHASE    | 000 ~ 003      | 002 (Fixed value)     |
| S[C11]      | G/B GAIN     | 000 ~ 003      | 003 (Fixed value)     |
| SD [YC PAL  | ]            |                |                       |
| S[D01]      | CONTRAST     | -064 ~ +063    | +018                  |
| S[D02]      | BRIGHT HIGH  | -128 ~ +127    | 000                   |
| S[D03]      | CHROMA       | -064 ~ +063    | 000                   |

| No.         | Setting item | Variable range | Initial setting value |
|-------------|--------------|----------------|-----------------------|
| S[D04]      | PHASE        | -064 ~ +063    | 000                   |
| S[D05]      | APERTURE     | -064 ~ +063    | 000                   |
| S[D06]      | BRIGHT LOW   | -128 ~ +127    | 000                   |
| S[D07]      | Y DL         | 000/001        | 000 (Fixed value)     |
| S[D08]      | R-Y PHASE    | 000 ~ 003      | 000 (Fixed value)     |
| S[D09]      | R/B GAIN     | 000 ~ 003      | 002 (Fixed value)     |
| S[D10]      | G-Y PHASE    | 000 ~ 003      | 002 (Fixed value)     |
| S[D11]      | G/B GAIN     | 000 ~ 003      | 003 (Fixed value)     |
| SE [COMP. 4 | 80/60i]      |                |                       |
| S[E01]      | CONTRAST     | -064 ~ +063    | +018                  |
| S[E02]      | BRIGHT HIGH  | -128 ~ +127    | 000                   |
| S[E03]      | CHROMA       | -064 ~ +063    | 000                   |
| S[E04]      | PHASE        | -064 ~ +063    | 000                   |
| S[E05]      | APERTURE     | -064 ~ +063    | 000                   |
| S[E06]      | BRIGHT LOW   | -128 ~ +127    | 000                   |
| S[E07]      | Y DL         | 000/001        | 000 (Fixed value)     |
| S[E08]      | R-Y PHASE    | 000 ~ 003      | 000 (Fixed value)     |
| S[E09]      | R/B GAIN     | 000 ~ 003      | 002 (Fixed value)     |
| S[E10]      | G-Y PHASE    | 000 ~ 003      | 002 (Fixed value)     |
| S[E11]      | G/B GAIN     | 000 ~ 003      | 003 (Fixed value)     |
| SF [COMP. 5 | 76/50i]      |                |                       |
| S[F01]      | CONTRAST     | -064 ~ +063    | +018                  |
| S[F02]      | BRIGHT HIGH  | -128 ~ +127    | 000                   |
| S[F03]      | CHROMA       | -064 ~ +063    | 000                   |
| S[F04]      | PHASE        | -064 ~ +063    | 000                   |
| S[F05]      | APERTURE     | -064 ~ +063    | 000                   |
| S[F06]      | BRIGHT LOW   | -128 ~ +127    | 000                   |
| S[F07]      | Y DL         | 000/001        | 000 (Fixed value)     |
| S[F08]      | R-Y PHASE    | 000 ~ 003      | 000 (Fixed value)     |
| S[F09]      | R/B GAIN     | 000 ~ 003      | 002 (Fixed value)     |
| S[F10]      | G-Y PHASE    | 000 ~ 003      | 002 (Fixed value)     |
| S[F11]      | G/B GAIN     | 000 ~ 003      | 003 (Fixed value)     |
| SG [COMP. 4 | l80/60p]     |                |                       |
| S[G01]      | CONTRAST     | -064 ~ +063    | +018                  |
| S[G02]      | BRIGHT HIGH  | -128 ~ +127    | 000                   |
| S[G03]      | CHROMA       | -064 ~ +063    | 000                   |
| S[G04]      | PHASE        | -064 ~ +063    | 000                   |
| S[G05]      | APERTURE     | -064 ~ +063    | 000                   |
| S[G06]      | BRIGHT LOW   | -128 ~ +127    | 000                   |
| S[G07]      | Y DL         | 000/001        | 000 (Fixed value)     |
| S[G08]      | R-Y PHASE    | 000 ~ 003      | 000 (Fixed value)     |
| S[G09]      | R/B GAIN     | 000 ~ 003      | 002 (Fixed value)     |
| S[G10]      | G-Y PHASE    | 000 ~ 003      | 002 (Fixed value)     |
| S[G11]      | G/B GAIN     | 000 ~ 003      | 003 (Fixed value)     |

| No.                 | Setting item | Variable range | Initial setting value |  |  |
|---------------------|--------------|----------------|-----------------------|--|--|
| SH [COMP. 8         | 576/50p]     |                |                       |  |  |
| S[H01]              | CONTRAST     | -064 ~ +063    | +018                  |  |  |
| S[H02]              | BRIGHT HIGH  | -128 ~ +127    | 000                   |  |  |
| S[H03]              | CHROMA       | -064 ~ +063    | 000                   |  |  |
| S[H04]              | PHASE        | -064 ~ +063    | 000                   |  |  |
| S[H05]              | APERTURE     | -064 ~ +063    | 000                   |  |  |
| S[H06]              | BRIGHT LOW   | -128 ~ +127    | 000                   |  |  |
| S[H07]              | Y DL         | 000/001        | 000 (Fixed value)     |  |  |
| S[H08]              | R-Y PHASE    | 000 ~ 003      | 000 (Fixed value)     |  |  |
| S[H09]              | R/B GAIN     | 000 ~ 003      | 002 (Fixed value)     |  |  |
| S[H10]              | G-Y PHASE    | 000 ~ 003      | 002 (Fixed value)     |  |  |
| S[H11]              | G/B GAIN     | 000 ~ 003      | 003 (Fixed value)     |  |  |
| SI [COMP. 1         | 080/60i]     |                |                       |  |  |
| S[I01]              | CONTRAST     | -064 ~ +063    | 000                   |  |  |
| S[I02]              | BRIGHT HIGH  | -128 ~ +127    | 000                   |  |  |
| S[103]              | CHROMA       | -064 ~ +063    | 000                   |  |  |
| S[I04]              | PHASE        | -064 ~ +063    | 000                   |  |  |
| S[105]              | APERTURE     | -064 ~ +063    | 000                   |  |  |
| S[106]              | BRIGHT LOW   | -128 ~ +127    | 000                   |  |  |
| S[107]              | Y DL         | 000/001        | 000 (Fixed value)     |  |  |
| S[108]              | R-Y PHASE    | 000 ~ 003      | 000 (Fixed value)     |  |  |
| S[109]              | R/B GAIN     | 000 ~ 003      | 003 (Fixed value)     |  |  |
| S[I10]              | G-Y PHASE    | 000 ~ 003      | 002 (Fixed value)     |  |  |
| S[I11]              | G/B GAIN     | 000 ~ 003      | 000 (Fixed value)     |  |  |
| SJ [COMP. 1         | 035/60i]     | •              |                       |  |  |
| S[J01]              | CONTRAST     | -064 ~ +063    | 000                   |  |  |
| S[J02]              | BRIGHT HIGH  | -128 ~ +127    | 000                   |  |  |
| S[J03]              | CHROMA       | -064 ~ +063    | 000                   |  |  |
| S[J04]              | PHASE        | -064 ~ +063    | 000                   |  |  |
| S[J05]              | APERTURE     | -064 ~ +063    | 000                   |  |  |
| S[J06]              | BRIGHT LOW   | -128 ~ +127    | 000                   |  |  |
| S[J07]              | Y DL         | 000/001        | 000 (Fixed value)     |  |  |
| S[J08]              | R-Y PHASE    | 000 ~ 003      | 000 (Fixed value)     |  |  |
| S[J09]              | R/B GAIN     | 000 ~ 003      | 003 (Fixed value)     |  |  |
| S[J10]              | G-Y PHASE    | 000 ~ 003      | 002 (Fixed value)     |  |  |
| S[J11]              | G/B GAIN     | 000 ~ 003      | 000 (Fixed value)     |  |  |
| SK [COMP. 1080/50i] |              |                |                       |  |  |
| S[K01]              | CONTRAST     | -064 ~ +063    | +006                  |  |  |
| S[K02]              | BRIGHT HIGH  | -128 ~ +127    | 000                   |  |  |
| S[K03]              | CHROMA       | -064 ~ +063    | 000                   |  |  |
| S[K04]              | PHASE        | -064 ~ +063    | 000                   |  |  |
| S[K05]              | APERTURE     | -064 ~ +063    | 000                   |  |  |
| S[K06]              | BRIGHT LOW   | -128 ~ +127    | 000                   |  |  |

| No.         | Setting item | Variable range | Initial setting value |
|-------------|--------------|----------------|-----------------------|
| S[K07]      | Y DL         | 000/001        | 000 (Fixed value)     |
| S[K08]      | R-Y PHASE    | 000 ~ 003      | 000 (Fixed value)     |
| S[K09]      | R/B GAIN     | 000 ~ 003      | 003 (Fixed value)     |
| S[K10]      | G-Y PHASE    | 000 ~ 003      | 002 (Fixed value)     |
| S[K11]      | G/B GAIN     | 000 ~ 003      | 000 (Fixed value)     |
| SL [COMP. 1 | 080/24psF]   |                |                       |
| S[L01]      | CONTRAST     | -064 ~ +063    | +009                  |
| S[L02]      | BRIGHT HIGH  | -128 ~ +127    | 000                   |
| S[L03]      | CHROMA       | -064 ~ +063    | 000                   |
| S[L04]      | PHASE        | -064 ~ +063    | 000                   |
| S[L05]      | APERTURE     | -064 ~ +063    | 000                   |
| S[L06]      | BRIGHT LOW   | -128 ~ +127    | 000                   |
| S[L07]      | Y DL         | 000/001        | 000 (Fixed value)     |
| S[L08]      | R-Y PHASE    | 000 ~ 003      | 000 (Fixed value)     |
| S[L09]      | R/B GAIN     | 000 ~ 003      | 003 (Fixed value)     |
| S[L10]      | G-Y PHASE    | 000 ~ 003      | 002 (Fixed value)     |
| S[L11]      | G/B GAIN     | 000 ~ 003      | 000 (Fixed value)     |
| SM [COMP.   | 720/60p]     |                |                       |
| S[M01]      | CONTRAST     | -064 ~ +063    | +002                  |
| S[M02]      | BRIGHT HIGH  | -128 ~ +127    | 000                   |
| S[M03]      | CHROMA       | -064 ~ +063    | 000                   |
| S[M04]      | PHASE        | -064 ~ +063    | 000                   |
| S[M05]      | APERTURE     | -064 ~ +063    | 000                   |
| S[M06]      | BRIGHT LOW   | -128 ~ +127    | 000                   |
| S[M07]      | Y DL         | 000/001        | 000 (Fixed value)     |
| S[M08]      | R-Y PHASE    | 000 ~ 003      | 000 (Fixed value)     |
| S[M09]      | R/B GAIN     | 000 ~ 003      | 003 (Fixed value)     |
| S[M10]      | G-Y PHASE    | 000 ~ 003      | 002 (Fixed value)     |
| S[M11]      | G/B GAIN     | 000 ~ 003      | 000 (Fixed value)     |
| SN [COMP. 7 | 720/50p]     |                |                       |
| S[N01]      | CONTRAST     | -064 ~ +063    | 000                   |
| S[N02]      | BRIGHT HIGH  | -128 ~ +127    | 000                   |
| S[N03]      | CHROMA       | -064 ~ +063    | 000                   |
| S[N04]      | PHASE        | -064 ~ +063    | 000                   |
| S[N05]      | APERTURE     | -064 ~ +063    | 000                   |
| S[N06]      | BRIGHT LOW   | -128 ~ +127    | 000                   |
| S[N07]      | Y DL         | 000/001        | 000 (Fixed value)     |
| S[N08]      | R-Y PHASE    | 000 ~ 003      | 000 (Fixed value)     |
| S[N09]      | R/B GAIN     | 000 ~ 003      | 003 (Fixed value)     |
| S[N10]      | G-Y PHASE    | 000 ~ 003      | 002 (Fixed value)     |
| S[N11]      | G/B GAIN     | 000 ~ 003      | 000 (Fixed value)     |
| SO [RGB]    |              |                |                       |
| S[O01]      | CONTRAST     | -064 ~ +063    | +002                  |

| No.        | Setting item             | Variable range | Initial setting value |
|------------|--------------------------|----------------|-----------------------|
| S[O02]     | BRIGHT HIGH              | -128 ~ +127    | -070                  |
| S[O03]     | BRIGHT LOW               | -128 ~ +127    | -070                  |
| SP [SCAN U | NDER]                    |                |                       |
| S[P01]     | NTSC-COMPOS. CONTRAST    | -064 ~ +063    | -007                  |
| S[P02]     | NTSC-COMPOS. BRIGHT HIGH | -128 ~ +127    | 000                   |
| S[P03]     | NTSC-COMPOS. BRIGHT LOW  | -128 ~ +127    | 000                   |
| S[P04]     | NTSC-Y/C CONTRAST        | -064 ~ +063    | -007                  |
| S[P05]     | NTSC-Y/C BRIGHT HIGH     | -128 ~ +127    | 000                   |
| S[P06]     | NTSC-Y/C BRIGHT LOW      | -128 ~ +127    | 000                   |
| S[P07]     | PAL-COMPOS. CONTRAST     | -064 ~ +063    | -007                  |
| S[P08]     | PAL-COMPOS. BRIGHT HIGH  | -128 ~ +127    | 000                   |
| S[P09]     | PAL-COMPOS. BRIGHT LOW   | -128 ~ +127    | 000                   |
| S[P10]     | PAL-Y/C CONTRAST         | -064 ~ +063    | -007                  |
| S[P11]     | PAL-Y/C BRIGHT HIGH      | -128 ~ +127    | 000                   |
| S[P12]     | PAL-Y/C BRIGHT LOW       | -128 ~ +127    | 000                   |
| S[P13]     | 480i CONTRAST            | -064 ~ +063    | -007                  |
| S[P14]     | 480i BRIGHT HIGH         | -128 ~ +127    | 000                   |
| S[P15]     | 480i BRIGHT LOW          | -128 ~ +127    | 000                   |
| S[P16]     | 576i CONTRAST            | -064 ~ +063    | -007                  |
| S[P17]     | 576i BRIGHT HIGH         | -128 ~ +127    | 000                   |
| S[P18]     | 576i BRIGHT LOW          | -128 ~ +127    | 000                   |
| S[P19]     | 480p CONTRAST            | -064 ~ +063    | -007                  |
| S[P20]     | 480p BRIGHT HIGH         | -128 ~ +127    | 000                   |
| S[P21]     | 480p BRIGHT LOW          | -128 ~ +127    | 000                   |
| S[P22]     | 576p CONTRAST            | -064 ~ +063    | -007                  |
| S[P23]     | 576p BRIGHT HIGH         | -128 ~ +127    | 000                   |
| S[P24]     | 576p BRIGHT LOW          | -128 ~ +127    | 000                   |
| S[P25]     | 1080/60i CONTRAST        | -064 ~ +063    | -007                  |
| S[P26]     | 1080/60i BRIGHT HIGH     | -128 ~ +127    | 000                   |
| S[P27]     | 1080/60i BRIGHT LOW      | -128 ~ +127    | 000                   |
| S[P28]     | 1035/60i CONTRAST        | -064 ~ +063    | -007                  |
| S[P29]     | 1035/60i BRIGHT HIGH     | -128 ~ +127    | 000                   |
| S[P30]     | 1035/60i BRIGHT LOW      | -128 ~ +127    | 000                   |
| S[P31]     | 1080/50i CONTRAST        | -064 ~ +063    | -007                  |
| S[P32]     | 1080/50i BRIGHT HIGH     | -128 ~ +127    | 000                   |
| S[P33]     | 1080/50i BRIGHT LOW      | -128 ~ +127    | 000                   |
| S[P34]     | 1080/24psF CONTRAST      | -064 ~ +063    | -007                  |
| S[P35]     | 1080/24psF BRIGHT HIGH   | -128 ~ +127    | 000                   |
| S[P36]     | 1080/24psF BRIGHT LOW    | -128 ~ +127    | 000                   |
| S[P37]     | 720/60p CONTRAST         | -064 ~ +063    | -007                  |
| S[P38]     | 720/60p BRIGHT HIGH      | -128 ~ +127    | 000                   |
| S[P39]     | 720/60p BRIGHT LOW       | -128 ~ +127    | 000                   |
| S[P40]     | 720/50p CONTRAST         | -064 ~ +063    | -007                  |

| No.       | Setting item                       | Variable range | Initial setting value |
|-----------|------------------------------------|----------------|-----------------------|
| S[P41]    | 720/50p BRIGHT HIGH                | -128 ~ +127    | 000                   |
| S[P42]    | 720/50p BRIGHT LOW                 | -128 ~ +127    | 000                   |
| SQ [ASPEC | r]                                 |                |                       |
| S[Q01]    | NTSC-COMPOS. OVERSCAN CONTRAST     | -064 ~ +063    | -011                  |
| S[Q02]    | NTSC-COMPOS. OVERSCAN BRIGHT HIGH  | -128 ~ +127    | 000                   |
| S[Q03]    | NTSC-COMPOS. OVERSCAN BRIGHT LOW   | -128 ~ +127    | 000                   |
| S[Q04]    | NTSC-COMPOS. UNDERSCAN CONTRAST    | -064 ~ +063    | -011                  |
| S[Q05]    | NTSC-COMPOS. UNDERSCAN BRIGHT HIGH | -128 ~ +127    | 000                   |
| S[Q06]    | NTSC-COMPOS. UNDERSCAN BRIGHT LOW  | -128 ~ +127    | 000                   |
| S[Q07]    | NTSC-Y/C OVERSCAN CONTRAST         | -064 ~ +063    | -011                  |
| S[Q08]    | NTSC-Y/C OVERSCAN BRIGHT HIGH      | -128 ~ +127    | 000                   |
| S[Q09]    | NTSC-Y/C OVERSCAN BRIGHT LOW       | -128 ~ +127    | 000                   |
| S[Q10]    | NTSC-Y/C UNDERSCAN CONTRAST        | -064 ~ +063    | -011                  |
| S[Q11]    | NTSC-Y/C UNDERSCAN BRIGHT HIGH     | -128 ~ +127    | 000                   |
| S[Q12]    | NTSC-Y/C UNDERSCAN BRIGHT LOW      | -128 ~ +127    | 000                   |
| S[Q13]    | PAL-COMPOS. OVERSCAN CONTRAST      | -064 ~ +063    | -011                  |
| S[Q14]    | PAL-COMPOS. OVERSCAN BRIGHT HIGH   | -128 ~ +127    | 000                   |
| S[Q15]    | PAL-COMPOS. OVERSCAN BRIGHT LOW    | -128 ~ +127    | 000                   |
| S[Q16]    | PAL-COMPOS. UNDERSCAN CONTRAST     | -064 ~ +063    | -011                  |
| S[Q17]    | PAL-COMPOS. UNDERSCAN BRIGHT HIGH  | -128 ~ +127    | 000                   |
| S[Q18]    | PAL-COMPOS. UNDERSCAN BRIGHT LOW   | -128 ~ +127    | 000                   |
| S[Q19]    | PAL-Y/C OVERSCAN CONTRAST          | -064 ~ +063    | -011                  |
| S[Q20]    | PAL-Y/C OVERSCAN BRIGHT HIGH       | -128 ~ +127    | 000                   |
| S[Q21]    | PAL-Y/C OVERSCAN BRIGHT LOW        | -128 ~ +127    | 000                   |
| S[Q22]    | PAL-Y/C UNDERSCAN CONTRAST         | -064 ~ +063    | -011                  |
| S[Q23]    | PAL-Y/C UNDERSCAN BRIGHT HIGH      | -128 ~ +127    | 000                   |
| S[Q24]    | PAL-Y/C UNDERSCAN BRIGHT LOW       | -128 ~ +127    | 000                   |
| S[Q25]    | 480i OVERSCAN CONTRAST             | -064 ~ +063    | -011                  |
| S[Q26]    | 480i OVERSCAN BRIGHT HIGH          | -128 ~ +127    | 000                   |
| S[Q27]    | 480i OVERSCAN BRIGHT LOW           | -128 ~ +127    | 000                   |
| S[Q28]    | 480i UNDERSCAN CONTRAST            | -064 ~ +063    | -011                  |
| S[Q29]    | 480i UNDERSCAN BRIGHT HIGH         | -128 ~ +127    | 000                   |
| S[Q30]    | 480i UNDERSCAN BRIGHT LOW          | -128 ~ +127    | 000                   |
| S[Q31]    | 576i OVERSCAN CONTRAST             | -064 ~ +063    | -011                  |
| S[Q32]    | 576i OVERSCAN BRIGHT HIGH          | -128 ~ +127    | 000                   |
| S[Q33]    | 576i OVERSCAN BRIGHT LOW           | -128 ~ +127    | 000                   |
| S[Q34]    | 576i UNDERSCAN CONTRAST            | -064 ~ +063    | -011                  |
| S[Q35]    | 576i UNDERSCAN BRIGHT HIGH         | -128 ~ +127    | 000                   |
| S[Q36]    | 576i UNDERSCAN BRIGHT LOW          | -128 ~ +127    | 000                   |
| S[Q37]    | 480p OVERSCAN CONTRAST             | -064 ~ +063    | -011                  |
| S[Q38]    | 480p OVERSCAN BRIGHT HIGH          | -128 ~ +127    | 000                   |
| S[Q39]    | 480p OVERSCAN BRIGHT LOW           | -128 ~ +127    | 000                   |
| S[Q40]    | 480p UNDERSCAN CONTRAST            | -064 ~ +063    | -011                  |

| No.        | Setting item                                                       | Variable range      | Initial setting value |
|------------|--------------------------------------------------------------------|---------------------|-----------------------|
| S[Q41]     | 480p UNDERSCAN BRIGHT HIGH                                         | -128 ~ +127         | 000                   |
| S[Q42]     | 480p UNDERSCAN BRIGHT LOW                                          | -128 ~ +127         | 000                   |
| S[Q43]     | 576p OVERSCAN CONTRAST                                             | -064 ~ +063         | -011                  |
| S[Q44]     | 576p OVERSCAN BRIGHT HIGH                                          | -128 ~ +127         | 000                   |
| S[Q45]     | 576p OVERSCAN BRIGHT LOW                                           | -128 ~ +127         | 000                   |
| S[Q46]     | 576p UNDERSCAN CONTRAST                                            | -064 ~ +063         | -011                  |
| S[Q47]     | 576p UNDERSCAN BRIGHT HIGH                                         | -128 ~ +127         | 000                   |
| S[Q48]     | 576p UNDERSCAN BRIGHT LOW                                          | -128 ~ +127         | 000                   |
| SR [COMMO  | N] NOTE : When the value of item SR is changed, items SA to ST sho | uld be re-adjusted. |                       |
| S[R01]     | CONTRAST                                                           | 000 ~ 127           | 066                   |
| S[R02]     | BRIGHT HIGH                                                        | 000 ~ 255           | 140                   |
| S[R03]     | CHROMA                                                             | 000 ~ 127           | 064                   |
| S[R04]     | PHASE                                                              | 000 ~ 127           | 064                   |
| S[R05]     | APERTURE                                                           | 000 ~ 127           | 025                   |
| S[R06]     | BRIGHT LOW                                                         | -128 ~ +127         | 000                   |
| S[R07]     | Y DL                                                               | 000/001             | 000 (Fixed value)     |
| S[R08]     | R-Y PHASE                                                          | 000 ~ 003           | 000 (Fixed value)     |
| S[R09]     | R/B GAIN                                                           | 000 ~ 003           | 003 (Fixed value)     |
| S[R10]     | G-Y PHASE                                                          | 000 ~ 003           | 002 (Fixed value)     |
| S[R11]     | G/B GAIN                                                           | 000 ~ 003           | 000 (Fixed value)     |
| SS [SCAN Z | ООМ]                                                               |                     |                       |
| S[S01]     | NTSC-COMPOS. ZOOMSCAN CONTRAST                                     | -064 ~ +063         | +009                  |
| S[S02]     | NTSC-COMPOS. ZOOMSCAN BRIGHT HIGH                                  | -128 ~ +127         | 000                   |
| S[S03]     | NTSC-COMPOS. ZOOMSCAN BRIGHT LOW                                   | -128 ~ +127         | 000                   |
| S[S04]     | NTSC-Y/C ZOOMSCAN CONTRAST                                         | -064 ~ +063         | +009                  |
| S[S05]     | NTSC-Y/C ZOOMSCAN BRIGHT HIGH                                      | -128 ~ +127         | 000                   |
| S[S06]     | NTSC-Y/C ZOOMSCAN BRIGHT LOW                                       | -128 ~ +127         | 000                   |
| S[S07]     | PAL-COMPOS. ZOOMSCAN CONTRAST                                      | -064 ~ +063         | +009                  |
| S[S08]     | PAL-COMPOS. ZOOMSCAN BRIGHT HIGH                                   | -128 ~ +127         | 000                   |
| S[S09]     | PAL-COMPOS. ZOOMSCAN BRIGHT LOW                                    | -128 ~ +127         | 000                   |
| S[S10]     | PAL-Y/C ZOOMSCAN CONTRAST                                          | -064 ~ +063         | +009                  |
| S[S11]     | PAL-Y/C ZOOMSCAN BRIGHT HIGH                                       | -128 ~ +127         | 000                   |
| S[S12]     | PAL-Y/C ZOOMSCAN BRIGHT LOW                                        | -128 ~ +127         | 000                   |
| S[S13]     | 480i ZOOMSCAN CONTRAST                                             | -064 ~ +063         | +009                  |
| S[S14]     | 480i ZOOMSCAN BRIGHT HIGH                                          | -128 ~ +127         | 000                   |
| S[S15]     | 480i ZOOMSCAN BRIGHT LOW                                           | -128 ~ +127         | 000                   |
| S[S16]     | 576i ZOOMSCAN CONTRAST                                             | -064 ~ +063         | +009                  |
| S[S17]     | 576i ZOOMSCAN BRIGHT HIGH                                          | -128 ~ +127         | 000                   |
| S[S18]     | 576i ZOOMSCAN BRIGHT LOW                                           | -128 ~ +127         | 000                   |
| S[S19]     | 480p ZOOMSCAN CONTRAST                                             | -064 ~ +063         | +009                  |
| S[S20]     | 480p ZOOMSCAN BRIGHT HIGH                                          | -128 ~ +127         | 000                   |
| S[S21]     | 480p ZOOMSCAN BRIGHT LOW                                           | -128 ~ +127         | 000                   |
| S[S22]     | 576p ZOOMSCAN CONTRAST                                             | -064 ~ +063         | +009                  |

| No.         | Setting item                    | Variable range | Initial setting value |
|-------------|---------------------------------|----------------|-----------------------|
| S[S23]      | 576p ZOOMSCAN BRIGHT HIGH       | -128 ~ +127    | 000                   |
| S[S24]      | 576p ZOOMSCAN BRIGHT LOW        | -128 ~ +127    | 000                   |
| S[S25]      | 1080/60i ZOOMSCAN CONTRAST      | -064 ~ +063    | +009                  |
| S[S26]      | 1080/60i ZOOMSCAN BRIGHT HIGH   | -128 ~ +127    | 000                   |
| S[S27]      | 1080/60i ZOOMSCAN BRIGHT LOW    | -128 ~ +127    | 000                   |
| S[S28]      | 1035/60i ZOOMSCAN CONTRAST      | -064 ~ +063    | +009                  |
| S[S29]      | 1035/60i ZOOMSCAN BRIGHT HIGH   | -128 ~ +127    | 000                   |
| S[S30]      | 1035/60i ZOOMSCAN BRIGHT LOW    | -128 ~ +127    | 000                   |
| S[S31]      | 1080/50i ZOOMSCAN CONTRAST      | -064 ~ +063    | +009                  |
| S[S32]      | 1080/50i ZOOMSCAN BRIGHT HIGH   | -128 ~ +127    | 000                   |
| S[S33]      | 1080/50i ZOOMSCAN BRIGHT LOW    | -128 ~ +127    | 000                   |
| S[S34]      | 1080/24psF ZOOMSCAN CONTRAST    | -064 ~ +063    | +009                  |
| S[S35]      | 1080/24psF ZOOMSCAN BRIGHT HIGH | -128 ~ +127    | 000                   |
| S[S36]      | 1080/24psF ZOOMSCAN BRIGHT LOW  | -128 ~ +127    | 000                   |
| S[S37]      | 720/60p ZOOMSCAN CONTRAST       | -064 ~ +063    | +007                  |
| S[S38]      | 720/60p ZOOMSCAN BRIGHT HIGH    | -128 ~ +127    | 000                   |
| S[S39]      | 720/60p ZOOMSCAN BRIGHT LOW     | -128 ~ +127    | 000                   |
| S[S40]      | 720/50p ZOOMSCAN CONTRAST       | -064 ~ +063    | +009                  |
| S[S41]      | 720/50p ZOOMSCAN BRIGHT HIGH    | -128 ~ +127    | 000                   |
| S[S42]      | 720/50p ZOOMSCAN BRIGHT LOW     | -128 ~ +127    | 000                   |
| ST [HD/SD M | IODE]                           |                |                       |
| S[T01]      | NTSC-COMPOS. HD/SD CONTRAST     | -064 ~ +063    | 000                   |
| S[T02]      | NTSC-COMPOS. HD/SD BRIGHT HIGH  | -128 ~ +127    | 000                   |
| S[T03]      | NTSC-COMPOS. HD/SD BRIGHT LOW   | -128 ~ +127    | 000                   |
| S[T04]      | NTSC-Y/C HD/SD CONTRAST         | -064 ~ +063    | 000                   |
| S[T05]      | NTSC-Y/C HD/SD BRIGHT HIGH      | -128 ~ +127    | 000                   |
| S[T06]      | NTSC-Y/C HD/SD BRIGHT LOW       | -128 ~ +127    | 000                   |
| S[T07]      | PAL-COMPOS. HD/SD CONTRAST      | -064 ~ +063    | 000                   |
| S[T08]      | PAL-COMPOS. HD/SD BRIGHT HIGH   | -128 ~ +127    | 000                   |
| S[T09]      | PAL-COMPOS. HD/SD BRIGHT LOW    | -128 ~ +127    | 000                   |
| S[T10]      | PAL-Y/C HD/SD CONTRAST          | -064 ~ +063    | 000                   |
| S[T11]      | PAL-Y/C HD/SD BRIGHT HIGH       | -128 ~ +127    | 000                   |
| S[T12]      | PAL-Y/C HD/SD BRIGHT LOW        | -128 ~ +127    | 000                   |
| S[T13]      | 480i HD/SD CONTRAST             | -064 ~ +063    | 000                   |
| S[T14]      | 480i HD/SD BRIGHT HIGH          | -128 ~ +127    | 000                   |
| S[T15]      | 480i HD/SD BRIGHT LOW           | -128 ~ +127    | 000                   |
| S[T16]      | 576i HD/SD CONTRAST             | -064 ~ +063    | 000                   |
| S[T17]      | 576i HD/SD BRIGHT HIGH          | -128 ~ +127    | 000                   |
| S[T18]      | 576i HD/SD BRIGHT LOW           | -128 ~ +127    | 000                   |

| No.       | Setting item       | Variable range | Initial setting value                 |
|-----------|--------------------|----------------|---------------------------------------|
| WA [NTSC( | COMPOS.,Y/C) HIGH] |                |                                       |
| W[A01]    | DRIVE (R)          | -128 ~ +127    | 000                                   |
| W[A02]    | DRIVE (G)          | _              | 000                                   |
| W[A03]    | DRIVE (B)          | -128 ~ +127    | 000                                   |
| W[A04]    | CUTOFF (R)         | -128 ~ +127    | 000                                   |
| W[A05]    | CUTOFF (G)         | -128 ~ +127    | 000                                   |
| W[A06]    | CUTOFF (B)         | -128 ~ +127    | 000                                   |
| WB [NTSC( | COMPOS.,Y/C) LOW]  | L              |                                       |
| W[B01]    | DRIVE (R)          | -128 ~ +127    | 000                                   |
| W[B02]    | DRIVE (G)          | -              | 000                                   |
| W[B03]    | DRIVE (B)          | -128 ~ +127    | 000                                   |
| W[B04]    | CUTOFF (R)         | -128 ~ +127    | 000                                   |
| W[B05]    | CUTOFF (G)         | -128 ~ +127    | 000                                   |
| W[B06]    | CUTOFF (B)         | -128 ~ +127    | 000                                   |
| WC [PAL(C | OMPOS.,Y/C) HIGH]  | L              |                                       |
| W[C01]    | DRIVE (R)          | -128 ~ +127    | 000                                   |
| W[C02]    | DRIVE (G)          | _              | 000                                   |
| W[C03]    | DRIVE (B)          | -128 ~ +127    | 000                                   |
| W[C04]    | CUTOFF (R)         | -128 ~ +127    | 000                                   |
| W[C05]    | CUTOFF (G)         | -128 ~ +127    | 000                                   |
| W[C06]    | CUTOFF (B)         | -128 ~ +127    | 000                                   |
| WD [PAL(C | OMPOS.,Y/C) LOW]   |                |                                       |
| W[D01]    | DRIVE (R)          | -128 ~ +127    | 000                                   |
| W[D02]    | DRIVE (G)          | -              | 000                                   |
| W[D03]    | DRIVE (B)          | -128 ~ +127    | 000                                   |
| W[D04]    | CUTOFF (R)         | -128 ~ +127    | 000                                   |
| W[D05]    | CUTOFF (G)         | -128 ~ +127    | 000                                   |
| W[D06]    | CUTOFF (B)         | -128 ~ +127    | 000                                   |
| WE [COMP. | 480(576)i HIGH]    | ŀ              |                                       |
| W[E01]    | DRIVE (R)          | -128 ~ +127    | 000                                   |
| W[E02]    | DRIVE (G)          | -              | 000                                   |
| W[E03]    | DRIVE (B)          | -128 ~ +127    | 000                                   |
| W[E04]    | CUTOFF (R)         | -128 ~ +127    | 000                                   |
| W[E05]    | CUTOFF (G)         | -128 ~ +127    | 000                                   |
| W[E06]    | CUTOFF (B)         | -128 ~ +127    | 000                                   |
| WF [COMP. | 480(576)i LOW]     | ·              | · · · · · · · · · · · · · · · · · · · |
| W[F01]    | DRIVE (R)          | -128 ~ +127    | 000                                   |
| W[F02]    | DRIVE (G)          | -              | 000                                   |
| W[F03]    | DRIVE (B)          | -128 ~ +127    | 000                                   |
| W[F04]    | CUTOFF (R)         | -128 ~ +127    | 000                                   |
| W[F05]    | CUTOFF (G)         | -128 ~ +127    | 000                                   |
| W[F06]    | CUTOFF (B)         | -128 ~ +127    | 000                                   |

| No.         | Setting item    | Variable range | Initial setting value |
|-------------|-----------------|----------------|-----------------------|
| WG [COMP.   | 480(576)p HIGH] |                |                       |
| W[G01]      | DRIVE (R)       | -128 ~ +127    | 000                   |
| W[G02]      | DRIVE (G)       | -              | 000                   |
| W[G03]      | DRIVE (B)       | -128 ~ +127    | 000                   |
| W[G04]      | CUTOFF (R)      | -128 ~ +127    | 000                   |
| W[G05]      | CUTOFF (G)      | -128 ~ +127    | 000                   |
| W[G06]      | CUTOFF (B)      | -128 ~ +127    | 000                   |
| WH [COMP.   | 480(576)p LOW]  |                |                       |
| W[H01]      | DRIVE (R)       | -128 ~ +127    | 000                   |
| W[H02]      | DRIVE (G)       | -              | 000                   |
| W[H03]      | DRIVE (B)       | -128 ~ +127    | 000                   |
| W[H04]      | CUTOFF (R)      | -128 ~ +127    | 000                   |
| W[H05]      | CUTOFF (G)      | -128 ~ +127    | 000                   |
| W[H06]      | CUTOFF (B)      | -128 ~ +127    | 000                   |
| WI [COMP. 1 | 080/60i HIGH]   | •              | •                     |
| W[I01]      | DRIVE (R)       | -128 ~ +127    | 000                   |
| W[I02]      | DRIVE (G)       | _              | 000                   |
| W[I03]      | DRIVE (B)       | -128 ~ +127    | 000                   |
| W[I04]      | CUTOFF (R)      | -128 ~ +127    | 000                   |
| W[I05]      | CUTOFF (G)      | -128 ~ +127    | 000                   |
| W[I06]      | CUTOFF (B)      | -128 ~ +127    | 000                   |
| WJ [COMP.   | 1080/60i LOW]   |                |                       |
| W[J01]      | DRIVE (R)       | -128 ~ +127    | 000                   |
| W[J02]      | DRIVE (G)       | -              | 000                   |
| W[J03]      | DRIVE (B)       | -128 ~ +127    | 000                   |
| W[J04]      | CUTOFF (R)      | -128 ~ +127    | 000                   |
| W[J05]      | CUTOFF (G)      | -128 ~ +127    | 000                   |
| W[J06]      | CUTOFF (B)      | -128 ~ +127    | 000                   |
| WK [COMP.   | 1035/60i HIGH]  |                |                       |
| W[K01]      | DRIVE (R)       | -128 ~ +127    | 000                   |
| W[K02]      | DRIVE (G)       | _              | 000                   |
| W[K03]      | DRIVE (B)       | -128 ~ +127    | 000                   |
| W[K04]      | CUTOFF (R)      | -128 ~ +127    | 000                   |
| W[K05]      | CUTOFF (G)      | -128 ~ +127    | 000                   |
| W[K06]      | CUTOFF (B)      | -128 ~ +127    | 000                   |
| WL [COMP.   | 1035/60i LOW]   | •              | •                     |
| W[L01]      | DRIVE (R)       | -128 ~ +127    | 000                   |
| W[L02]      | DRIVE (G)       | _              | 000                   |
| W[L03]      | DRIVE (B)       | -128 ~ +127    | 000                   |
| W[L04]      | CUTOFF (R)      | -128 ~ +127    | 000                   |
| W[L05]      | CUTOFF (G)      | -128 ~ +127    | 000                   |
| W[L06]      | CUTOFF (B)      | -128 ~ +127    | 000                   |

| No.                    | Setting item     | Variable range | Initial setting value |
|------------------------|------------------|----------------|-----------------------|
| WM [COMP.              | 1080/50i HIGH]   |                |                       |
| W[M01]                 | DRIVE (R)        | -128 ~ +127    | 000                   |
| W[M02]                 | DRIVE (G)        | _              | 000                   |
| W[M03]                 | DRIVE (B)        | -128 ~ +127    | 000                   |
| W[M04]                 | CUTOFF (R)       | -128 ~ +127    | 000                   |
| W[M05]                 | CUTOFF (G)       | -128 ~ +127    | 000                   |
| W[M06]                 | CUTOFF (B)       | -128 ~ +127    | 000                   |
| WN [COMP.              | 1080/50i LOW]    |                |                       |
| W[N01]                 | DRIVE (R)        | -128 ~ +127    | 000                   |
| W[N02]                 | DRIVE (G)        | _              | 000                   |
| W[N03]                 | DRIVE (B)        | -128 ~ +127    | 000                   |
| W[N04]                 | CUTOFF (R)       | -128 ~ +127    | 000                   |
| W[N05]                 | CUTOFF (G)       | -128 ~ +127    | 000                   |
| W[N06]                 | CUTOFF (B)       | -128 ~ +127    | 000                   |
| WO [COMP.              | 1080/24psF HIGH] |                |                       |
| W[O01]                 | DRIVE (R)        | -128 ~ +127    | 000                   |
| W[O02]                 | DRIVE (G)        | _              | 000                   |
| W[O03]                 | DRIVE (B)        | -128 ~ +127    | 000                   |
| W[O04]                 | CUTOFF (R)       | -128 ~ +127    | 000                   |
| W[O05]                 | CUTOFF (G)       | -128 ~ +127    | 000                   |
| W[O06]                 | CUTOFF (B)       | -128 ~ +127    | 000                   |
| WP [COMP.              | 1080/24psF LOW]  |                |                       |
| W[P01]                 | DRIVE (R)        | -128 ~ +127    | 000                   |
| W[P02]                 | DRIVE (G)        | -              | 000                   |
| W[P03]                 | DRIVE (B)        | -128 ~ +127    | 000                   |
| W[P04]                 | CUTOFF (R)       | -128 ~ +127    | 000                   |
| W[P05]                 | CUTOFF (G)       | -128 ~ +127    | 000                   |
| W[P06]                 | CUTOFF (B)       | -128 ~ +127    | 000                   |
| WQ [COMP.              | 720/60p HIGH]    |                |                       |
| W[Q01]                 | DRIVE (R)        | -128 ~ +127    | 000                   |
| W[Q02]                 | DRIVE (G)        | -              | 000                   |
| W[Q03]                 | DRIVE (B)        | -128 ~ +127    | 000                   |
| W[Q04]                 | CUTOFF (R)       | -128 ~ +127    | 000                   |
| W[Q05]                 | CUTOFF (G)       | -128 ~ +127    | 000                   |
| W[Q06]                 | CUTOFF (B)       | -128 ~ +127    | 000                   |
| WR [COMP. 720/60p LOW] |                  |                |                       |
| W[R01]                 | DRIVE (R)        | -128 ~ +127    | 000                   |
| W[R02]                 | DRIVE (G)        | -              | 000                   |
| W[R03]                 | DRIVE (B)        | -128 ~ +127    | 000                   |
| W[R04]                 | CUTOFF (R)       | -128 ~ +127    | 000                   |
| W[R05]                 | CUTOFF (G)       | -128 ~ +127    | 000                   |
| W[R06]                 | CUTOFF (B)       | -128 ~ +127    | 000                   |

| No.         | Setting item                                                                   | Variable range          | Initial setting value  |
|-------------|--------------------------------------------------------------------------------|-------------------------|------------------------|
| WS [COMP.   | 720/50p HIGH]                                                                  |                         |                        |
| W[S01]      | DRIVE (R)                                                                      | -128 ~ +127             | 000                    |
| W[S02]      | DRIVE (G)                                                                      | -                       | 000                    |
| W[S03]      | DRIVE (B)                                                                      | -128 ~ +127             | 000                    |
| W[S04]      | CUTOFF (R)                                                                     | -128 ~ +127             | 000                    |
| W[S05]      | CUTOFF (G)                                                                     | -128 ~ +127             | 000                    |
| W[S06]      | CUTOFF (B)                                                                     | -128 ~ +127             | 000                    |
| WT [COMP. ] | 720/50p LOW]                                                                   |                         | •                      |
| W[T01]      | DRIVE (R)                                                                      | -128 ~ +127             | 000                    |
| W[T02]      | DRIVE (G)                                                                      | -                       | 000                    |
| W[T03]      | DRIVE (B)                                                                      | -128 ~ +127             | 000                    |
| W[T04]      | CUTOFF (R)                                                                     | -128 ~ +127             | 000                    |
| W[T05]      | CUTOFF (G)                                                                     | -128 ~ +127             | 000                    |
| W[T06]      | CUTOFF (B)                                                                     | -128 ~ +127             | 000                    |
| WU [RGB HI  | GH]                                                                            |                         |                        |
| W[U01]      | DRIVE (R)                                                                      | -128 ~ +127             | 000                    |
| W[U02]      | DRIVE (G)                                                                      | -                       | 000                    |
| W[U03]      | DRIVE (B)                                                                      | -128 ~ +127             | 000                    |
| W[U04]      | CUTOFF (R)                                                                     | -128 ~ +127             | 000                    |
| W[U05]      | CUTOFF (G)                                                                     | -128 ~ +127             | 000                    |
| W[U06]      | CUTOFF (B)                                                                     | -128 ~ +127             | 000                    |
| WV [RGB LC  | pw]                                                                            |                         |                        |
| W[V01]      | DRIVE (R)                                                                      | -128 ~ +127             | 000                    |
| W[V02]      | DRIVE (G)                                                                      | -                       | 000                    |
| W[V03]      | DRIVE (B)                                                                      | -128 ~ +127             | 000                    |
| W[V04]      | CUTOFF (R)                                                                     | -128 ~ +127             | 000                    |
| W[V05]      | CUTOFF (G)                                                                     | -128 ~ +127             | 000                    |
| W[V06]      | CUTOFF (B)                                                                     | -128 ~ +127             | 000                    |
| MM [COWW    | ON HIGH] NOTE : When the value of item WW is changed, it is necessary t        | o readjust white baland | e HIGH of all signals. |
| W[W01]      | DRIVE (R)                                                                      | 000 ~ 127               | 070                    |
| W[W02]      | DRIVE (G)                                                                      | -                       | 064                    |
| W[W03]      | DRIVE (B)                                                                      | 000 ~ 127               | 060                    |
| W[W04]      | CUTOFF (R)                                                                     | 000 ~ 255               | 050                    |
| W[W05]      | CUTOFF (G)                                                                     | 000 ~ 255               | 050                    |
| W[W06]      | CUTOFF (B)                                                                     | 000 ~ 255               | 050                    |
| WX [COMMO   | <b>DN LOW]</b> NOTE : When the value of item WX is changed, it is necessary to | readjust white balance  | LOW of all signals.    |
| W[X01]      | DRIVE (R)                                                                      | 000 ~ 127               | 080                    |
| W[X02]      | DRIVE (G)                                                                      | -                       | 064                    |
| W[X03]      | DRIVE (B)                                                                      | 000 ~ 127               | 044                    |
| W[X04]      | CUTOFF (R)                                                                     | 000 ~ 255               | 050                    |
| W[X05]      | CUTOFF (G)                                                                     | 000 ~ 255               | 050                    |
| W[X06]      | CUTOFF (B)                                                                     | 000 ~ 255               | 050                    |

#### [DEFLECTION BLOCK]

| No.        | Setting item                      | Variable range | Initial setting value |
|------------|-----------------------------------|----------------|-----------------------|
| DA [NTSC(C | COMPOS.,Y/C) OVER]                |                |                       |
| D[A01]     | HORIZONTAL SIZE                   | -064 ~ +064    | -016                  |
| D[A02]     | VERTICAL SIZE                     | -064 ~ +064    | 010                   |
| D[A03]     | HORIZONTAL POSITION               | -064 ~ +064    | +015                  |
| D[A04]     | VERTICAL POSITION                 | -064 ~ +064    | 000                   |
| D[A05]     | SIDE PIN DISTORTION               | -032 ~ +032    | +005                  |
| D[A06]     | CORNER DISTORTION (W)             | -032 ~ +032    | 000                   |
| D[A07]     | CORNER DISTORTION (S)             | -032 ~ +032    | 000                   |
| D[A08]     | PARALLELOGRAM DISTORTION          | -032 ~ +032    | -002                  |
| D[A09]     | TRAPEZOIDAL DISTORTION            | -032 ~ +032    | -003                  |
| D[A10]     | HORIZONTAL ARC DISTORTION         | -032 ~ +032    | 000                   |
| D[A11]     | VERTICAL LINEARITY (S CORRECTION) | -016 ~ +016    | -005                  |
| D[A12]     | VERTICAL LINEARITY (C CORRECTION) | -016 ~ +016    | -004                  |
| DB [NTSC(C | COMPOS.,Y/C) UNDER]               | ·              |                       |
| D[B01]     | HORIZONTAL SIZE                   | -064 ~ +064    | -010                  |
| D[B02]     | VERTICAL SIZE                     | -064 ~ +064    | -025                  |
| D[B03]     | HORIZONTAL POSITION               | -064 ~ +064    | 000                   |
| D[B04]     | VERTICAL POSITION                 | -064 ~ +064    | 000                   |
| D[B05]     | SIDE PIN DISTORTION               | -032 ~ +032    | +001                  |
| D[B06]     | CORNER DISTORTION (W)             | -032 ~ +032    | 000                   |
| D[B07]     | CORNER DISTORTION (S)             | -032 ~ +032    | 000                   |
| D[B08]     | PARALLELOGRAM DISTORTION          | -032 ~ +032    | 000                   |
| D[B09]     | TRAPEZOIDAL DISTORTION            | -032 ~ +032    | 000                   |
| D[B10]     | HORIZONTAL ARC DISTORTION         | -032 ~ +032    | 000                   |
| D[B11]     | VERTICAL LINEARITY (S CORRECTION) | -016 ~ +016    | 000                   |
| D[B12]     | VERTICAL LINEARITY (C CORRECTION) | -016 ~ +016    | 000                   |
| DC [PAL(CC | OMPOS.,Y/C) OVER]                 |                |                       |
| D[C01]     | HORIZONTAL SIZE                   | -064 ~ +064    | -016                  |
| D[C02]     | VERTICAL SIZE                     | -064 ~ +064    | +010                  |
| D[C03]     | HORIZONTAL POSITION               | -064 ~ +064    | +010                  |
| D[C04]     | VERTICAL POSITION                 | -064 ~ +064    | +005                  |
| D[C05]     | SIDE PIN DISTORTION               | -032 ~ +032    | +007                  |
| D[C06]     | CORNER DISTORTION (W)             | -032 ~ +032    | 000                   |
| D[C07]     | CORNER DISTORTION (S)             | -032 ~ +032    | 000                   |
| D[C08]     | PARALLELOGRAM DISTORTION          | -032 ~ +032    | -001                  |
| D[C09]     | TRAPEZOIDAL DISTORTION            | -032 ~ +032    | -005                  |
| D[C10]     | HORIZONTAL ARC DISTORTION         | -032 ~ +032    | 000                   |
| D[C11]     | VERTICAL LINEARITY (S CORRECTION) | -016 ~ +016    | -005                  |
| D[C12]     | VERTICAL LINEARITY (C CORRECTION) | -016 ~ +016    | -003                  |
| DD [PAL(CC | OMPOS.,Y/C) UNDER]                |                |                       |
| D[D01]     | HORIZONTAL SIZE                   | -064 ~ +064    | -010                  |
| D[D02]     | VERTICAL SIZE                     | -064 ~ +064    | -025                  |

| No.         | Setting item                      | Variable range | Initial setting value |
|-------------|-----------------------------------|----------------|-----------------------|
| D[D03]      | HORIZONTAL POSITION               | -064 ~ +064    | 000                   |
| D[D04]      | VERTICAL POSITION                 | -064 ~ +064    | 000                   |
| D[D05]      | SIDE PIN DISTORTION               | -032 ~ +032    | +001                  |
| D[D06]      | CORNER DISTORTION (W)             | -032 ~ +032    | 000                   |
| D[D07]      | CORNER DISTORTION (S)             | -032 ~ +032    | 000                   |
| D[D08]      | PARALLELOGRAM DISTORTION          | -032 ~ +032    | 000                   |
| D[D09]      | TRAPEZOIDAL DISTORTION            | -032 ~ +032    | 000                   |
| D[D10]      | HORIZONTAL ARC DISTORTION         | -032 ~ +032    | 000                   |
| D[D11]      | VERTICAL LINEARITY (S CORRECTION) | -016 ~ +016    | 000                   |
| D[D12]      | VERTICAL LINEARITY (C CORRECTION) | -016 ~ +016    | +001                  |
| DE [480/60i | OVER]                             |                |                       |
| D[E01]      | HORIZONTAL SIZE                   | -064 ~ +064    | -019                  |
| D[E02]      | VERTICAL SIZE                     | -064 ~ +064    | +010                  |
| D[E03]      | HORIZONTAL POSITION               | -064 ~ +064    | +013                  |
| D[E04]      | VERTICAL POSITION                 | -064 ~ +064    | 000                   |
| D[E05]      | SIDE PIN DISTORTION               | -032 ~ +032    | +007                  |
| D[E06]      | CORNER DISTORTION (W)             | -032 ~ +032    | 000                   |
| D[E07]      | CORNER DISTORTION (S)             | -032 ~ +032    | 000                   |
| D[E08]      | PARALLELOGRAM DISTORTION          | -032 ~ +032    | -002                  |
| D[E09]      | TRAPEZOIDAL DISTORTION            | -032 ~ +032    | -003                  |
| D[E10]      | HORIZONTAL ARC DISTORTION         | -032 ~ +032    | 000                   |
| D[E11]      | VERTICAL LINEARITY (S CORRECTION) | -016 ~ +016    | -005                  |
| D[E12]      | VERTICAL LINEARITY (C CORRECTION) | -016 ~ +016    | -003                  |
| DF [480/60i | UNDER]                            |                |                       |
| D[F01]      | HORIZONTAL SIZE                   | -064 ~ +064    | -009                  |
| D[F02]      | VERTICAL SIZE                     | -064 ~ +064    | -024                  |
| D[F03]      | HORIZONTAL POSITION               | -064 ~ +064    | 000                   |
| D[F04]      | VERTICAL POSITION                 | -064 ~ +064    | 000                   |
| D[F05]      | SIDE PIN DISTORTION               | -032 ~ +032    | 000                   |
| D[F06]      | CORNER DISTORTION (W)             | -032 ~ +032    | 000                   |
| D[F07]      | CORNER DISTORTION (S)             | -032 ~ +032    | 000                   |
| D[F08]      | PARALLELOGRAM DISTORTION          | -032 ~ +032    | 000                   |
| D[F09]      | TRAPEZOIDAL DISTORTION            | -032 ~ +032    | 000                   |
| D[F10]      | HORIZONTAL ARC DISTORTION         | -032 ~ +032    | 000                   |
| D[F11]      | VERTICAL LINEARITY (S CORRECTION) | -016 ~ +016    | 000                   |
| D[F12]      | VERTICAL LINEARITY (C CORRECTION) | -016 ~ +016    | 000                   |
| DG [576/50i | OVER]                             |                |                       |
| D[G01]      | HORIZONTAL SIZE                   | -064 ~ +064    | -016                  |
| D[G02]      | VERTICAL SIZE                     | -064 ~ +064    | +010                  |
| D[G03]      | HORIZONTAL POSITION               | -064 ~ +064    | +013                  |
| D[G04]      | VERTICAL POSITION                 | -064 ~ +064    | +005                  |
| D[G05]      | SIDE PIN DISTORTION               | -032 ~ +032    | +005                  |

| No.                | Setting item                      | Variable range | Initial setting value |  |
|--------------------|-----------------------------------|----------------|-----------------------|--|
| D[G06]             | CORNER DISTORTION (W)             | -032 ~ +032    | 000                   |  |
| D[G07]             | CORNER DISTORTION (S)             | -032 ~ +032    | -002                  |  |
| D[G08]             | PARALLELOGRAM DISTORTION          | -032 ~ +032    | 000                   |  |
| D[G09]             | TRAPEZOIDAL DISTORTION            | -032 ~ +032    | -005                  |  |
| D[G10]             | HORIZONTAL ARC DISTORTION         | -032 ~ +032    | 000                   |  |
| D[G11]             | VERTICAL LINEARITY (S CORRECTION) | -016 ~ +016    | -005                  |  |
| D[G12]             | VERTICAL LINEARITY (C CORRECTION) | -016 ~ +016    | 000                   |  |
| DH [576/50i        | UNDER]                            |                |                       |  |
| D[H01]             | HORIZONTAL SIZE                   | -064 ~ +064    | -010                  |  |
| D[H02]             | VERTICAL SIZE                     | -064 ~ +064    | -025                  |  |
| D[H03]             | HORIZONTAL POSITION               | -064 ~ +064    | 000                   |  |
| D[H04]             | VERTICAL POSITION                 | -064 ~ +064    | 000                   |  |
| D[H05]             | SIDE PIN DISTORTION               | -032 ~ +032    | 000                   |  |
| D[H06]             | CORNER DISTORTION (W)             | -032 ~ +032    | 000                   |  |
| D[H07]             | CORNER DISTORTION (S)             | -032 ~ +032    | 000                   |  |
| D[H08]             | PARALLELOGRAM DISTORTION          | -032 ~ +032    | 000                   |  |
| D[H09]             | TRAPEZOIDAL DISTORTION            | -032 ~ +032    | 000                   |  |
| D[H10]             | HORIZONTAL ARC DISTORTION         | -032 ~ +032    | 000                   |  |
| D[H11]             | VERTICAL LINEARITY (S CORRECTION) | -016 ~ +016    | 000                   |  |
| D[H12]             | VERTICAL LINEARITY (C CORRECTION) | -016 ~ +016    | 000                   |  |
| DI [480/60p        | OVER]                             |                |                       |  |
| D[I01]             | HORIZONTAL SIZE                   | -064 ~ +064    | -028                  |  |
| D[102]             | VERTICAL SIZE                     | -064 ~ +064    | +015                  |  |
| D[103]             | HORIZONTAL POSITION               | -064 ~ +064    | +012                  |  |
| D[I04]             | VERTICAL POSITION                 | -064 ~ +064    | +005                  |  |
| D[105]             | SIDE PIN DISTORTION               | -032 ~ +032    | +002                  |  |
| D[106]             | CORNER DISTORTION (W)             | -032 ~ +032    | 000                   |  |
| D[107]             | CORNER DISTORTION (S)             | -032 ~ +032    | 000                   |  |
| D[108]             | PARALLELOGRAM DISTORTION          | -032 ~ +032    | 000                   |  |
| D[109]             | TRAPEZOIDAL DISTORTION            | -032 ~ +032    | -005                  |  |
| D[I10]             | HORIZONTAL ARC DISTORTION         | -032 ~ +032    | 000                   |  |
| D[I11]             | VERTICAL LINEARITY (S CORRECTION) | -016 ~ +016    | -005                  |  |
| D[I12]             | VERTICAL LINEARITY (C CORRECTION) | -016 ~ +016    | -005                  |  |
| DJ [480/60p UNDER] |                                   |                |                       |  |
| D[J01]             | HORIZONTAL SIZE                   | -064 ~ +064    | -011                  |  |
| D[J02]             | VERTICAL SIZE                     | -064 ~ +064    | -024                  |  |
| D[J03]             | HORIZONTAL POSITION               | -064 ~ +064    | 000                   |  |
| D[J04]             | VERTICAL POSITION                 | -064 ~ +064    | -002                  |  |
| D[J05]             | SIDE PIN DISTORTION               | -032 ~ +032    | +001                  |  |
| D[J06]             | CORNER DISTORTION (W)             | -032 ~ +032    | 000                   |  |
| D[J07]             | CORNER DISTORTION (S)             | -032 ~ +032    | 000                   |  |
| D[J08]             | PARALLELOGRAM DISTORTION          | -032 ~ +032    | 000                   |  |

| No.                | Setting item                      | Variable range | Initial setting value |
|--------------------|-----------------------------------|----------------|-----------------------|
| D[J09]             | TRAPEZOIDAL DISTORTION            | -032 ~ +032    | 000                   |
| D[J10]             | HORIZONTAL ARC DISTORTION         | -032 ~ +032    | 000                   |
| D[J11]             | VERTICAL LINEARITY (S CORRECTION) | -016 ~ +016    | 000                   |
| D[J12]             | VERTICAL LINEARITY (C CORRECTION) | -016 ~ +016    | +002                  |
| DK [576/50p OVER]  |                                   |                |                       |
| D[K01]             | HORIZONTAL SIZE                   | -064 ~ +064    | -030                  |
| D[K02]             | VERTICAL SIZE                     | -064 ~ +064    | +015                  |
| D[K03]             | HORIZONTAL POSITION               | -064 ~ +064    | +010                  |
| D[K04]             | VERTICAL POSITION                 | -064 ~ +064    | +005                  |
| D[K05]             | SIDE PIN DISTORTION               | -032 ~ +032    | 000                   |
| D[K06]             | CORNER DISTORTION (W)             | -032 ~ +032    | 000                   |
| D[K07]             | CORNER DISTORTION (S)             | -032 ~ +032    | -005                  |
| D[K08]             | PARALLELOGRAM DISTORTION          | -032 ~ +032    | 000                   |
| D[K09]             | TRAPEZOIDAL DISTORTION            | -032 ~ +032    | -005                  |
| D[K10]             | HORIZONTAL ARC DISTORTION         | -032 ~ +032    | 000                   |
| D[K11]             | VERTICAL LINEARITY (S CORRECTION) | -016 ~ +016    | -004                  |
| D[K12]             | VERTICAL LINEARITY (C CORRECTION) | -016 ~ +016    | 000                   |
| DL [576/50p UNDER] |                                   |                |                       |
| D[L01]             | HORIZONTAL SIZE                   | -064 ~ +064    | -010                  |
| D[L02]             | VERTICAL SIZE                     | -064 ~ +064    | -025                  |
| D[L03]             | HORIZONTAL POSITION               | -064 ~ +064    | 000                   |
| D[L04]             | VERTICAL POSITION                 | -064 ~ +064    | 000                   |
| D[L05]             | SIDE PIN DISTORTION               | -032 ~ +032    | 000                   |
| D[L06]             | CORNER DISTORTION (W)             | -032 ~ +032    | 000                   |
| D[L07]             | CORNER DISTORTION (S)             | -032 ~ +032    | 000                   |
| D[L08]             | PARALLELOGRAM DISTORTION          | -032 ~ +032    | 000                   |
| D[L09]             | TRAPEZOIDAL DISTORTION            | -032 ~ +032    | 000                   |
| D[L10]             | HORIZONTAL ARC DISTORTION         | -032 ~ +032    | 000                   |
| D[L11]             | VERTICAL LINEARITY (S CORRECTION) | -016 ~ +016    | 000                   |
| D[L12]             | VERTICAL LINEARITY (C CORRECTION) | -016 ~ +016    | 000                   |
| DM [1080/60i OVER] |                                   |                |                       |
| D[M01]             | HORIZONTAL SIZE                   | -064 ~ +064    | -032                  |
| D[M02]             | VERTICAL SIZE                     | -064 ~ +064    | 010                   |
| D[M03]             | HORIZONTAL POSITION               | -064 ~ +064    | +025                  |
| D[M04]             | VERTICAL POSITION                 | -064 ~ +064    | 000                   |
| D[M05]             | SIDE PIN DISTORTION               | -032 ~ +032    | +015                  |
| D[M06]             | CORNER DISTORTION (W)             | -032 ~ +032    | 000                   |
| D[M07]             | CORNER DISTORTION (S)             | -032 ~ +032    | 000                   |
| D[M08]             | PARALLELOGRAM DISTORTION          | -032 ~ +032    | -001                  |
| D[M09]             | TRAPEZOIDAL DISTORTION            | -032 ~ +032    | +002                  |
| D[M10]             | HORIZONTAL ARC DISTORTION         | -032 ~ +032    | 000                   |
| D[M11]             | VERTICAL LINEARITY (S CORRECTION) | -016 ~ +016    | -002                  |
| D[M12]             | VERTICAL LINEARITY (C CORRECTION) | -016 ~ +016    | 000                   |

1-36 (No. 52152)
| No.                 | Setting item                                         | Variable range | Initial setting value |
|---------------------|------------------------------------------------------|----------------|-----------------------|
| DN [1080/60         | i UNDER]                                             |                |                       |
| D[N01]              | HORIZONTAL SIZE                                      | -064 ~ +064    | -011                  |
| D[N02]              | VERTICAL SIZE                                        | -064 ~ +064    | -025                  |
| D[N03]              | HORIZONTAL POSITION                                  | -064 ~ +064    | 000                   |
| D[N04]              | VERTICAL POSITION                                    | -064 ~ +064    | +001                  |
| D[N05]              | SIDE PIN DISTORTION                                  | -032 ~ +032    | +001                  |
| D[N06]              | CORNER DISTORTION (W)                                | -032 ~ +032    | 000                   |
| D[N07]              | CORNER DISTORTION (S)                                | -032 ~ +032    | 000                   |
| D[N08]              | PARALLELOGRAM DISTORTION                             | -032 ~ +032    | 000                   |
| D[N09]              | TRAPEZOIDAL DISTORTION                               | -032 ~ +032    | 000                   |
| D[N10]              | HORIZONTAL ARC DISTORTION                            | -032 ~ +032    | 000                   |
| D[N11]              | VERTICAL LINEARITY (S CORRECTION)                    | -016 ~ +016    | 000                   |
| D[N12]              | VERTICAL LINEARITY (C CORRECTION)                    | -016 ~ +016    | 000                   |
| DO [1035/60         | i OVER]                                              |                |                       |
| D[O01]              | HORIZONTAL SIZE                                      | -064 ~ +064    | -032                  |
| D[O02]              | VERTICAL SIZE                                        | -064 ~ +064    | +025                  |
| D[O03]              | HORIZONTAL POSITION                                  | -064 ~ +064    | +025                  |
| D[O04]              | VERTICAL POSITION                                    | -064 ~ +064    | +005                  |
| D[O05]              | SIDE PIN DISTORTION                                  | -032 ~ +032    | +015                  |
| D[O06]              | CORNER DISTORTION (W)                                | -032 ~ +032    | 000                   |
| D[O07]              | CORNER DISTORTION (S)                                | -032 ~ +032    | 000                   |
| D[O08]              | PARALLELOGRAM DISTORTION                             | -032 ~ +032    | 000                   |
| D[O09]              | TRAPEZOIDAL DISTORTION                               | -032 ~ +032    | -001                  |
| D[O10]              | HORIZONTAL ARC DISTORTION                            | -032 ~ +032    | 000                   |
| D[O11]              | VERTICAL LINEARITY (S CORRECTION)                    | -016 ~ +016    | +002                  |
| D[O12]              | D[012] VERTICAL LINEARITY (C CORRECTION) -016 ~ +016 |                | 000                   |
| DP [1035/60i UNDER] |                                                      |                |                       |
| D[P01]              | HORIZONTAL SIZE                                      | -064 ~ +064    | -012                  |
| D[P02]              | VERTICAL SIZE                                        | -064 ~ +064    | -030                  |
| D[P03]              | HORIZONTAL POSITION                                  | -064 ~ +064    | 000                   |
| D[P04]              | VERTICAL POSITION                                    | -064 ~ +064    | 000                   |
| D[P05]              | SIDE PIN DISTORTION                                  | -032 ~ +032    | +001                  |
| D[P06]              | CORNER DISTORTION (W)                                | -032 ~ +032    | 000                   |
| D[P07]              | CORNER DISTORTION (S)                                | -032 ~ +032    | 000                   |
| D[P08]              | PARALLELOGRAM DISTORTION                             | -032 ~ +032    | 000                   |
| D[P09]              | TRAPEZOIDAL DISTORTION                               | -032 ~ +032    | 000                   |
| D[P10]              | HORIZONTAL ARC DISTORTION                            | -032 ~ +032    | 000                   |
| D[P11]              | VERTICAL LINEARITY (S CORRECTION)                    | -016 ~ +016    | 000                   |
| D[P12]              | VERTICAL LINEARITY (C CORRECTION)                    | -016 ~ +016    | 000                   |
| DQ [1080/50         | i OVER]                                              |                |                       |
| D[Q01]              | HORIZONTAL SIZE                                      | -064 ~ +064    | -025                  |
| D[Q02]              | VERTICAL SIZE                                        | -064 ~ +064    | 000                   |
| D[Q03]              | HORIZONTAL POSITION                                  | -064 ~ +064    | +030                  |

| No.                                                  | Setting item                      | Variable range | Initial setting value |
|------------------------------------------------------|-----------------------------------|----------------|-----------------------|
| D[Q04]                                               | VERTICAL POSITION                 | -064 ~ +064    | 000                   |
| D[Q05]                                               | SIDE PIN DISTORTION               | -032 ~ +032    | +015                  |
| D[Q06]                                               | CORNER DISTORTION (W)             | -032 ~ +032    | 000                   |
| D[Q07]                                               | CORNER DISTORTION (S)             | -032 ~ +032    | 000                   |
| D[Q08]                                               | PARALLELOGRAM DISTORTION          | -032 ~ +032    | 000                   |
| D[Q09]                                               | TRAPEZOIDAL DISTORTION            | -032 ~ +032    | -005                  |
| D[Q10]                                               | HORIZONTAL ARC DISTORTION         | -032 ~ +032    | 000                   |
| D[Q11]                                               | VERTICAL LINEARITY (S CORRECTION) | -016 ~ +016    | -002                  |
| D[Q12]                                               | VERTICAL LINEARITY (C CORRECTION) | -016 ~ +016    | -002                  |
| DR [1080/50                                          | i UNDER]                          |                |                       |
| D[R01]                                               | HORIZONTAL SIZE                   | -064 ~ +064    | -015                  |
| D[R02]                                               | VERTICAL SIZE                     | -064 ~ +064    | -025                  |
| D[R03]                                               | HORIZONTAL POSITION               | -064 ~ +064    | 000                   |
| D[R04]                                               | VERTICAL POSITION                 | -064 ~ +064    | 000                   |
| D[R05]                                               | SIDE PIN DISTORTION               | -032 ~ +032    | 000                   |
| D[R06]                                               | CORNER DISTORTION (W)             | -032 ~ +032    | 000                   |
| D[R07]                                               | CORNER DISTORTION (S)             | -032 ~ +032    | 000                   |
| D[R08]                                               | PARALLELOGRAM DISTORTION          | -032 ~ +032    | 000                   |
| D[R09]                                               | TRAPEZOIDAL DISTORTION            | -032 ~ +032    | 000                   |
| D[R10]                                               | HORIZONTAL ARC DISTORTION         | -032 ~ +032    | 000                   |
| D[R11]                                               | VERTICAL LINEARITY (S CORRECTION) | -016 ~ +016    | 000                   |
| D[R12] VERTICAL LINEARITY (C CORRECTION) -016 ~ +016 |                                   | 000            |                       |
| DS [1080/24pF OVER]                                  |                                   |                |                       |
| D[S01]                                               | HORIZONTAL SIZE                   | -064 ~ +064    | -030                  |
| D[S02]                                               | VERTICAL SIZE                     | -064 ~ +064    | +010                  |
| D[S03]                                               | HORIZONTAL POSITION               | -064 ~ +064    | +037                  |
| D[S04]                                               | VERTICAL POSITION                 | -064 ~ +064    | 000                   |
| D[S05]                                               | SIDE PIN DISTORTION               | -032 ~ +032    | +017                  |
| D[S06]                                               | CORNER DISTORTION (W)             | -032 ~ +032    | 000                   |
| D[S07]                                               | CORNER DISTORTION (S)             | -032 ~ +032    | 000                   |
| D[S08]                                               | PARALLELOGRAM DISTORTION          | -032 ~ +032    | -001                  |
| D[S09]                                               | TRAPEZOIDAL DISTORTION            | -032 ~ +032    | -001                  |
| D[S10]                                               | HORIZONTAL ARC DISTORTION         | -032 ~ +032    | 000                   |
| D[S11]                                               | VERTICAL LINEARITY (S CORRECTION) | -016 ~ +016    | +002                  |
| D[S12]                                               | VERTICAL LINEARITY (C CORRECTION) | -016 ~ +016    | 000                   |
| DT [1080/24                                          | pF UNDER]                         |                |                       |
| D[T01]                                               | HORIZONTAL SIZE                   | -064 ~ +064    | -011                  |
| D[T02]                                               | VERTICAL SIZE                     | -064 ~ +064    | -028                  |
| D[T03]                                               | HORIZONTAL POSITION               | -064 ~ +064    | 000                   |
| D[T04]                                               | VERTICAL POSITION                 | -064 ~ +064    | +001                  |
| D[T05]                                               | SIDE PIN DISTORTION               | -032 ~ +032    | +001                  |
| D[T06]                                               | CORNER DISTORTION (W)             | -032 ~ +032    | 000                   |

| No.                                                                             | Setting item                             | Variable range | Initial setting value |
|---------------------------------------------------------------------------------|------------------------------------------|----------------|-----------------------|
| D[T07]                                                                          | CORNER DISTORTION (S)                    | -032 ~ +032    | 000                   |
| D[T08]                                                                          | PARALLELOGRAM DISTORTION                 | -032 ~ +032    | 000                   |
| D[T09]                                                                          | TRAPEZOIDAL DISTORTION                   | -032 ~ +032    | 000                   |
| D[T10]                                                                          | HORIZONTAL ARC DISTORTION                | -032 ~ +032    | 000                   |
| D[T11]                                                                          | VERTICAL LINEARITY (S CORRECTION)        | -016 ~ +016    | 000                   |
| D[T12]                                                                          | VERTICAL LINEARITY (C CORRECTION)        | -016 ~ +016    | 000                   |
| DU [720/60p                                                                     | OVER]                                    |                |                       |
| D[U01]                                                                          | HORIZONTAL SIZE                          | -064 ~ +064    | +014                  |
| D[U02]                                                                          | VERTICAL SIZE                            | -064 ~ +064    | +012                  |
| D[U03]                                                                          | HORIZONTAL POSITION                      | -064 ~ +064    | +013                  |
| D[U04]                                                                          | VERTICAL POSITION                        | -064 ~ +064    | 000                   |
| D[U05]                                                                          | SIDE PIN DISTORTION                      | -032 ~ +032    | +012                  |
| D[U06]                                                                          | CORNER DISTORTION (W)                    | -032 ~ +032    | -002                  |
| D[U07]                                                                          | CORNER DISTORTION (S)                    | -032 ~ +032    | -002                  |
| D[U08]                                                                          | PARALLELOGRAM DISTORTION                 | -032 ~ +032    | 000                   |
| D[U09]                                                                          | TRAPEZOIDAL DISTORTION                   | -032 ~ +032    | +001                  |
| D[U10]                                                                          | HORIZONTAL ARC DISTORTION                | -032 ~ +032    | 000                   |
| D[U11]                                                                          | VERTICAL LINEARITY (S CORRECTION)        | -016 ~ +016    | -002                  |
| D[U12]         VERTICAL LINEARITY (C CORRECTION)         -016 ~ +016         00 |                                          | 000            |                       |
| DV [720/60p                                                                     | UNDER]                                   |                |                       |
| D[V01]                                                                          | HORIZONTAL SIZE                          | -064 ~ +064    | -017                  |
| D[V02]                                                                          | VERTICAL SIZE                            | -064 ~ +064    | -028                  |
| D[V03]                                                                          | HORIZONTAL POSITION                      | -064 ~ +064    | 000                   |
| D[V04]                                                                          | VERTICAL POSITION                        | -064 ~ +064    | +001                  |
| D[V05]                                                                          | SIDE PIN DISTORTION                      | -032 ~ +032    | +001                  |
| D[V06]                                                                          | CORNER DISTORTION (W)                    | -032 ~ +032    | 000                   |
| D[V07]                                                                          | CORNER DISTORTION (S)                    | -032 ~ +032    | 000                   |
| D[V08]                                                                          | PARALLELOGRAM DISTORTION                 | -032 ~ +032    | 000                   |
| D[V09]                                                                          | TRAPEZOIDAL DISTORTION                   | -032 ~ +032    | 000                   |
| D[V10]                                                                          | HORIZONTAL ARC DISTORTION                | -032 ~ +032    | 000                   |
| D[V11]                                                                          | VERTICAL LINEARITY (S CORRECTION)        | -016 ~ +016    | 000                   |
| D[V12]                                                                          | VERTICAL LINEARITY (C CORRECTION)        | -016 ~ +016    | 000                   |
| DW [720/50p                                                                     | OVER]                                    |                |                       |
| D[W01]                                                                          | HORIZONTAL SIZE                          | -064 ~ +064    | +020                  |
| D[W02]                                                                          | VERTICAL SIZE                            | -064 ~ +064    | -010                  |
| D[W03]                                                                          | HORIZONTAL POSITION                      | -064 ~ +064    | 000                   |
| D[W04]                                                                          | VERTICAL POSITION                        | -064 ~ +064    | +003                  |
| D[W05]                                                                          | SIDE PIN DISTORTION                      | -032 ~ +032    | +010                  |
| D[W06]                                                                          | CORNER DISTORTION (W)                    | -032 ~ +032    | -002                  |
| D[W07]                                                                          | CORNER DISTORTION (S)                    | -032 ~ +032    | -002                  |
| D[W08]                                                                          | PARALLELOGRAM DISTORTION                 | -032 ~ +032    | +003                  |
| D[W09]                                                                          | [W09] TRAPEZOIDAL DISTORTION -032 ~ +032 |                | 000                   |

| No.                    | Setting item                          | Variable range | Initial setting value |
|------------------------|---------------------------------------|----------------|-----------------------|
| D[W10]                 | HORIZONTAL ARC DISTORTION -032 ~ +032 |                | 000                   |
| D[W11]                 | VERTICAL LINEARITY (S CORRECTION)     | -016 ~ +016    | -002                  |
| D[W12]                 | VERTICAL LINEARITY (C CORRECTION)     | -016 ~ +016    | -003                  |
| DX [720/50p            | UNDER]                                |                |                       |
| D[X01]                 | HORIZONTAL SIZE                       | -064 ~ +064    | -015                  |
| D[X02]                 | VERTICAL SIZE                         | -064 ~ +064    | -027                  |
| D[X03]                 | HORIZONTAL POSITION                   | -064 ~ +064    | 000                   |
| D[X04]                 | VERTICAL POSITION                     | -064 ~ +064    | 000                   |
| D[X05]                 | SIDE PIN DISTORTION                   | -032 ~ +032    | 000                   |
| D[X06]                 | CORNER DISTORTION (W)                 | -032 ~ +032    | 000                   |
| D[X07]                 | CORNER DISTORTION (S)                 | -032 ~ +032    | 000                   |
| D[X08]                 | PARALLELOGRAM DISTORTION              | -032 ~ +032    | 000                   |
| D[X09]                 | TRAPEZOIDAL DISTORTION                | -032 ~ +032    | 000                   |
| D[X10]                 | HORIZONTAL ARC DISTORTION             | -032 ~ +032    | 000                   |
| D[X11]                 | VERTICAL LINEARITY (S CORRECTION)     | -016 ~ +016    | 000                   |
| D[X12]                 | VERTICAL LINEARITY (C CORRECTION)     | -016 ~ +016    | 000                   |
| DY [ASPEC <sup>-</sup> | []                                    |                |                       |
| D[Y01]                 | NTSC OVERSCAN VERTICAL SIZE           | -064 ~ +064    | +008                  |
| D[Y02]                 | NTSC OVERSCAN VERTICAL POSITION       | -064 ~ +064    | +001                  |
| D[Y03]                 | NTSC OVERSCAN SIDE PIN DISTORTION     | -032 ~ +032    | +012                  |
| D[Y04]                 | NTSC UNDERSCAN VERTICAL SIZE          | -064 ~ +064    | +006                  |
| D[Y05]                 | NTSC UNDERSCAN VERTICAL POSITION      | -064 ~ +064    | +001                  |
| D[Y06]                 | NTSC UNDERSCAN SIDE PIN DISTORTION    | -032 ~ +032    | +012                  |
| D[Y07]                 | PAL OVERSCAN VERTICAL SIZE            | -064 ~ +064    | +005                  |
| D[Y08]                 | PAL OVERSCAN VERTICAL POSITION        | -064 ~ +064    | +001                  |
| D[Y09]                 | PAL OVERSCAN SIDE PIN DISTORTION      | -032 ~ +032    | +012                  |
| D[Y10]                 | PAL UNDERSCAN VERTICAL SIZE           | -064 ~ +064    | +005                  |
| D[Y11]                 | PAL UNDERSCAN VERTICAL POSITION       | -064 ~ +064    | +001                  |
| D[Y12]                 | PAL UNDERSCAN SIDE PIN DISTORTION     | -032 ~ +032    | +012                  |
| D[Y13]                 | 480i OVERSCAN VERTICAL SIZE           | -064 ~ +064    | +010                  |
| D[Y14]                 | 480i OVERSCAN VERTICAL POSITION       | -064 ~ +064    | +001                  |
| D[Y15]                 | 480i OVERSCAN SIDE PIN DISTORTION     | -032 ~ +032    | +012                  |
| D[Y16]                 | 480i UNDERSCAN VERTICAL SIZE          | -064 ~ +064    | +006                  |
| D[Y17]                 | 480i UNDERSCAN VERTICAL POSITION      | -064 ~ +064    | +001                  |
| D[Y18]                 | 480i UNDERSCAN SIDE PIN DISTORTION    | -032 ~ +032    | +012                  |
| D[Y19]                 | 576i OVERSCAN VERTICAL SIZE           | -064 ~ +064    | +010                  |
| D[Y20]                 | 576i OVERSCAN VERTICAL POSITION       | -064 ~ +064    | +001                  |
| D[Y21]                 | 576i OVERSCAN SIDE PIN DISTORTION     | -032 ~ +032    | +012                  |
| D[Y22]                 | 576i UNDERSCAN VERTICAL SIZE          | -064 ~ +064    | +006                  |
| D[Y23]                 | 576i UNDERSCAN VERTICAL POSITION      | -064 ~ +064    | +001                  |
| D[Y24]                 | 576i UNDERSCAN SIDE PIN DISTORTION    | -032 ~ +032    | +012                  |
| D[Y25]                 | 480p OVERSCAN VERTICAL SIZE           | -064 ~ +064    | +010                  |

| No.                                         | Setting item                                | Variable range                                 | Initial setting value |
|---------------------------------------------|---------------------------------------------|------------------------------------------------|-----------------------|
| D[Y26]                                      | 480p OVERSCAN VERTICAL POSITION             | -064 ~ +064                                    | +001                  |
| D[Y27]                                      | 480p OVERSCAN SIDE PIN DISTORTION           | -032 ~ +032                                    | +012                  |
| D[Y28]                                      | 480p UNDERSCAN VERTICAL SIZE                | -064 ~ +064                                    | +006                  |
| D[Y29]                                      | 480p UNDERSCAN VERTICAL POSITION            | -064 ~ +064                                    | +001                  |
| D[Y30]                                      | 480p UNDERSCAN SIDE PIN DISTORTION          | -032 ~ +032                                    | +012                  |
| D[Y31]                                      | 576p OVERSCAN VERTICAL SIZE                 | -064 ~ +064                                    | +010                  |
| D[Y32]                                      | 576p OVERSCAN VERTICAL POSITION             | -064 ~ +064                                    | +001                  |
| D[Y33]                                      | 576p OVERSCAN SIDE PIN DISTORTION           | -032 ~ +032                                    | +012                  |
| D[Y34]                                      | 576p UNDERSCAN VERTICAL SIZE                | -064 ~ +064                                    | +006                  |
| D[Y35]                                      | 576p UNDERSCAN VERTICAL POSITION            | -064 ~ +064                                    | +001                  |
| D[Y36]                                      | 576p UNDERSCAN SIDE PIN DISTORTION          | -032 ~ +032                                    | +012                  |
| DZ [V.LIN/FO                                | DCUS]                                       | •                                              |                       |
| D[Z01]                                      | 45 ~ 55Hz VERTICAL LINEARITY (S CORRECTION) | -016 ~ +016                                    | +011                  |
| D[Z02]                                      | 45 ~ 55Hz VERTICAL LINEARITY (C CORRECTION) | -016 ~ +016                                    | +003                  |
| D[Z03]                                      | 45 ~ 55Hz FOCUS (PARABOLA)                  | -032 ~ +032                                    | 000                   |
| D[Z04]                                      | 55 ~ 65Hz VERTICAL LINEARITY (S CORRECTION) | -016 ~ +016                                    | +011                  |
| D[Z05]                                      | 55 ~ 65Hz VERTICAL LINEARITY (C CORRECTION) | -016 ~ +016                                    | +003                  |
| D[Z06]                                      | 55 ~ 65Hz FOCUS (PARABOLA)                  | -032 ~ +032                                    | 000                   |
| D[Z07]                                      | 720/60p VERTICAL LINEARITY (S CORRECTION)   | TICAL LINEARITY (S CORRECTION) -016 ~ +016 000 |                       |
| D[Z08]                                      | 720/60p VERTICAL LINEARITY (C CORRECTION)   | -016 ~ +016                                    | 000                   |
| D[Z09] 720/60p FOCUS (PARABOLA) -032 ~ +032 |                                             | -030                                           |                       |
| D1 [ROTATION/PURITY]                        |                                             |                                                |                       |
| D[101]                                      | ROTATION                                    | -032 ~ +031                                    | +017                  |
| D[102]                                      | PURITY                                      | -128 ~ +127                                    | 000                   |
| D2 [COMMON]                                 |                                             |                                                |                       |
| D[201]                                      | HORIZONTAL SIZE                             | 000 ~ 127                                      | 063                   |
| D[202]                                      | VERTICAL SIZE                               | 000 ~ 127                                      | 063                   |
| D[203]                                      | HORIZONTAL POSITION                         | 000 ~ 127                                      | 063                   |
| D[204]                                      | VERTICAL POSITION                           | 000 ~ 127                                      | 063                   |
| D[205]                                      | SIDE PIN DISTORTION                         | 000 ~ 063                                      | 031                   |
| D[206]                                      | CORNER DISTORTION (W)                       | 000 ~ 063                                      | 031                   |
| D[207]                                      | CORNER DISTORTION (S)                       | 000 ~ 063                                      | 031                   |
| D[208]                                      | PARALLELOGRAM DISTORTION                    | 000 ~ 063                                      | 031                   |
| D[209]                                      | TRAPEZOIDAL DISTORTION                      | 000 ~ 063                                      | 031                   |
| D[210]                                      | HORIZONTAL ARC DISTORTION                   | 000 ~ 063                                      | 031                   |
| D[211]                                      | VERTICAL LINEARITY (S CORRECTION)           | 000 ~ 031                                      | 016                   |
| D[212]                                      | VERTICAL LINEARITY (C CORRECTION)           | 000 ~ 031                                      | 016                   |
| D[213]                                      | VERTICAL MAX SIZE CONTROL                   | 000 ~ 031                                      | 016                   |
| D[214]                                      | FOCUS (PHASE)                               | 000 ~ 063                                      | 022                   |
| D[215]                                      | FOCUS (PARABOLA)                            | 000 ~ 063                                      | 044                   |
| D3 [ZOOM S                                  | SIZE]                                       | · · · · · · · · · · · · · · · · · · ·          |                       |
| D[301]                                      | HORIZONTAL SIZE                             | -064 ~ +064                                    | +020                  |

| No.    | Setting item        | Variable range | Initial setting value |
|--------|---------------------|----------------|-----------------------|
| D[302] | VERTICAL SIZE       | -064 ~ +064    | +040                  |
| D[303] | HORIZONTAL POSITION | -064 ~ +064    | 000                   |
| D[304] | VERTICAL POSITION   | -064 ~ +064    | 000                   |
| D[305] | SIDE PIN DISTORTION | -032 ~ +032    | -003                  |

# [CPU BLOCK]

| No.         | Setting item                                               | Variable range | Initial setting value |
|-------------|------------------------------------------------------------|----------------|-----------------------|
| CC [SETTIN  | G]                                                         |                |                       |
| C[C41]      | AKB SETTING                                                | 000 ~ 003      | 000                   |
| CE [OSD etc |                                                            |                |                       |
| C[E05]      | NTSC, 480/60i CORNER DISTORTION (W)                        | -032 ~ +032    | 000                   |
| C[E06]      | NTSC, 480/60i CORNER DISTORTION (S)                        | -032 ~ +032    | 000                   |
| C[E07]      | NTSC, 480/60i PARALLELOGRAM DISTORTION                     | -032 ~ +032    | 000                   |
| C[E08]      | NTSC, 480/60i TRAPEZOIDAL DISTORTION                       | -032 ~ +032    | -002                  |
| C[E09]      | C[E09] NTSC, 480/60i HORIZONTAL ARC DISTORTION -032 ~ +032 |                | 000                   |
| C[E10]      | C[E10] PAL, 576/50i CORNER DISTORTION (W) -032 ~ +032      |                | 000                   |
| C[E11]      | PAL, 576/50i CORNER DISTORTION (S)                         | -032 ~ +032    | 000                   |
| C[E12]      | PAL, 576/50i PARALLELOGRAM DISTORTION                      | -032 ~ +032    | 000                   |
| C[E13]      | PAL, 576/50i TRAPEZOIDAL DISTORTION                        | -032 ~ +032    | -002                  |
| C[E14]      | PAL, 576/50i HORIZONTAL ARC DISTORTION                     | -032 ~ +032    | 000                   |
| C[E15]      | 480/60p CORNER DISTORTION (W)                              | -032 ~ +032    | 000                   |
| C[E16]      | 480/60p CORNER DISTORTION (S)                              | -032 ~ +032    | 000                   |
| C[E17]      | 480/60p PARALLELOGRAM DISTORTION                           | -032 ~ +032    | 000                   |
| C[E18]      | 480/60p TRAPEZOIDAL DISTORTION                             | -032 ~ +032    | -002                  |
| C[E19]      | 480/60p HORIZONTAL ARC DISTORTION                          | -032 ~ +032    | 000                   |
| C[E20]      | 576/50p CORNER DISTORTION (W)                              | -032 ~ +032    | 000                   |
| C[E21]      | 576/50p CORNER DISTORTION (S)                              | -032 ~ +032    | 000                   |
| C[E22]      | 576/50p PARALLELOGRAM DISTORTION                           | -032 ~ +032    | 000                   |
| C[E23]      | 576/50p TRAPEZOIDAL DISTORTION                             | -032 ~ +032    | -002                  |
| C[E24]      | 576/50p HORIZONTAL ARC DISTORTION                          | -032 ~ +032    | 000                   |

NOTE : Do not alter the adjustment values of CPU BLOCK (excluding the CC41 and CE05 to CE24), UPC1884 ADJ. and TA1276 ADJ.

# 4.10 ADJUSTMENT PROCEDURES

# 4.10.1 SCREEN VOLTAGE COARSE ADJUSTMENT

| SCREEN VOLTAGE COARSE ADJUSTMENT                                                                                                    |                                                                                                    |                                                                    |  |
|----------------------------------------------------------------------------------------------------|----------------------------------------------------------------------------------------------------|--------------------------------------------------------------------|--|
| Measuring Instruments                                                                                                    | Signal generator (All-black signal, Crosshatch s<br>Oscilloscope                                                                                                    | signal)                                                            |  |
| Card (Slot)                                                                                                    | Component/RGB Input Card (Slot 1)                                                                                                    |                                                                    |  |
| Test Points                                                                                                    | Anode of CRT<br>TP-47B, TP-47R, TP-47G [CRT SOCKET PWB]<br>TP-GND [CRT SOCKET PWB]                                                                                                    |                                                                    |  |
| Adjustment Points                                                                                                    | SCREEN VR [Bottom potentiometer on high-vol<br>VR502 (High-voltage VR) [S.CORRECTION PWB<br>FOCUS VR1 [Top potentiometer on high-voltage<br>FOCUS VR2 [Middle potentiometer on high-volt<br>CC41 (AKB Setting) [Service Menu]                                                                                                    | tage transformer]<br>]<br>e transformer]<br>age transformer]       |  |
| Note: Ensure that the val                                                                                                    | ue of CC41 (CPU BLOCK) in the Service Menu is                                                                                                    | '000" <b>.</b>                                                     |  |
| <ol> <li>Turn the SCREEN VR</li> <li>Connect the oscillosco</li> <li>Connect the GND of hi</li> <li>Connect the high-volta<br/>unit ON.</li> <li>Apply the 1080/60i con</li> <li>Check that the high-vol<br/>adjustment the VR502 sc</li> <li>Turn the SCREEN VR</li> <li>Set the value of CC41 (0</li> <li>Turn the SCREEN VR<br/>the AKB pulse at TP-47</li> <li>Observe the waveforms<br/>that the amplitude volta</li> <li>Apply the 1080/60i cross</li> </ol> | fully counterclockwise.<br>pe across TP-47B and TP-GND.<br>gh-voltage voltmeter to the braided wire.<br>ge voltmeter to the anode of the CRT and turn the<br>apponent all-black signal to INPUT A.<br>tage value is 24 to 25 kV. If it is higher than 25 kV,<br>that the high-voltage value becomes to specified value.<br>slowly clockwise until the raster lights up slightly.<br>CPU BLOCK) in the Service Menu from "000" to "002".<br>slowly clockwise until the voltage amplitude <a> of<br/>'G is about 25 V <math>\pm</math> 2 V.<br/>s of TP-47R and TP-47B, adjust the SCREEN VR so<br/>uge <a> of the AKB pulse become to 25V <math>\pm</math> 2V.<br/>sshatch signal to INPUT A.</a></a> | (V. sync)<br>1 Vertical interval<br>V.BLK<br>25V ± 2V<br>AKB pulse |  |
| (12)Adjust the FOCUS VR1 and VR2 so that the entire image is in focus.                                                                                                    |                                                                                                    |                                                                    |  |

### 4.10.2 HIGH-VOLTAGE COARSE ADJUSTMENT

| HIGH-VOLTAGE COARSI                                                                                                    | E ADJUSTMENT                                                                                                    |  |  |
|----------------------------------------------------------------------------------------------------|----------------------------------------------------------------------------------------------------|--|--|
| Measuring Instruments                                                                                                    | Signal generator (Crosshatch signal with circle pattern)<br>High-voltage voltmeter                                                                                       |  |  |
| Card (Slot)                                                                                                    | Component/RGB Input Card (Slot 1)                                                                                                    |  |  |
| Test Points                                                                                                    | Anode of CRT                                                                                                    |  |  |
| Adjustment Points                                                                                                    | VR502 (High-Voltage VR) [S. CORRECTION PWB]<br>FOCUS VR1 [Top potentiometer on high-voltage transformer]<br>FOCUS VR2 [Middle potentiometer on high-voltage transformer] |  |  |
| <ol> <li>Note: Perform the following adjustments after completing the Screen voltage Coarse adjustment.</li> <li>(1) Turn VR502 fully clockwise (the minimum position).</li> <li>(2) Turn VR501 fully counterclockwise (the minimum position).</li> <li>(3) Connect the high-voltage voltmeter to the anode of the CRT and turn the unit ON.</li> <li>(4) Apply the 1080/60i crosshatch signal with circle pattern to INPUT A (Terminal Y on the Component/RGB Input Card).</li> <li>(5) Turn VR502 slowly counterclockwise until the value of the high voltage is about 25 kV.</li> <li>(6) Adjust the FOCUS VR1 and VR2 so that the entire image is in focus.</li> </ol> |                                                                                                    |  |  |
| CANGED OF CONTROL                                                                                                    | $\begin{array}{c c c c c c c c c c c c c c c c c c c $                                                                                                    |  |  |
| S. CORRECTION PWB                                                                                                    | → Front side VR502 VR501<br>(Max) (Min) (Min) (Min) (Max)                                                                                                    |  |  |

#### 4.10.3 X-RAY PROTECTOR ADJUSTMENT/CHECK

| X-RAY PROTECTOR ADJUSTMENT/CHECK |                                                                                                    |  |
|----------------------------------|----------------------------------------------------------------------------------------------------|--|
| Measuring Instruments            | Signal generator (All-white signal)<br>High-voltage voltmeter<br>DC voltmeter                            |  |
| Card (Slot)                      | Component/RGB Input Card (Slot 1)                                                                        |  |
| Test Points                      | Anode of CRT<br>TP-XR, TP-GND [S. CORRECTION PWB]                                                        |  |
| Adjustment Points                | VR501 (X-Ray Protector Adjustment VR) [S. CORRECTION PWB]<br>VR502 (High-Voltage VR) [S. CORRECTION PWB] |  |

#### Note: Perform the following adjustment after completing the Screen Voltage Coarse adjustment.

- (1) Turn the **VR502** fully clockwise (the minimum position).
- (2) Turn the **VR501** fully counterclockwise (the minimum position).
- (3) Set the CONTRAST and BRIGHT potentiometers on the front panel to the fully clockwise positions.
- (4) Connect the high-voltage voltmeter to the anode of the CRT and turn the unit ON.
- (5) Apply the 1080/60i all-white signal to INPUT A (Terminal Y on the Component/RGB Input Card).
- (6) Turn the VR502 slowly counterclockwise until the value of the high-voltage voltmeter is 27.0 kV ± 0.2 kV.
- (7) Connect the DC voltmeter across TP-XR and TP-GND.
- (8) Turn the VR501 clockwise until the voltmeter reading is 5.5 V.
- (9) Turn the VR501 slowly clockwise until the point at which the X-ray protector starts operation. (The power turns off at the first operation and then turns on again 5 seconds later. At the second operation, the power turns off and the LED of the INPUT SELECT D of the front panel blinks. When two operations are done consecutively, it stops at the stand-by position.)
- (10) Turn the VR502 slightly clockwise and turn the unit ON again.
- (11) Turn the VR502 slowly counterclockwise and check the point at which the X-ray protector starts to operate.
- Check that the high-voltage voltmeter value at which the X-ray protector starts to operate, is 27.0 kV ± 0.2 kV.
- (12) Apply adhesive for fixing the VR501 in the adjusted position.
- (13)Set the CONTRAST and BRIGHT potentiometers on the front panel to the center click positions.
- (14) Turn the VR502 fully clockwise (the minimum position).

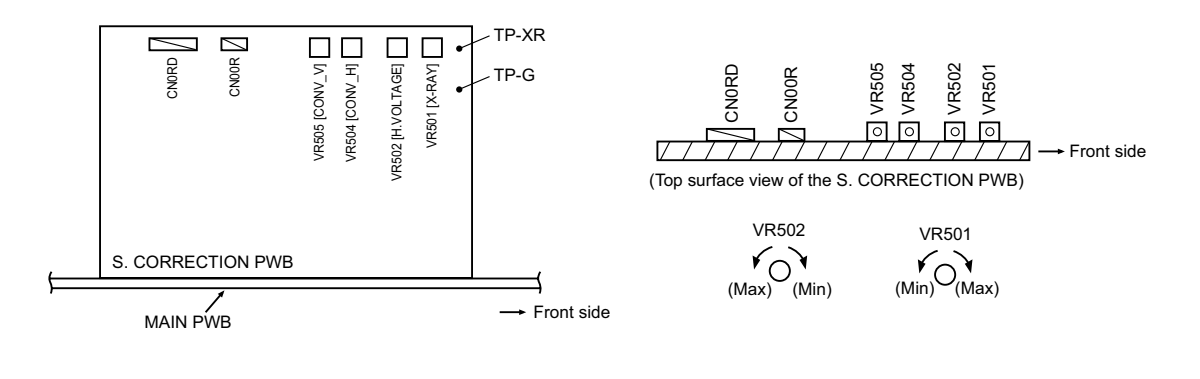

| HIGH-VOLTAGE ADJUST                                                                                                    | HIGH-VOLTAGE ADJUSTMENT                                                                                                    |  |  |
|----------------------------------------------------------------------------------------------------|----------------------------------------------------------------------------------------------------|--|--|
| Measuring Instruments                                                                                                    | Signal generator (All-black signal)<br>High-voltage voltmeter                                                                                                    |  |  |
| Card (Slot)                                                                                                    | Component/RGB Input Card (Slot 1)                                                                                                    |  |  |
| Test Points                                                                                                    | Anode of CRT                                                                                                    |  |  |
| Adjustment Points                                                                                                    | VR502 (High-Voltage VR) [S. CORRECTION PWB]                                                                                                    |  |  |
| Note: Perform the follow<br>adjustment.<br>(1) Turn the VR502 fully cl<br>(2) Set the CONTRAST ar<br>(3) Connect the high-voltag<br>(4) Apply the 1080/60i all-f<br>(5) If the raster is visible, a<br>(6) Turn the VR502 slowly<br>(7) Apply adhesive for fixin<br>(8) Set the CONTRAST ar<br>S. CORRECTIO<br>MAIN PWB | The vertice of the contract of the contract o |  |  |

### 4.10.5 FOCUS ADJUSTMENT

| FOCUS ADJUSTMENT                                                                                                    |                                                                                                    |  |  |
|----------------------------------------------------------------------------------------------------|----------------------------------------------------------------------------------------------------|--|--|
| Measur Instruments                                                                                                    | Signal generator (Crosshatch signal)                                                                                      |  |  |
| Card (Slot)                                                                                                    | Component/RGB Input Card (Slot 1)                                                                                         |  |  |
| Test Points                                                                                                    |                                                                                                    |  |  |
| Adjustment Points                                                                                                    | FOCUS VR1 [Top potentiometer on high-voltage transformer]<br>FOCUS VR2 [Middle potentiometer on high-voltage transformer] |  |  |
| Note: Perform the following adjustments after completing the Screen Voltage Coarse adjustment , X-Ray Protector and High-Voltage adjustments.                                                                                                    |                                                                                                    |  |  |
| <ul> <li>High-Voltage adjustments.</li> <li>(1) Apply the 1080/60i crosshatch signal to INPUT A (Terminal Y on the Component/RGB Input Card).</li> <li>(2) Set the CONTRAST and BRIGHT potentiometers on the front panel to the center click positions.</li> <li>(3) Adjust the FOCUS VR1 and VR2 so that the horizontal and vertical lines in the image are clearly visible.</li> </ul> |                                                                                                    |  |  |

### 4.10.6 IMAGE ROTATION ADJUSTMENT

| IMAGE ROTATION ADJUSTMENT |                                                          |  |
|---------------------------|----------------------------------------------------------|--|
| Measuring Instruments     | Signal generator (Size adjustment signal)                |  |
| Card (Slot)               | Component/RGB Input Card (Slot 1)                        |  |
| Test Points               |                                                          |  |
| Adjustment Points         | D101 (Rotation), DM04 (Vertical Position) [Service Menu] |  |

Notes:

- Perform the following adjustments after completing the Screen Voltage Coarse adjustment, High-Voltage, Focus and X-Ray Protector adjustments.
- Ensure that CN0RD and CN00R on the S. Correction PWB are connected to the Deflection Yoke and Main PWB.
- (1) Apply the 1080/60i size adjustment signal to INPUT A (Terminal Y on the Component/RGB Input Card).
- (2) Adjust D101 of the Service Menu to decrease the image tilting to no more than 1.5 mm (1.5 mm or less above or below the middle line). If the reference point which is the vertical center position on the left of the image (reference points) is deviated, adjust DM04 to correct it.

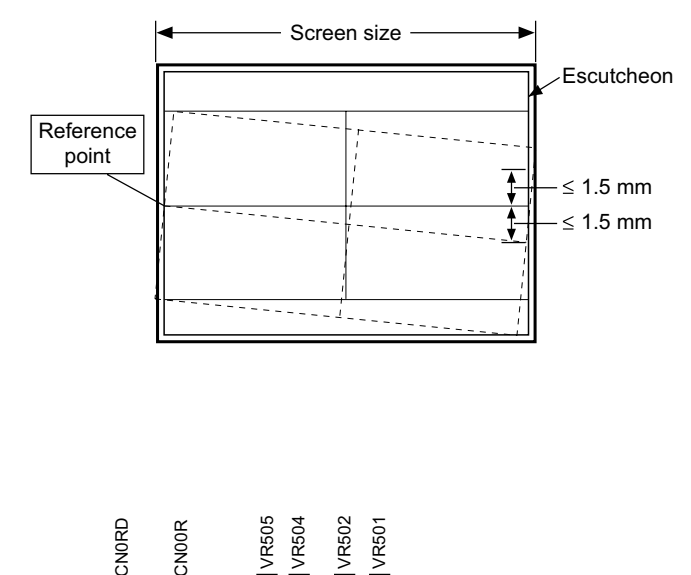

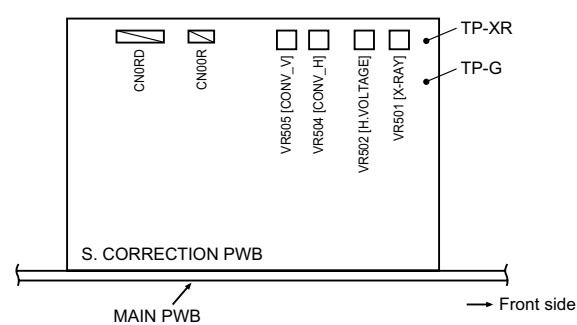

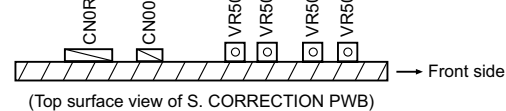

# 4.10.7 CONVERGENCE ADJUSTMENT

Г

| CONVERGENCE ADJUS                                                                                                    | TMENT                                                                                                    |
|----------------------------------------------------------------------------------------------------|----------------------------------------------------------------------------------------------------|
| Measuring Instruments                                                                                                    | Signal generator (Crosshatch signal with circle pattern)                                                                                                    |
| Card (Slot)                                                                                                    | Component/RGB Input Card (Slot 1)                                                                                                    |
| Test Points                                                                                                    |                                                                                                    |
| Adjustment Points                                                                                                    | VR504 (CONV_H) [S. CORRECTION PWB]                                                                                                    |
| Notes:<br>• Perform the following<br>Voltage Coarse adjust<br>Focus adjustments<br>• Ensure that CNORE<br>connected to the Descent<br>(1) Set the VR504 and VR<br>of a center.<br>(2) Apply the 1080/60i cross<br>(Terminal Y on the Corr<br>(3) Turn the VR504 to opting<br>center of the screen (turning the<br>BLUE toward with respect<br>(4) Turn the VR505 to opting<br>of the screen (turning the<br>downward with respect<br>S. CORRECTION<br>MAIN PWB | ng adjustments after completing the Screen<br>and CN00R on the S. Correction PWB are<br>filection yoke and Main PWS.<br>505 on S. CORRECTION PWB into the position<br>asshatch signal with oricle pattern to INPUTA<br>monent/RGB Input Card).<br>inize the horizontal convergence value at the center<br>the potentiometer counterclockwise shifts BLUE<br>to RED). |

### 4.10.8 CONTRAST ADJUSTMENTS

| CONTRAST ADJUSTMENT (HDTV) |                                                      |  |
|----------------------------|------------------------------------------------------|--|
| Measuring Instruments      | Signal generator (Crosshatch signal)<br>Oscilloscope |  |
| Card (Slot)                | Component/RGB Input Card (Slot 1)                    |  |
| Test Points                | TP-47G [CRT SOCKET PWB]<br>TP-GND [CRT SOCKET PWB]   |  |
| Adjustment Points          | S*01 (Contrast) [Service Menu]                       |  |

Notes:

- Perform the following adjustments after completing the Screen Voltage Coarse adjustment.
- Set the CONTRAST data in the Setup Menu to "00".
- The value adjusted at the SR adjustment becomes the reference value for the following adjustments. When this data is changed, it is required to re-adjust the data of all of the adjustment signals (HDTV, SDTV and NTSC/PAL). When re-adjusting the 1080/60i signal, use the SI.

### - Standard value (SR) adjustment -

- (1) Apply the 1080/60i crosshatch signal to INPUT A (Terminal Y on the Component/RGB Input Card).
- (2) Set the CONTRAST potentiometer on the front panel to the center click position.
- (3) Connect the oscilloscope across TP-47G and TP-GND.
- (4) Adjust SR01 in the Service Menu to set the voltage amplitude <A> in the figure on the right to the voltage shown in the Table 1.

#### - Other signals adjustments -

- (5) Apply the 1080/60i crosshatch signal to INPUT A (Terminal Y on the Component/RGB Input Card).
- (6) Set the CONTRAST potentiometer on the front panel to the center click position.
- (7) Connect the oscilloscope across TP-47G and TP-GND.
- (8) Adjust SI01 in the Service Menu to set the voltage amplitude <A> in the figure on the right to the voltage shown in the Table 1.
- (9) Vary the adjustment signal and adjustment data, and re-perform adjustments in steps 5 to 8 above (see Table 1).

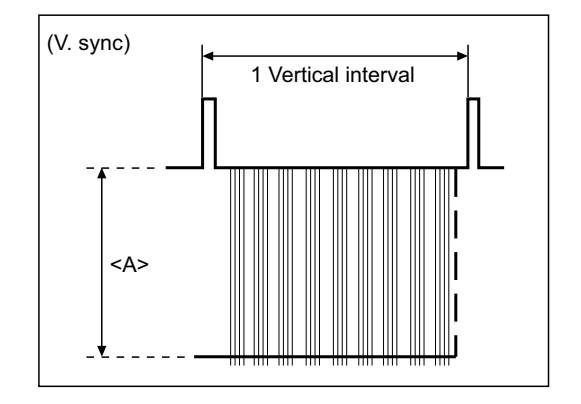

| Adjustment Signal | Adjustment Data | Adjustment Voltage <a></a> |
|-------------------|-----------------|----------------------------|
| COMMON(1080/60i)  | SR1             | 30 V ± 2 V                 |
| 1080/60i          | SI01            | 30 V ± 2 V                 |
| 1080/50i          | SK01            | 32 V ± 2 V                 |
| 1080/24spF        | SL01            | 33 V ± 2 V                 |
| 720/60p           | SM01            | 32 V ± 2 V                 |
| 720/50p           | SN01            | 32 V ± 2 V                 |

| CONTRAST ADJUSTMENT (SDTV) |                                                      |  |
|----------------------------|------------------------------------------------------|--|
| Measuring Instruments      | Signal generator (Crosshatch signal)<br>Oscilloscope |  |
| Card (Slot)                | Component/RGB Input Card (Slot 1)                    |  |
| Test Points                | TP-47G [CRT SOCKET PWB]<br>TP-GND [CRT SOCKET PWB]   |  |
| Adjustment Points          | S*01 (Contrast) [Service Menu]                       |  |

- Perform the following adjustments after completing the 1080/60i signal Contrast adjustment.
- Set the CONTRAST data in the Setup Menu to "00".
- The SR value (see the description of the HDTV Contrast Adjustment) becomes the reference value for the following adjustments. When this data is changed, it is required to re-adjust the data of all of the adjustment signals (HDTV, SDTV and NTSC/PAL). When re-adjusting the 1080/60i signal, use the SI.
- (1) Apply the 480/60i crosshatch signal to INPUT A (Terminal Y on the Component/RGB Input Card).
- (2) Set the CONTRAST potentiometer on the front panel to the center click position.
- (3) Connect the oscilloscope across TP-47G and TP-GND.
- (4) Adjust SE01 in the Service Menu to set the voltage amplitude <A> in the figure on the right to the voltage shown in the Table2.
- (5) Vary the adjustment signal and adjustment data, and reperform adjustments in steps 1 to 4 above (see Table 2).

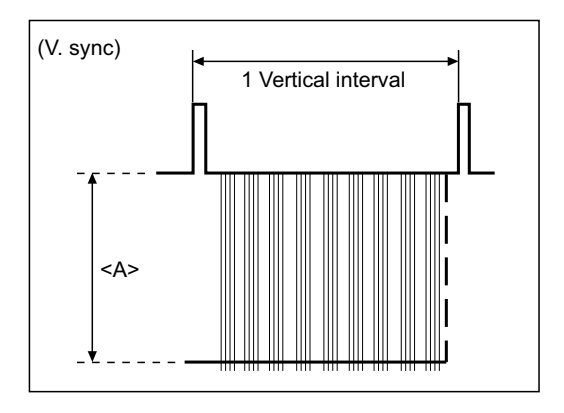

| Adjustment Signal | Adjustment Data | Adjustment Voltage <a></a> |
|-------------------|-----------------|----------------------------|
| 480/60i           | SE01            | 36 V ± 2 V                 |
| 576/50i           | SF01            | 36 V ± 2 V                 |
| 480/60p           | SG01            | 35 V ± 2 V                 |
| 576/50p           | SH01            | 35 V ± 2 V                 |

| CONTRAST ADJUSTMENT (NTSC/PAL VIDEO) |                                                      |  |
|--------------------------------------|------------------------------------------------------|--|
| Measuring Instruments                | Signal generator (Crosshatch signal)<br>Oscilloscope |  |
| Card (Slot)                          | NTSC/PAL Video Input Card (Slot 2)                   |  |
| Test Points                          | TP-47G [CRT SOCKET PWB]<br>TP-GND [CRT SOCKET PWB]   |  |
| Adjustment Points                    | S*01 (Contrast) [Service Menu]                       |  |

- Ensure that the output waveforms from the NTSC/ PAL Video Input Cards are normal before proceeding to the following adjustments.
- Perform the following adjustments after completing the 1080/60i signal Contrast Adjustment.
- Set the CONTRAST data in the Setup Menu to "00".
- The SO value (see the description of the HDTV Contrast Adjustment) becomes the reference value for the following adjustments. When this data is changed, it is required to re-adjust the data of all of the adjustment signals (HDTV, SDTV and NTSC/PAL). When re-adjusting the 1080/60i signal, use the SI. (For the adjustment of the 1080/60i signal, use the Component/RGB Input Card.)
- (1) Apply the NTSC crosshatch signal to INPUT C (Terminal VIDEO1 on the NTSC/PAL Video Input Card).
- (2) Set the CONTRAST potentiometer on the front panel to the center click position.
- (3) Connect the oscilloscope across TP-47G and TP-GND.
- (4) Adjust **SA01** in the Service Menu to set the voltage amplitude <A> in the figure on the right to the voltage shown in the Table 3.
- (5) Vary the adjustment signal and adjustment data, and reperform adjustments in steps 1 to 4 above (see Table 3).

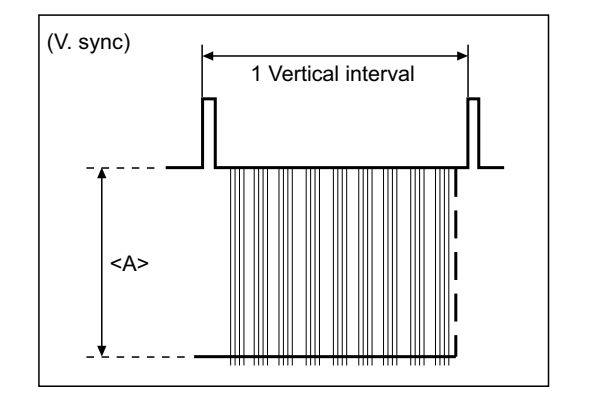

| Adjustment Signal | Adjustment Data | Adjustment Voltage <a></a> |
|-------------------|-----------------|----------------------------|
| NTSC (VIDEO)      | SA01            | 36 V ± 2 V                 |
| PAL (VIDEO)       | SC01            | 36 V ± 2 V                 |

Table 3

| CONTRAST ADJUSTMENT (NTSC/PAL Y/C) |                                                      |  |
|------------------------------------|------------------------------------------------------|--|
| Measuring Instruments              | Signal generator (Crosshatch signal)<br>Oscilloscope |  |
| Card (Slot)                        | NTSC/PAL Video Input Card (Slot 2)                   |  |
| Test Points                        | TP-47G [CRT SOCKET PWB]<br>TP-GND [CRT SOCKET PWB]   |  |
| Adjustment Points                  | S*01 (Contrast) [Service Menu]                       |  |

- Ensure that the output waveforms from the NTSC/ PAL Video Input Cards are normal before proceeding to the following adjustments.
- Perform the following adjustments after completing the 1080/60i signal Contrast Adjustment.
- Set the CONTRAST data in the Setup Menu to "00".
- The SO value (see the description of the HDTV Contrast Adjustment) becomes the reference value for the following adjustments. When this data is changed, it is required to re-adjust the data of all of the adjustment signals (HDTV, SDTV and NTSC/PAL). When re-adjusting the 1080/60i signal, use the SI. (For the adjustment of the 1080/60i signal, use the Component/RGB Input Card.)
- (1) Apply the NTSC crosshatch signal to INPUT D (Terminal Y/C on the NTSC/PAL Video Input Card).
- (2) Set the CONTRAST potentiometer on the front panel to the center click position.
- (3) Connect the oscilloscope across TP-47G and TP-GND.
- (4) Adjust **SB01** in the Service Menu to set the voltage amplitude <A> in the figure on the right to the voltage shown in the Table 4.
- (5) Vary the adjustment signal and adjustment data, and reperform adjustments in steps 1 to 4 above (see Table 4).

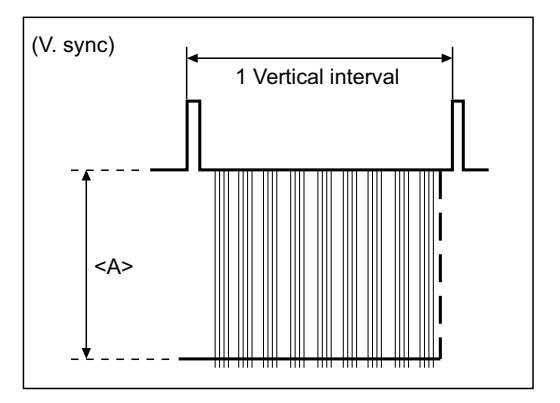

| Adjustment Signal | Adjustment Data | Adjustment Voltage <a></a> |
|-------------------|-----------------|----------------------------|
| NTSC (Y/C)        | SB01            | 36 V ± 2 V                 |
| PAL (Y/C)         | SD01            | 36 V ± 2 V                 |

### 4.10.9 CHROMA/PHASE ADJUSTMENTS

| CHROMA/PHASE ADJUSTMENTS (COMPONENT) |                                                     |  |
|--------------------------------------|-----------------------------------------------------|--|
| Measuring Instruments                | Signal generator (Color bar signal)<br>Oscilloscope |  |
| Card (Slot)                          | Component/RGB Input Card (Slot 1)                   |  |
| Test Points                          | TP-47B [CRT SOCKET PWB]<br>TP-GND [CRT SOCKET PWB]  |  |
| Adjustment Points                    | S*03 (Chroma), S*04 (Phase) [Service Menu]          |  |

Notes:

- Perform the following adjustments after completing the Contrast adjustment.
- Set the CHROMA and PHASE data in the Setup Menu to "00".
- The value adjusted at the SR adjustment becomes the reference value for the following adjustments. When this data is changed, it is required to re-adjust the data of all of the adjustment signals (Component, NTSC and PAL). When re-adjusting the 1080/60i signal, use the SI.
- (1) Apply the 1080/60i component color bar signal to INPUT A.
- (2) Set the CHROMA and PHASE potentiometers on the front panel to the center click positions.
- (3) Connect the oscilloscope across TP-47B and TP-GND.
- (4) Adjust SR03 in the Service Menu to set the level difference between waveforms 1 and 4 in the figure on the right to 0 V ± 2 V.
- (5) Adjust SR04 to set the level difference between 1 and 3 to 0 V ± 2 V.
- (6) Vary the adjustment signal and adjustment data, and reperform adjustments in steps 1 to 5 above (see Table 5).

| Adjustment | Adjustment Data |       |
|------------|-----------------|-------|
| Signal     | Chroma          | Phase |
| COMMON     | SR03            | SR04  |
| 1080/60i   | SI03            | SI04  |
| 1080/50i   | SK03            | SK04  |
| 1080/24psF | SL03            | SL04  |
| 720/60p    | SM03            | SM04  |
| 720/50p    | SN03            | SN04  |
| 480/60i    | SE03            | SE04  |
| 576/50i    | SF03            | SF04  |
| 480/60p    | SG03            | SG04  |
| 576/50p    | SH03            | SH04  |

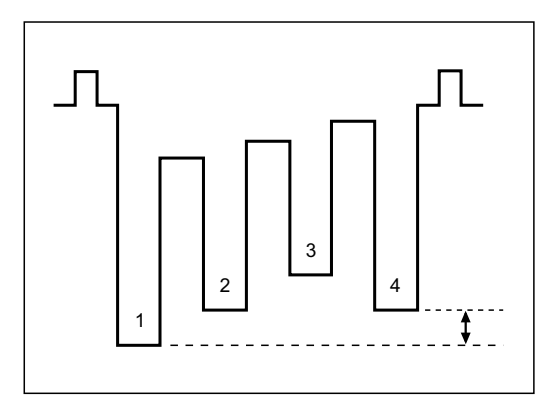

| CHROMA/PHASE ADJUS    | CHROMA/PHASE ADJUSTMENTS (NTSC)                     |  |  |  |  |
|-----------------------|-----------------------------------------------------|--|--|--|--|
| Measuring Instruments | Signal generator (Color bar signal)<br>Oscilloscope |  |  |  |  |
| Card (Slot)           | NTSC/PAL Video Input Card (Slot 2)                  |  |  |  |  |
| Test Points           | TP-47B [CRT SOCKET PWB]<br>TP-GND [CRT SOCKET PWB]  |  |  |  |  |
| Adjustment Points     | S*03 (Chroma), S*04 (Phase) [Service Menu]          |  |  |  |  |

- Ensure that the output waveforms from the NTSC/PAL Video Input Cards are normal before proceeding to the following adjustments.
- Perform the following adjustments after completing the 1080/60i signal Chroma/Phase Adjustments.
- Set the CHROMA and PHASE data in the Setup Menu to "00".
- The SR value (see the description of the Component Signal Chroma/Phase Adjustments) becomes the reference value for the following adjustments. When this data is changed, it is required to re-adjust the data of all of the adjustment signals (Component, NTSC and PAL).

When re-adjusting the 1080/60i signal, use the SI. (For the adjustment of the 1080/60i signal, use the Component/RGB Input Card.)

- (1) Apply the NTSC 75% color bar signal to INPUT C (Terminal VIDEO1 on the NTSC/PAL Video Input Card).
- (2) Set the CHROMA and PHASE potentiometers on the front panel to the center click positions.
- (3) Connect the oscilloscope across TP-47B and TP-GND.
- (4) Adjust SA03 in the Service Menu to set the level difference between waveforms 1 and 4 in the figure on the right to 0 V ± 2 V.
- (5) Adjust SA04 to set the level difference between 1 and 3 to 0 V ± 2 V.
- (6) Apply the NTSC 75% color bar signal to INPUT D (Terminal Y/C on the NTSC/PAL Video Input Card) and perform the adjustments in steps 2 to 5 above. See Table 6 for the adjustment data.

| Adjustment   | Adjustment Data |       |  |  |  |
|--------------|-----------------|-------|--|--|--|
| Signal       | Chroma          | Phase |  |  |  |
| NTSC (VIDEO) | SA03            | SA04  |  |  |  |
| NTSC (Y/C)   | SB03            | SB04  |  |  |  |

Table 6

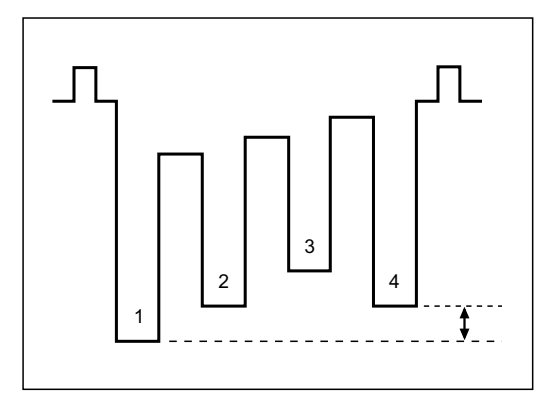

| CHROMA ADJUSTMENT     | CHROMA ADJUSTMENTS (PAL)                            |  |  |  |  |  |
|-----------------------|-----------------------------------------------------|--|--|--|--|--|
| Measuring Instruments | Signal generator (Color bar signal)<br>Oscilloscope |  |  |  |  |  |
| Card (Slot)           | NTSC/PAL Video Input Card (Slot 2)                  |  |  |  |  |  |
| Test Points           | TP-47B [CRT SOCKET PWB]<br>TP-GND [CRT SOCKET PWB]  |  |  |  |  |  |
| Adjustment Points     | S*03 (Chroma) [Service Menu]                        |  |  |  |  |  |

- Ensure that the output waveforms from the NTSC/PAL Video Input Cards are normal before proceeding to the following adjustments.
- Perform the following adjustments after completing the 1080/60i signal Chroma/Phase Adjustments.
- Set the CHROMA and PHASE data in the Setup Menu to "00".
- The SR value (see the description of the Component Signal Chroma/Phase Adjustments) becomes the reference value for the following adjustments. When this data is changed, it is required to re-adjust the data of all of the adjustment signals (Component, NTSC and PAL).

When re-adjusting the 1080/60i signal, use the SI. (For the adjustment of the 1080/60i signal, use the Component/RGB Input Card.)

- (1) Apply the PAL 75% color bar signal to INPUT C (Terminal VIDEO1 on the NTSC/PAL Video Input Card).
- (2) Set the CHROMA and PHASE potentiometers on the front panel to the center click positions.
- (3) Connect the oscilloscope across TP-47B and TP-GND.
- (4) Adjust SC03 in the Service Menu to set the level difference between waveforms 1 and 4 in the figure on the right to 0 V ± 2 V.
- (5) Apply the PAL 75% color bar signal to INPUT D (Terminal Y/C on the NTSC/PAL Video Input Card) and perform the adjustments in steps 2 to 4 above. See Table 7 for the adjustment data.

| Adjustment  | Adjustment Data |
|-------------|-----------------|
| Signal      | Chroma          |
| PAL (VIDEO) | SC03            |
| PAL (Y/C)   | SD03            |

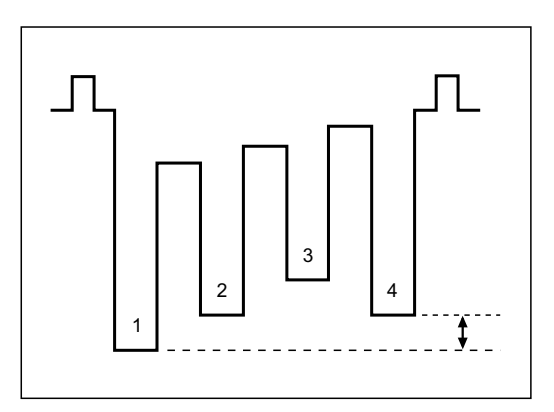

# 4.10.10 DEFLECTION SYSTEM ADJUSTMENTS

| Measuring Instruments         Signal generator (Size adjustment signal, Crosshatch signal)           Card (Slot)         Component/RGB Input Card (Slot 1)           Test Points         Adjustment Points           D'01 (Horizontal Size), D'02 (Vertical Size), D'03 (Horizontal Position), D'04 (Vertical Position), D'04 (Vertical IDestrition), D'05 (Side Pin Distortion), D'01 (Propezoidal Distortion), D'01 (Vertical Linearity (S Correction)), D'12 (Vertical Linearity (C Correction)); D'11 (Vertical Linearity are distortion), D'01 (Propezoidal Distortion), D'01 (Vertical Linearity (C Correction)); Service Menu]           (1) Apply the 1080/601 size adjustment signal to INPUT A (Terminal Y on the Component/RGB Input Card).         Set the CONTRAST and BRIGHT potentiometers on the front panel to the certer citch costshatch signal to INPUT A.           (3) Adjust DM02 to set the vertical anglist at the center of the image and those at the left and right ends to be identical.         Sersen size           (1) Adjust DM02 to set the sizes of the rectangles at the center of the image and those at the left and right ends to be identical.         Sersen size           (1) Adjust DM03 to optimize the sparallelogram distortion (observe the second vertical lines from the left and right ends to be identical.         Sersen size           (11) Adjust DM08 to optimize the horizontal arc distortion.         Horizontal arc distortion. adjust DM07 to optimize the stream distortion (observe the second vertical lines from the left and right ends to adjust DM07 to optimize the horizontal arc distortion.         Make these lines linear.           (12) Adjust DM08 to optimize the horizontal arc distortion                                                                                                    | HORIZONTAL/VERTICAL IMAGE POSITION, IMAGE AMPLITUDE AND IMAGE DISTORTION ADJUSTMENTS (HDTV OVERSCAN MODE)                                                                                                    |                                                                                                    |                                                                         |                                                                                                    |                                                                                                    |  |  |  |
|----------------------------------------------------------------------------------------------------|----------------------------------------------------------------------------------------------------|----------------------------------------------------------------------------------------------------|-------------------------------------------------------------------------|----------------------------------------------------------------------------------------------------|----------------------------------------------------------------------------------------------------|--|--|--|
| Card (Siot)       Component/RGB Input Card (Siot 1)         Test Points       D*01 (Horizontal Size), D*02 (Vertical Size), D*03 (Horizontal Position), D*04 (Vertical Position), D*05 (Side Pin Distortion), D*06 (Corner Distortion, D*10 (Horizontal Arc Distortion), D*08 ((Parallelogram Distortion), D*09 (Trapezoidal Distortion), D*10 (Horizontal Arc Distortion), D*11 (Vertical Linearity (C Correction)) [Service Menu]         (1) Apply the 1080/050 isize adjustment signal to INPUT A (ferminal You the Component/RGB Input Card).       Corne Distortion, D*12 (Vertical Linearity (C Correction)) [Service Menu]         (2) Set the CONTRAST and BRIGHT potentiometers on the front parel to the carter click positions.       Corne Distortion (D Card).         (3) Adjust DMM2 to set the sizes of the rectangles at the center of the image and those at the left and right ends to be identical.       Screen size         (1) Adjust DM12 to set the sizes of the rectangles at the center position and vertical linearity are optimized.       This ange and those at the left and right edges as the reference).         (1) Adjust DM04 to optimize the the parcoldal distortion (observe the second vertical lines from the left and right edges as the reference).       The image and those at the size of the rectangles at the center position and vertical lines from the left and right edges as the reference).         (1) Adjust DM05 to optimize the the parcoldal distortion (observe the second vertical lines from the left and right edges as the reference).       Make these lines linear.         (1) Adjust DM05 to optimize the horizontal arc distortion (observe the second vertical lines from the left and right edges as linear.       Ma                                                                                                    | Measuring Instruments                                                                                                    | Signal generator (Size adjustment                                                                                                    | signal, Crossh                                                          | atch signal)                                                                                          |                                                                                                    |  |  |  |
| Test Points         Adjustment Points       D*01 (Horizontal Size), D*02 (Vertical Size), D*03 (Horizontal Position), D*07 (Corner Distortion (N)), D*07 (Corner Distortion), D*07 (Corner Distortion, Distortion), D*07 (Corner Distortion), D*07 (Dotnet at the center position is not deviated. If it is not, adjust DM07 is not heleft and right edges are linear.         (1) Adjust DM08 to optimize the trapacolal distortion | Card (Slot)                                                                                                    | Component/RGB Input Card (Slot 1)                                                                                                    |                                                                         |                                                                                                    |                                                                                                    |  |  |  |
| Adjustment Points       D*01 (Horizontal Size), D*02 (Vertical Size), D*03 (Horizontal Position), D*04 (Vertical Position), D*06 (Corner Distortion (W)), D*07 (Corner Distortion (S)), D*08 (FaraBiologram Distortion), D*10 (Horizontal Arc Distortion), D*11 (Vertical Linearity (S Correction)), D*12 (Vertical Linearity (C Correction)) [Service Menu]         (1) Apply the 1080/601 size adjustment signal to INPUT A (Terminal Y on the Component/RGB Input Card).         (2) Set the CONTRAST and BRIGHT potentiometers on the front panel to the center click positions.         (3) Adjust DM04 in the Service Menu to set the vertical position of the image at the center of the CRT screen.         (6) Adjust DM11 to set the sizes of the rectangles at the center of the image and those at the left and right edges as the reference).         (11) Adjust DM03 to optimize the top and bottom to be identical.         (8) Adjust DM11 box the sizes of the rectangles at the center position and vertical lines from the left and right edges as the reference).         (11) Adjust DM03 to optimize the top and blottom to be identical.         (11) Adjust DM03 to optimize the horizontal arc distortion.         (13) Adjust DM03 to optimize the horizontal arc distortion.         (14) Adjust DM03 to optimize the horizontal arc distortion.         (13) Adjust DM03 to optimize the horizontal arc distortion.         (14) Adjust DM03 to optimize the horizontal arc distortion.         (13) Adjust DM03 to optimize the horizontal position of the image is 193mm. If it is not adjust ment is usually unnecessary).         (16) Adjust the horizontal position of                                                                                                    | Test Points                                                                                                    |                                                                                                    |                                                                         |                                                                                                    |                                                                                                    |  |  |  |
| <ul> <li>(1) Apply the 1080/60i size adjustment signal to INPUT A (Terminal Y on the Component/RGB Input Card).</li> <li>(2) Set the CONTRAST and BRIGHT potentiometers on the forth panel to the center cick position.</li> <li>(3) Adjust DM02 to set the vertical amplitude of the image to 183mm.</li> <li>(5) Apply the 1080/60i crosshatch signal to INPUT A.</li> <li>(6) Adjust DM11 to set the sizes of the rectangles at the center of the image and those at the left and right edges as the center of the image and those at the left and right edges as the center of the image and those at the left and right edges as the reference).</li> <li>(10) Adjust DM01 to optimize the parallelogram distortion (observe the second vertical lines from the left and right edges as the reference).</li> <li>(12) Adjust DM00 to optimize the horizontal arc distortion.</li> <li>(13) Adjust DM00 so that the size adjustment is usually unnecessary).</li> <li>(13) Adjust DM03 so that the horizontal position of the image to optimize it (this adjustment is usually unnecessary).</li> <li>(16) Adjust the vertical adjustment is usually unnecessary).</li> <li>(16) Adjust bM02 again.</li> <li>(16) Adjust bM02 again. It is not, adjust DM02 again. It is not, adjust DM02 again. It is not, adjust DM02 again.</li> <li>(20) Vary the adjustment signal on the M01 to match the 95% line of the size adjustment signal on the dege at a distortion, adjust DM02 again.</li> <li>(20) Vary the adjustment signal and adjustment data, and reperform adjustments in steps 1 to 19 above (see Table 8).</li> <li>Adjust DM02 again.</li> <li>(20) Vary the adjustment signal and adjustment data, and reperform adjustments in steps 1 to 19 above (see Table 8).</li> </ul>                                                                                                    | Adjustment Points                                                                                                    | D*01 (Horizontal Size), D*02 (Vertic<br>D*05 (Side Pin Distortion), D*06 (<br>(Parallelogram Distortion), D*09 (Tr<br>(Vertical Linearity (S Correction)), I                                                                                                    | al Size), D*03 (<br>Corner Distor<br>apezoidal Dist<br>D*12 (Vertical L | (Horizontal Position),<br>tion (W)), D*07 (Corn<br>cortion), D*10 (Horizor<br>Linearity (C Correction | D*04 (Vertical Position),<br>ner Distortion (S)), D*08<br>ntal Arc Distortion), D*11<br>n)) [Service Menu] |  |  |  |
| comes at the center of the CRT screen.(19) Adjust the horizontal image amplitude with DM01 to match<br>the 95% line of the size adjustment signal onto the edge of<br>the escutcheon.Adjustment<br>signalAdjustment<br>Data(20) Vary the adjustment signal and adjustment data, and re-<br>perform adjustments in steps 1 to 19 above (see Table 8).11080/60iDM21080/50iDQ31080/24psFDS4720/60pDU5720/50pDW                                                                                                    | <ol> <li>Apply the 1080/60i si<br/>(Terminal Y on the Con</li> <li>Set the CONTRAST a<br/>front panel to the cente</li> <li>Adjust DM04 in the Ser<br/>of the image at the cen</li> <li>Adjust DM02 to set the<br/>193mm.</li> <li>Apply the 1080/60i cross<br/>(6) Adjust DM11 to set the<br/>of the image and those<br/>identical.</li> <li>Adjust DM12 to set the<br/>of the image and those</li> <li>Ensure that the center p<br/>DM04 again.</li> <li>Adjust DM11, DM12 ar<br/>position and vertical lines<br/>reference).</li> <li>Adjust DM09 to optimiz<br/>the second vertical lines<br/>reference).</li> <li>Adjust DM08 to optimiz<br/>(13) Adjust DM08 to optimiz<br/>(13) Adjust DM05 so that th<br/>and right edges are lines<br/>(14) If there is an extreme con<br/>to optimize it (this adjust<br/>(16) Apply the 1080/60i size<br/>(17) Ensure that the vertical<br/>it is not, adjust DM03 so that th</li> </ol> | ze adjustment signal to INPUT A<br>nponent/RGB Input Card).<br>nd BRIGHT potentiometers on the<br>r click positions.<br>vice Menu to set the vertical position<br>ter of the CRT screen.<br>e vertical amplitude of the image to<br>ashatch signal to INPUT A.<br>sizes of the rectangles at the center<br>as at the left and right ends to be<br>sizes of the rectangles at the center<br>at the top and bottom to be identical.<br>position is not deviated. If it is, adjust<br>ad <b>DM04</b> repeatedly until the center<br>earity are optimized.<br>e the trapezoidal distortion (observe<br>a from the left and right edges as the<br>nize the parallelogram distortion<br>retrical lines from the left and right<br>).<br>te the horizontal arc distortion.<br>e second vertical lines from the left<br>ear.<br>mer S-shape distortion, adjust <b>DM07</b><br>stment is usually unnecessary).<br>mer W-shape distortion, adjust <b>DM06</b><br>stment is usually unnecessary).<br>e adjustment signal to INPUT A.<br>amplitude of the image is <b>193mm</b> . If<br>gain.<br>he horizontal position of the image |                                                                         | Screen size                                                                                           | 95% line<br>Escutcheon                                                                                     |  |  |  |
| (20) Vary the adjustment signal and adjustment data, and reperform adjustments in steps 1 to 19 above (see Table 8).11080/60iDM21080/50iDQ31080/24psFDS4720/60pDU5720/50pDW                                                                                                    | (19)Adjust the horizontal im<br>the 95% line of the size                                                                                                    | age amplitude with <b>DM01</b> to match<br>adjustment signal onto the edge of                                                                                                    | Adjustment<br>Step No.                                                  | Adjustment<br>signal                                                                                  | Adjustment<br>Data                                                                                         |  |  |  |
| perform adjustments in steps 1 to 19 above (see Table 8).         2         1080/50i         DQ           3         1080/24psF         DS           4         720/60p         DU           5         720/50p         DW                                                                                                    | (20) Vary the adjustment si                                                                                                    | gnal and adjustment data, and re-                                                                                                    | 1                                                                       | 1080/60i                                                                                              | DM                                                                                                    |  |  |  |
| 3         1080/24psF         DS           4         720/60p         DU           5         720/50p         DW                                                                                                    | perform adjustments in                                                                                                    | steps 1 to 19 above (see Table 8).                                                                                                    | 2                                                                       | 1080/50i                                                                                              | DQ                                                                                                    |  |  |  |
| 4         720/60p         DU           5         720/50p         DW                                                                                                    |                                                                                                    |                                                                                                    | 3                                                                       | 1080/24psF                                                                                            | DS                                                                                                    |  |  |  |
| 5 720/50p DW                                                                                                    |                                                                                                    |                                                                                                    | 4                                                                       | 720/60p                                                                                               | DU                                                                                                    |  |  |  |
|                                                                                                    |                                                                                                    |                                                                                                    | 5                                                                       | 720/50p                                                                                               | DW                                                                                                    |  |  |  |

| HORIZONTAL/VERTICAL IMAGE POSITION, IMAGE AMPLITUDE AND IMAGE DISTORTION ADJUSTMENTS (HDTV UNDERSCAN MODE)                                                                                                    |                                                                                                    |                          |                        |          |  |  |  |  |
|----------------------------------------------------------------------------------------------------|----------------------------------------------------------------------------------------------------|--------------------------|------------------------|----------|--|--|--|--|
| Measuring Instruments                                                                                                    | easuring Instruments Signal generator (Size adjustment signal, Crosshatch signal)                                                                                                    |                          |                        |          |  |  |  |  |
| Card (Slot)                                                                                                    | Component/RGB Input Card (Slot                                                                                                    | 1)                       |                        |          |  |  |  |  |
| Test Points                                                                                                    |                                                                                                    |                          |                        |          |  |  |  |  |
| Adjustment Points                                                                                                    | D*01 (Horizontal Size), D*02 (Vertical Size), D*03 (Horizontal Position), D*04 (Vertical Position),<br>D*05 (Side Pin Distortion), D*06 (Corner Distortion (W)), D*07 (Corner Distortion (S)), D*08<br>(Parallelogram Distortion), D*09 (Trapezoidal Distortion), D*10 (Horizontal Arc Distortion), D*11<br>(Vertical Linearity (S Correction)), D*12 (Vertical Linearity (C Correction)) [Service Menu] |                          |                        |          |  |  |  |  |
| Note:<br>• Perform the following<br>the Reference M<br>adjustments.                                                                                                    | ng adjustments after completing<br>ode (HDTV overscan mode)                                                                                                    |                          |                        |          |  |  |  |  |
| (1) Apply the 1080/60i si                                                                                                    | ze adjustment signal to INPUT A                                                                                                    |                          | Scanning size (100%) – | <b>→</b> |  |  |  |  |
| <ul><li>(Terminal Y on the Con</li><li>(2) Set the CONTRAST a front panel to the center</li></ul>                                                                                                    | nponent/RGB Input Card).<br>nd BRIGHT potentiometers on the<br>er click positions.                                                                                                    |                          | 311mm —                |          |  |  |  |  |
| <ul> <li>(3) Press the UNDER SC.</li> <li>the scanning size to un</li> <li>(4) Adjust DN04 in the Ser</li> </ul>                                                                                                    | AN button on the front panel to set<br>iderscanning.<br>vice Menu to set the vertical position                                                                                                    | 175                      | <br>5mm                |          |  |  |  |  |
| <ul> <li>of the image at the cen</li> <li>(5) Adjust <b>DN02</b> to set the</li> </ul>                                                                                                    | Escutcheon                                                                                                    |                          |                        |          |  |  |  |  |
| <ul> <li>1/smm.</li> <li>(6) Apply the 1080/60i crosshatch signal to INPUT A.</li> <li>(7) Adjust DN11 to set the sizes of the rectangles at the center of the image and those at the left and right ends to be identical</li> </ul> |                                                                                                    |                          |                        |          |  |  |  |  |
| <ul><li>(8) Adjust <b>DN12</b> to set the of the image and those</li><li>(0) Ensure that the context</li></ul>                                                                                                    | sizes of the rectangles at the center<br>at the top and bottom to be identical.                                                                                                    |                          |                        |          |  |  |  |  |
| <b>DN04</b> again.                                                                                                    | Joshion is not deviated. If it is, adjust                                                                                                    |                          |                        |          |  |  |  |  |
| <ul> <li>(10)Adjust DN11, DN12 ar<br/>position and vertical lin</li> <li>(11) Adjust DN09 to optimiz<br/>the second vertical lines<br/>reference).</li> </ul>                                                                        | Id <b>DN04</b> repeatedly until the center<br>earity are optimized.<br>e the trapezoidal distortion (observe<br>s from the left and right edges as the                                                                                                    |                          |                        |          |  |  |  |  |
| (12)Adjust <b>DN08</b> to optim<br>(observe the second v<br>edges as the reference                                                                                                    | nize the parallelogram distortion<br>vertical lines from the left and right                                                                                                    |                          |                        |          |  |  |  |  |
| (13)Adjust <b>DN10</b> to optimiz<br>(14)Adjust <b>DN05</b> so that th<br>and right edges are line                                                                                                    | e the horizontal arc distortion.<br>le second vertical lines from the left                                                                                                    | Make these lines linear. |                        |          |  |  |  |  |
| (15) If there is an extreme co<br>to optimize it (this adjust                                                                                                    | rrner S-shape distortion, adjust <b>DN07</b> stment is usually unnecessary).                                                                                                    |                          |                        |          |  |  |  |  |
| (16) If there is an extreme corner W-shape distortion, adjust DN06         to optimize it (this adjustment is usually unnecessary).         (17) Apply the 1080/60i size adjustment signal to INPUT A.                               |                                                                                                    |                          |                        |          |  |  |  |  |
| (18)Ensure that the vertical                                                                                                    | amplitude of the image is <b>175mm</b> . If                                                                                                    | 1                        | 1080/60i               | DN       |  |  |  |  |
| (19) Adjust <b>DN03</b> so that the horizontal position of the image 2 1080/50i DR                                                                                                    |                                                                                                    |                          |                        |          |  |  |  |  |
| comes at the center of                                                                                                    | the CRT screen.                                                                                                    | 3                        | 1080/24psF             | DT       |  |  |  |  |
| <b>311mm</b> .                                                                                                    | nonzoniai amplitude oi tite littage lo                                                                                                    | 4                        | 720/60p                | DV       |  |  |  |  |
| (21) Vary the adjustment s                                                                                                    | ignal and adjustment data, and re-                                                                                                    | 5                        | 720/50p                | DX       |  |  |  |  |
|                                                                                                    | sieps i lo zo above (see table 9).                                                                                                    | · · · · ·                | Table 9                | ·        |  |  |  |  |

| HORIZONTAL/VERTICAL IMAGE POSITION, IMAGE AMPLITUDE AND IMAGE DISTORTION ADJUSTMENTS (SDTV OVERSCAN 4:3 MODE)                                                                                                    |                                                                                                    |                                   |                         |                        |  |  |  |  |
|----------------------------------------------------------------------------------------------------|----------------------------------------------------------------------------------------------------|-----------------------------------|-------------------------|------------------------|--|--|--|--|
| Measuring Instruments                                                                                                    | Measuring Instruments Signal generator (Size adjustment signal, Crosshatch signal)                                                                                                    |                                   |                         |                        |  |  |  |  |
| Card (Slot)                                                                                                    | Component/RGB Input Card (Slot                                                                                                    | Component/RGB Input Card (Slot 1) |                         |                        |  |  |  |  |
| Test Points                                                                                                    |                                                                                                    |                                   |                         |                        |  |  |  |  |
| Adjustment Points                                                                                                    | D*01 (Horizontal Size), D*02 (Vertical Size), D*03 (Horizontal Position), D*04 (Vertical Position),<br>D*05 (Side Pin Distortion), D*06 (Corner Distortion (W)), D*07 (Corner Distortion (S)), D*08<br>(Parallelogram Distortion), D*09 (Trapezoidal Distortion), D*10 (Horizontal Arc Distortion), D*11<br>(Vertical Linearity (S Correction)), D*12 (Vertical Linearity (C Correction)) [Service Menu]                                                                                                    |                                   |                         |                        |  |  |  |  |
| <ol> <li>Apply the 480/60i si<br/>(Terminal Y on the Corr</li> <li>Set the CONTRAST a<br/>front panel to the center</li> <li>Adjust <b>DE04</b> in the Serr<br/>of the image at the center</li> <li>Adjust the vertical image<br/>95% line of the size ad<br/>escutcheon.</li> <li>Apply the 480/60i cross</li> <li>Adjust <b>DE11</b> to set the<br/>of the image and those</li> <li>Adjust <b>DE12</b> to set the<br/>of the image and those</li> <li>Ensure that the center in<br/><b>DE04</b> again.</li> <li>Adjust <b>DE11</b>, <b>DE12</b> ar<br/>position and vertical line<br/>(10) Adjust <b>DE09</b> to optimize<br/>the second vertical line<br/>reference).</li> <li>Adjust <b>DE08</b> to optimize<br/>the second vertical line<br/>reference).</li> </ol>                                                                                                    | ze adjustment signal to INPUT A<br>nponent/RGB Input Card).<br>nd BRIGHT potentiometers on the<br>er click positions.<br>vice Menu to set the vertical position<br>ter of the CRT screen.<br>le amplitude with <b>DE02</b> to match the<br>justment signal onto the edge of the<br>shatch signal to INPUT A.<br>sizes of the rectangles at the center<br>as at the left and right ends to be<br>sizes of the rectangles at the center<br>at the top and bottom to be identical.<br>position is not deviated. If it is, adjust<br>ad <b>DE04</b> repeatedly until the center<br>earity are optimized.<br>the trapezoidal distortion (observe<br>s from the left and right edges as the<br>the parallelogram distortion (observe<br>s from the left and right edges as the |                                   | cheon 95% line          | 95% line<br>Escutcheon |  |  |  |  |
| <ul> <li>(12) Adjust DE10 to optimiz</li> <li>(13) Adjust DE05 so that the and right edges are line</li> <li>(14) If there is an extreme control optimize it (this adjust (15) If there is an extreme control optimize it (this adjust (16) Apply the 480/60i size</li> <li>(17) Observe the vertical amplications and the definition optimize it (the definition optimize it (the definition optimize) and the definition optimize it (the definition optimize) and the definition optimize it (the definition optimize) and the definition optimize it (the definition optimize) and the definition optimize it (the definition optimize) and the definition optimize it (the definition optimize) and the definition optimize) and the definition optimize it (the definition optimize) and the definition optimize) and the</li></ul> | e the horizontal arc distortion.<br>e second vertical lines from the left<br>ear.<br>orner S-shape distortion, adjust <b>DE07</b><br>stment is usually unnecessary).<br>rner W-shape distortion, adjust <b>DE06</b><br>stment is usually unnecessary).<br>adjustment signal to INPUT A.<br>plitude of the image. If it is dislocated,                                                                                                    |                                   | Make these lines linear |                        |  |  |  |  |
| (18) Adjust <b>DE03</b> so that the comes at the center of                                                                                                    | the CRT screen.                                                                                                    | Adjustment<br>Step No.            | Adjustment<br>signal    | Adjustment<br>Data     |  |  |  |  |
| the 95% line of the size                                                                                                    | e adjustment signal onto the edge of                                                                                                    | 1                                 | 480/60i                 | DE                     |  |  |  |  |
| the escutcheon.                                                                                                    | ignal and adjustment data, and ro                                                                                                    | 2                                 | 480/60p                 | DI                     |  |  |  |  |
| perform adjustments in                                                                                                    | steps 1 to 19 above (see Table 10).                                                                                                    | 3                                 | 576/50i                 | DG                     |  |  |  |  |
| -                                                                                                    |                                                                                                    | 4                                 | 576/50p                 | DK                     |  |  |  |  |
|                                                                                                    |                                                                                                    |                                   | Table 10                |                        |  |  |  |  |

| HORIZONTAL/VERTICAL IMAGE POSITION, IMAGE AMPLITUDE AND IMAGE DISTORTION ADJUSTMENTS (SDTV UNDERSCAN 4:3 MODE) |                                                                                                    |  |  |  |  |
|----------------------------------------------------------------------------------------------------|----------------------------------------------------------------------------------------------------|--|--|--|--|
| Measuring Instruments                                                                                          | Signal generator (Size adjustment signal, Crosshatch signal)                                                                                                    |  |  |  |  |
| Card (Slot)                                                                                                    | Component/RGB Input Card (Slot 1)                                                                                                    |  |  |  |  |
| Test Points                                                                                                    |                                                                                                    |  |  |  |  |
| Adjustment Points                                                                                              | D*01 (Horizontal Size), D*02 (Vertical Size), D*03 (Horizontal Position), D*04 (Vertical Position),<br>D*05 (Side Pin Distortion), D*06 (Corner Distortion (W)), D*07 (Corner Distortion (S)), D*08<br>(Parallelogram Distortion), D*09 (Trapezoidal Distortion), D*10 (Horizontal Arc Distortion), D*11<br>(Vertical Linearity (S Correction)), D*12 (Vertical Linearity (C Correction)) [Service Menu] |  |  |  |  |

- Perform the following adjustments after completing the Reference Mode (SDTV overscan 4:3 mode) adjustments.
- (1) Apply the 480/60i size adjustment signal to INPUT A (Terminal Y on the Component/RGB Input Card).
- (2) Set the CONTRAST and BRIGHT potentiometers on the front panel to the center click positions.
- (3) Press the UNDER SCAN button on the front panel to set the scanning size to underscanning.
- (4) Adjust **DF04** in the Service Menu to set the vertical position of the image at the center of the CRT screen.
- (5) Adjust **DF02** to set the vertical amplitude of the image to **233mm**.
- (6) Apply the 480/60i crosshatch signal to INPUT A.
- (7) Adjust **DF11** to set the sizes of the rectangles at the center of the image and those at the left and right ends to be identical.
- (8) Adjust DF12 to set the sizes of the rectangles at the center of the image and those at the top and bottom to be identical.
- (9) Ensure that the center position is not deviated. If it is, adjust **DF04** again.
- (10)Adjust **DF11**, **DF12** and **DF04** repeatedly until the center position and vertical linearity are optimized.
- (11) Adjust **DF09** to optimize the trapezoidal distortion (observe the second vertical lines from the left and right edges as the reference).
- (12) Adjust **DF08** to optimize the parallelogram distortion (observe the second vertical lines from the left and right edges as the reference).
- (13) Adjust **DF10** to optimize the horizontal arc distortion.
- (14)Adjust **DF05** so that the second vertical lines from the left and right edges are linear.
- (15) If there is an extreme corner S-shape distortion, adjust **DF07** to optimize it (this adjustment is usually unnecessary).
- (16) If there is an extreme corner W-shape distortion, adjust **DF06** to optimize it (this adjustment is usually unnecessary).
- (17) Apply the 480/60i size adjustment signal to INPUT A.
- (18)Ensure that the vertical amplitude of the image is **233mm**. If it is not, adjust **DF02** again.
- (19)Adjust **DF03** so that the horizontal position of the image comes at the center of the CRT screen.
- (20)Adjust **DF01** to set the horizontal amplitude of the image to **311mm**.
- (21) Vary the adjustment signal and adjustment data, and reperform adjustments in steps 1 to 20 above (see Table 11).

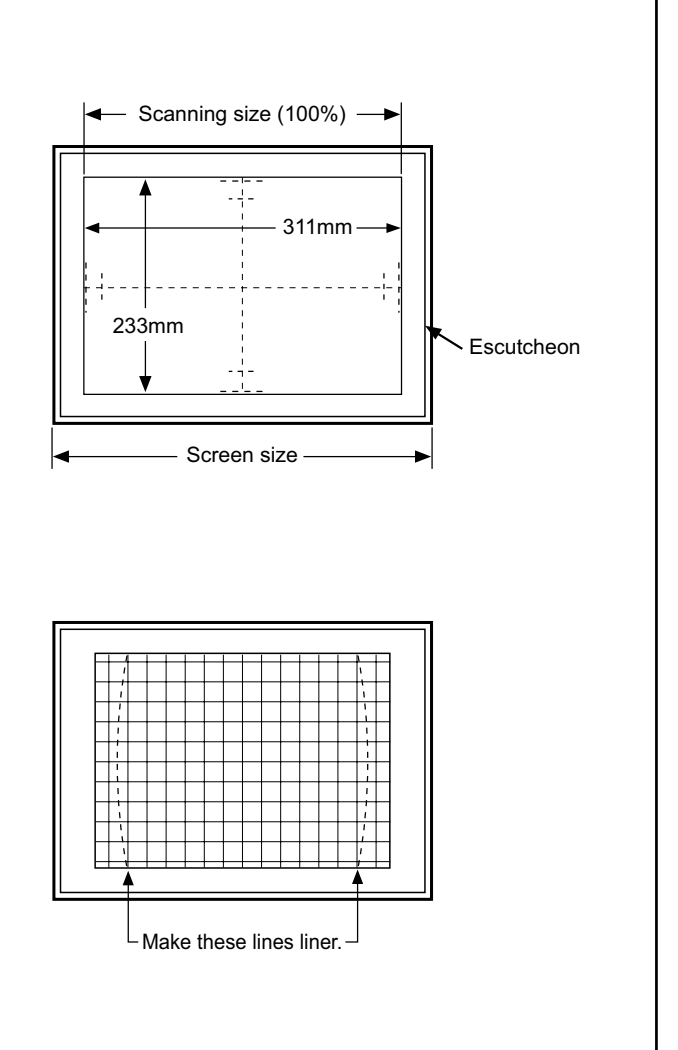

| Adjustment<br>Step No. | Adjustment<br>signal | Adjustment<br>Data |
|------------------------|----------------------|--------------------|
| 1                      | 480/60i              | DF                 |
| 2                      | 480/60p              | DJ                 |
| 3                      | 576/50i              | DH                 |
| 4                      | 576/50p              | DL                 |

Table 11

| VERTICAL IMAGE POSITION, IMAGE AMPLITUDE AND IMAGE DISTORTION ADJUSTMENTS (SDTV OVERSCAN 16:9 MODE) |                                                                                                    |  |  |  |  |
|----------------------------------------------------------------------------------------------------|----------------------------------------------------------------------------------------------------|--|--|--|--|
| Measuring Instruments                                                                               | Signal generator (Size adjustment signal, Crosshatch signal)                                                                                                    |  |  |  |  |
| Card (Slot)                                                                                         | Component/RGB Input Card (Slot 1)                                                                                                    |  |  |  |  |
| Test Points                                                                                         |                                                                                                    |  |  |  |  |
| Adjustment Points                                                                                   | DY** (Vertical Size), DY** (Vertical Position), DY** (Side Pin Distortion), CE** (Corner Distortion (W)), CE** (Corner Distortion (S)), CE** (Parallelogram Distortion), CE** (Trapezoidal Distortion), CE** (Horizontal Arc Distortion) [Service Menu] |  |  |  |  |

- Perform the following adjustments after completing the Reference Mode (SDTV overscan 4:3 mode) adjustments.
- The corner distortions (W) & (S), parallelogram distortion, trapezoidal distortion and horizontal arc distortion adjustment data for this adjustment are common to those in the SDTV overscan 16:9 mode and the SDTV underscan 16:9 mode adjustments. This adjustment data needs to be adjusted in either mode.
- The corner distortions (W) & (S), parallelogram distortion, trapezoidal distortion and horizontal arc distortion adjustment data for this adjustment are common to those in the 480/60i and NTSC signal or 576/50i and PAL signal adjustments. This adjustment data needs to be adjusted with either signal.
- (1) Apply the 480/60i size adjustment signal to INPUT A (Terminal Y on the Component/RGB Input Card).
- (2) Press the ASPECT button on the front panel to set the scanning size to 16:9 mode.
- (3) Set the CONTRAST and BRIGHT potentiometers on the front panel to the center click positions.
- (4) Adjust **DY14** in the Service Menu to set the vertical position of the image at the center of the CRT screen.
- (5) Adjust **DY13** to set the vertical amplitude of the image to **193mm**.
- (6) Apply the 480/60i crosshatch signal to INPUT A.
- (7) Adjust CE08 to optimize the trapezoidal distortion (observe the second vertical lines from the left and right edges as the reference).
- (8) Adjust CE07 to optimize the parallelogram distortion (observe the second vertical lines from the left and right edges as the reference).
- (9) Adjust **CE09** to optimize the horizontal arc distortion.
- (10)Adjust **DY15** so that the second vertical lines from the left and right edges are linear.
- (11) If there is an extreme corner S-shape distortion, adjust **CE06** to optimize it (this adjustment is usually unnecessary).
- (12) If there is an extreme corner W-shape distortion, adjust **CE05** to optimize it (this adjustment is usually unnecessary).
- (13) Apply the 480/60i size adjustment signal to INPUT A.
- (14) Ensure that the vertical amplitude of the image is **193mm**. If it is not, adjust **DY13** again.
- (15)Adjust **DY14** so that the vertical position of the image comes at the center of the CRT screen.
- (16) Vary the adjustment signal and adjustment data, and reperform adjustments in steps 1 to 15 above (see Table 12).

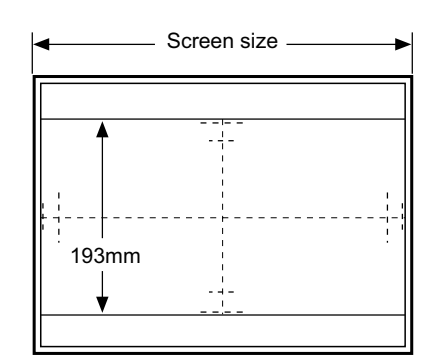

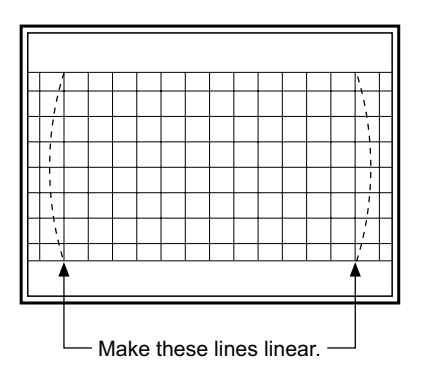

| Adjustment | Adjustment | Adjustment Data      |                  |                        |                          |                          |                             |                           |                              |
|------------|------------|----------------------|------------------|------------------------|--------------------------|--------------------------|-----------------------------|---------------------------|------------------------------|
| Step No.   | Signal     | Vertical<br>Position | Vertical<br>size | Side Pin<br>Distortion | Corner<br>Distortion (W) | Corner<br>Distortion (S) | Parallelogram<br>Distortion | Trapezoidal<br>Distortion | Horizontal<br>Arc Distortion |
| 1          | 480/60i    | DY14                 | DY13             | DY15                   | CE05                     | CE06                     | CE07                        | CE08                      | CE09                         |
| 2          | 480/60p    | DY26                 | DY25             | DY27                   | CE15                     | CE16                     | CE17                        | CE18                      | CE19                         |
| 3          | 576/50i    | DY20                 | DY19             | DY21                   | CE10                     | CE11                     | CE12                        | CE13                      | CE14                         |
| 4          | 576/50p    | DY32                 | DY31             | DY33                   | CE20                     | CE21                     | CE22                        | CE23                      | CE24                         |
|            | Table 12   |                      |                  |                        |                          |                          |                             |                           |                              |

| VEF                                                                                                    |                                                                                                    | E POSITIO                                                                                       | N. IMAGE AN                                                                                                    |                                                                                             |                                                                                                 | DISTORTION                                                                                |                                                                                       | NTS (SDTV                                                                     | UNDERSCA                                                                       | N 16:9 MODE)                                                        |
|----------------------------------------------------------------------------------------------------|----------------------------------------------------------------------------------------------------|-------------------------------------------------------------------------------------------------|----------------------------------------------------------------------------------------------------|---------------------------------------------------------------------------------------------|-------------------------------------------------------------------------------------------------|-------------------------------------------------------------------------------------------|---------------------------------------------------------------------------------------|-------------------------------------------------------------------------------|--------------------------------------------------------------------------------|---------------------------------------------------------------------|
| Me                                                                                                    | asuring Instr                                                                                                    | uments                                                                                          | Signal gen                                                                                                    | erator (Size                                                                                | adiustment                                                                                      | t signal. Cro                                                                             | sshatch sig                                                                           | inal)                                                                         |                                                                                |                                                                     |
| Ca                                                                                                    | rd (Slot)                                                                                                    |                                                                                                 | Componen                                                                                                    | t/RGB Inpu                                                                                  | t Card (Slot                                                                                    | 1)                                                                                        |                                                                                       |                                                                               |                                                                                |                                                                     |
| Tes                                                                                                    | st Points                                                                                                    |                                                                                                 |                                                                                                    |                                                                                             |                                                                                                 | -,                                                                                        |                                                                                       |                                                                               |                                                                                |                                                                     |
| Ad                                                                                                    | justment Poir                                                                                                    | nts                                                                                             | DY** (Vertical Size), DY** (Vertical Position), DY** (Side Pin Distortion), CE** (Corner Distortion<br>(W)), CE** (Corner Distortion (S)), CE** (Parallelogram Distortion), CE** (Trapezoidal Distortion),<br>CE** (Horizontal Arc Distortion) [Service Menu] |                                                                                             |                                                                                                 |                                                                                           |                                                                                       |                                                                               |                                                                                |                                                                     |
| No                                                                                                    | tes:<br>Perform the<br>4:3 mode a<br>The corner<br>data for this<br>adjustment<br>The corner<br>data for this                                                                                                    | e following<br>djustment<br>distortions<br>s adjustm<br>s. This ad<br>distortions<br>s adjustme | adjustments<br>s.<br>s (W) & (S), p<br>ent are com<br>justment da<br>s (W) & (S), p<br>ent are com                                                                                                    | s after comp<br>parallelogran<br>mon to thos<br>ta needs to<br>parallelogran<br>mon to thos | leting the Re<br>n distortion,<br>se in the SD<br>be adjusted<br>n distortion,<br>se in the 480 | eference Moo<br>trapezoidal<br>TV oversca<br>d in either m<br>trapezoidal<br>1/60i and NT | de (SDTV ove<br>distortion au<br>n 16:9 mode<br>lode.<br>distortion au<br>SC signal o | erscan 4:3 m<br>nd horizonta<br>e and the SE<br>nd horizonta<br>r 576/50i and | node) and SI<br>I arc distorti<br>DTV underso<br>I arc distorti<br>I PAI signa | DTV underscan<br>ion adjustment<br>can 16:9 mode<br>ion adjustments |
|                                                                                                    | This adjust                                                                                                    | ment data                                                                                       | needs to be                                                                                                    | e adjusted v                                                                                | with either s                                                                                   | ignal.                                                                                    | oo olgilal o                                                                          |                                                                               |                                                                                | in adjuotimorito.                                                   |
| <ul> <li>(1) Apply the 480/60i size adjustment signal to INPUT A (Terminal Y on the Component/RGB Input Card).</li> <li>(2) Press the ASPECT and UNDER SCAN buttons on the front panel to set the scanning size to underscanning for the 16:9 ratio.</li> <li>(3) Set the CONTRAST and BRIGHT potentiometers on the front panel to the center click positions.</li> <li>(4) Adjust DY17 in the Service Menu to set the vertical position of the image at the center of the CRT screen.</li> <li>(5) Adjust DY16 to set the vertical amplitude of the image to 175mm.</li> </ul>                                                                                                    |                                                                                                    |                                                                                                 |                                                                                                    |                                                                                             |                                                                                                 |                                                                                           |                                                                                       |                                                                               |                                                                                |                                                                     |
| (0)<br>(7)                                                                                                    | Adjust <b>CE08</b> the second vertice of the second vertice of the seco | to optimize<br>ertical lines                                                                    | the trapezoi<br>from the left                                                                                                    | dal distortion<br>and right ede                                                             | n (observe<br>ges as the                                                                        |                                                                                           | •                                                                                     | Screen size –                                                                 |                                                                                |                                                                     |
| <ul> <li>(c) Adjust CEOF to optimize the parallelogram distortion (observe the second vertical lines from the left and right edges as the reference).</li> <li>(9) Adjust CEO9 to optimize the horizontal arc distortion.</li> <li>(10) Adjust DY18 so that the second vertical lines from the left and right edges are linear.</li> <li>(11) If there is an extreme corner S-shape distortion, adjust CEO6 to optimize it (this adjustment is usually unnecessary).</li> <li>(12) If there is an extreme corner W-shape distortion, adjust CEO5 to optimize it (this adjustment signal to INPUT A.</li> <li>(14) Ensure that the vertical amplitude of the image is 175mm. If it is not, adjust DY16 again.</li> <li>(15) Adjust DY17 so that the vertical position of the image comes at the center of the CRT screen.</li> <li>(16) Vary the adjustment signal and adjustment data, and reperform adjustments in steps 1 to 15 above (see Table 13).</li> </ul> |                                                                                                    |                                                                                                 |                                                                                                    |                                                                                             |                                                                                                 |                                                                                           |                                                                                       |                                                                               |                                                                                |                                                                     |
|                                                                                                    | Adjustment                                                                                                    | Adjustment                                                                                      |                                                                                                    |                                                                                             |                                                                                                 | Adjustr                                                                                   | nent Data                                                                             |                                                                               |                                                                                |                                                                     |
|                                                                                                    | Step No.                                                                                                    | Signal                                                                                          | Vertical<br>Position                                                                                                    | Vertical<br>size                                                                            | Side Pin<br>Distortion                                                                          | Corner<br>Distortion (W)                                                                  | Corner<br>Distortion (S)                                                              | Parallelogram<br>Distortion                                                   | Trapezoidal<br>Distortion                                                      | Horizontal<br>Arc Distortion                                        |
|                                                                                                    | 1                                                                                                    | 480/60i                                                                                         | DY17                                                                                                    | DY16                                                                                        | DY18                                                                                            | CE05                                                                                      | CE06                                                                                  | CE07                                                                          | CE08                                                                           | CE09                                                                |
|                                                                                                    | 2                                                                                                    | 480/60p                                                                                         | DY29                                                                                                    | DY28                                                                                        | DY30                                                                                            | CE15                                                                                      | CE16                                                                                  | CE17                                                                          | CE18                                                                           | CE19                                                                |
|                                                                                                    | 3                                                                                                    | 576/50i                                                                                         | DY23                                                                                                    | DY22                                                                                        | DY24                                                                                            | CE10                                                                                      | CE11                                                                                  | CE12                                                                          | CE13                                                                           | CE14                                                                |

Table 13

CE20

CE21

CE22

CE23

CE24

DY36

4

576/50p

DY35

DY34

| HORIZONTAL/VERTICAL IMAG                                                                                                    | GE POSITION, IMAGE AMPLITUDE AND IM/                                                                                                    | AGE DISTORTION A                                                                 | DJUSTMENTS (NTSC/P                                                                            | AL OVERSCAN 4:3 MODE)                                                                                     |
|----------------------------------------------------------------------------------------------------|----------------------------------------------------------------------------------------------------|----------------------------------------------------------------------------------|-----------------------------------------------------------------------------------------------|----------------------------------------------------------------------------------------------------|
| Measuring Instruments                                                                                                    | Signal generator (Mono-scope sig                                                                                                    | nal, Crosshatch                                                                  | signal)                                                                                       |                                                                                                    |
| Card (Slot)                                                                                                    | NTSC/PAL Video Input Card (Slot 2                                                                                                    | 2)                                                                               |                                                                                               |                                                                                                    |
| Test Points                                                                                                    |                                                                                                    |                                                                                  |                                                                                               |                                                                                                    |
| Adjustment Points                                                                                                    | D*01 (Horizontal Size), D*02 (Vertic<br>D*05 (Side Pin Distortion), D*06 (<br>(Parallelogram Distortion), D*09 (T<br>(Vertical Linearity (S Correction)),                                                                                                    | cal Size), D*03 (H<br>Corner Distortio<br>rapezoidal Disto<br>D*12 (Vertical Lii | orizontal Position),<br>on (W)), D*07 (Corn<br>rtion), D*10 (Horizon<br>nearity (C Correction | D*04 (Vertical Position),<br>er Distortion (S)), D*08<br>ntal Arc Distortion), D*11<br>n)) [Service Menu] |
| <ol> <li>Apply the NTSC mono<br/>VIDEO1 on the NTSC/</li> <li>Set the CONTRAST a<br/>front panel to the center<br/>of the image at the center<br/>of the image at the center<br/>of the image at the center<br/>of the image at the center<br/>of the of the mono-<br/>escutcheon.</li> <li>Apply the NTSC crossf<br/>(6) Adjust DA11 to set the<br/>of the image and those<br/>identical.</li> <li>Adjust DA12 to set the<br/>of the image and those</li> <li>Ensure that the center p<br/>DA04 again.</li> <li>Adjust DA11, DA12 ar<br/>position and vertical lines<br/>reference).</li> <li>Adjust DA08 to optimiz<br/>(observe the second vertical<br/>reference).</li> <li>Adjust DA10 to optimiz</li> </ol>                                                                                                    | -scope signal to INPUT C (Terminal<br>PAL Video Input Card).<br>nd BRIGHT potentiometers on the<br>er click positions.<br>vice Menu to set the vertical position<br>ter of the CRT screen.<br>e amplitude with <b>DA02</b> to match the<br>escope signal onto the edge of the<br>natch signal to INPUT C.<br>sizes of the rectangles at the center<br>se at the left and right ends to be<br>sizes of the rectangles at the center<br>at the top and bottom to be identical.<br>position is not deviated. If it is, adjust<br>ad <b>DA04</b> repeatedly until the center<br>earity are optimized.<br>e the trapezoidal distortion (observe<br>is from the left and right edges as the<br>nize the parallelogram distortion<br>vertical lines from the left and right<br>e the horizontal arc distortion. |                                                                                  | heon 95% line                                                                                 | 95% line<br>Escutcheon                                                                                    |
| <ul> <li>(14) If there is an extreme control to optimize it (this adjust (15) If there is an extreme control optimize it (this adjust (16) Apply the NTSC mono-</li> <li>(17) Observe the vertical amplitude of the second second</li></ul> | ear.<br>where S-shape distortion, adjust <b>DA07</b><br>stment is usually unnecessary).<br>rner W-shape distortion, adjust <b>DA06</b><br>stment is usually unnecessary).<br>Scope signal to INPUT C.<br>plitude of the image. If it is dislocated                                                                                                    |                                                                                  | ake these lines linear                                                                        |                                                                                                    |
| adjust <b>DA02</b> again.<br>(18)Adjust <b>DA03</b> so that the comes at the center of<br>(19)Adjust the horizontal in<br>the 95% line of the more                                                                                                    | the CRT screen.<br>hage amplitude with <b>DA01</b> to match                                                                                                    | Adjustment<br>Step No.                                                           | Adjustment<br>signal                                                                          | Adjustment<br>Data                                                                                        |
| escutcheon.                                                                                                    |                                                                                                    | 1                                                                                | NTSC                                                                                          | DA                                                                                                    |
| (20) Vary the adjustment s                                                                                                    | ignal and adjustment data, and re-                                                                                                    | 2                                                                                | PAL                                                                                           | DC                                                                                                    |
|                                                                                                    |                                                                                                    |                                                                                  | Table 14                                                                                      |                                                                                                    |
|                                                                                                    |                                                                                                    |                                                                                  |                                                                                               |                                                                                                    |

| HORIZONTAL/VERTICAL IMAG                                                                                                    | E POSITION, IMAGE AMPLITUDE AND IMA                                                                                                    | GE DISTORTION A        | DJUSTMENTS (NTSC/PA                                                                                                    | AL UNDERSCAN 4:3 MODE)         |  |
|----------------------------------------------------------------------------------------------------|----------------------------------------------------------------------------------------------------|------------------------|----------------------------------------------------------------------------------------------------|--------------------------------|--|
| Measuring Instruments                                                                                                    | Signal generator (Mono-scope sig                                                                                                    | nal, Crosshatch        | signal)                                                                                                    |                                |  |
| Card (Slot)                                                                                                    | NTSC/PAL Video Input Card (Slot 2                                                                                                    | 2)                     |                                                                                                    |                                |  |
| Test Points                                                                                                    |                                                                                                    |                        |                                                                                                    |                                |  |
| Adjustment Points                                                                                                    | D*01 (Horizontal Size), D*02 (Vertical Size), D*03 (Horizontal Position), D*04 (Vertical Position),<br>D*05 (Side Pin Distortion), D*06 (Corner Distortion (W)), D*07 (Corner Distortion (S)), D*08<br>(Parallelogram Distortion), D*09 (Trapezoidal Distortion), D*10 (Horizontal Arc Distortion), D*11<br>(Vertical Linearity (S Correction)), D*12<br>(Vertical Linearity (C Correction)) [Service Menu]                                                                                                    |                        |                                                                                                    |                                |  |
| Note:<br>• Perform the followir<br>the Reference Mode<br>adjustments.                                                                                                    | ng adjustments after completing<br>(NTSL/PAL overscan 4:3 mode)                                                                                                    |                        |                                                                                                    |                                |  |
| <ol> <li>Apply the NTSC mono-<br/>VIDEO1 on the NTSC/f</li> <li>Set the CONTRAST at<br/>front panel to the cente</li> <li>Press the UNDER SC/<br/>the scanning size to un</li> <li>Adjust DB04 in the Serve<br/>of the image at the cente</li> <li>Adjust DB02 to set the<br/>233mm.</li> <li>Apply the NTSC crossing</li> <li>Adjust DB11 to set the<br/>of the image and those<br/>identical.</li> <li>Adjust DB12 to set the<br/>of the image and those</li> <li>Adjust DB12 to set the<br/>of the image and those</li> <li>Ensure that the center p<br/>DB04 again.</li> </ol>                                                                                                    | escope signal to INPUT C (Terminal<br>PAL Video Input Card).<br>Ind BRIGHT potentiometers on the<br>r click positions.<br>AN button on the front panel to set<br>derscanning.<br>vice Menu to set the vertical position<br>ter of the CRT screen.<br>I vertical amplitude of the image to<br>hatch signal to INPUT C.<br>sizes of the rectangles at the center<br>at the left and right ends to be<br>sizes of the rectangles at the center<br>at the top and bottom to be identical.<br>position is not deviated. If it is, adjust |                        | Screen size<br>Scanning size (100%)<br>Scanning size (100%)<br>Scanning | b)                             |  |
| <ul> <li>(10) Adjust DB11, DB12 an position and vertical line (11) Adjust DB09 to optimize the second vertical lines reference).</li> <li>(12) Adjust DB08 to optimize (058 or 05 or 05 or</li></ul> | d <b>DB04</b> repeatedly until the center<br>earity are optimized.<br>In the trapezoidal distortion (observe<br>is from the left and right edges as the<br>nize the parallelogram distortion<br>ertical lines from the left and right<br>).<br>In the horizontal arc distortion.<br>In the second vertical lines from the left<br>ear.<br>In the S-shape distortion, adjust <b>DB07</b><br>Istment is usually unnecessary).<br>In the W-shape distortion, adjust <b>DB06</b>                                                        |                        | Make these lines linea                                                                                                    |                                |  |
| to optimize it (this adjus<br>(17)Apply the NTSC mono-<br>(18)Ensure that the vertical<br>it is not, adjust <b>DB02</b> ad<br>(19)Adjust <b>DB03</b> so that th                                                                                                    | stment is usually unnecessary).<br>scope signal to INPUT C.<br>amplitude of the image is <b>233mm</b> . If<br>gain.<br>le horizontal position of the image                                                                                                    | Adjustment<br>Step No. | Adjustment<br>signal<br>NTSC<br>PAL                                                                                                    | Adjustment<br>Data<br>DB<br>DD |  |
| comes at the center of t                                                                                                    | comes at the center of the CRT screen.                                                                                                    |                        |                                                                                                    |                                |  |
| (21)Vary the adjustments in                                                                                                    | gnal and adjustment data, and re-<br>steps 1 to 20 above (see Table 15).                                                                                                    |                        |                                                                                                    |                                |  |

| VERTICAL IMAGE POSITION, IMAGE AMPLITUDE AND IMAGE DISTORTION ADJUSTMENTS (NTSC/PAL OVERSCAN 16:9 MODE) |                                                                                                    |  |  |
|----------------------------------------------------------------------------------------------------|----------------------------------------------------------------------------------------------------|--|--|
| Measuring Instruments                                                                                   | Signal generator (Mono-scope signal, Crosshatch signal)                                                                                                    |  |  |
| Card (Slot)                                                                                             | NTSC/PAL Video Input Card (Slot 2)                                                                                                    |  |  |
| Test Points                                                                                             |                                                                                                    |  |  |
| Adjustment Points                                                                                       | DY** (Vertical Size), DY** (Vertical Position), DY** (Side Pin Distortion), CE** (Corner Distortion (W)), CE** (Corner Distortion (S)), CE** (Parallelogram Distortion), CE** (Trapezoidal Distortion), CE** (Horizontal Arc Distortion) [Service Menu] |  |  |

- Perform the following adjustments after completing the Reference Mode (NTSL/PAL overscan 4:3 mode) adjustment.
- The corner distortions (W) & (S), parallelogram distortion, trapezoidal distortion and horizontal arc distortion adjustment data for this adjustment are common to those in the NTSC/PAL overscan 16:9 mode and the NTSC/PAL underscan 16:9 mode adjustments. This adjustment data needs to be adjusted in either mode.
- The corner distortions (W) & (S), parallelogram distortion, trapezoidal distortion and horizontal arc distortion adjustment data for this adjustment are common to those in the 480/60i and NTSC signal or 576/50i and PAL signal adjustments. This adjustment data needs to be adjusted with either signal.
- (1) Apply the NTSC mono-scope signal to INPUT C (Terminal VIDEO1 on the NTSC/PAL Video Input Card).
- (2) Press the ASPECT button on the front panel to set the scanning size to 16:9 mode.
- (3) Set the CONTRAST and BRIGHT potentiometers on the front panel to the center click positions.
- (4) Adjust **DY02** in the Service Menu to set the vertical position of the image at the center of the CRT screen.
- (5) Adjust **DY01** to set the vertical amplitude of the image to **193mm**.
- (6) Apply the NTSC crosshatch signal to INPUT C.
- (7) Adjust **CE08** to optimize the trapezoidal distortion (observe the second vertical lines from the left and right edges as the reference).
- (8) Adjust **CE07** to optimize the parallelogram distortion (observe the second vertical lines from the left and right edges as the reference).
- (9) Adjust CE09 to optimize the horizontal arc distortion.
- (10)Adjust **DY03** so that the second vertical lines from the left and right edges are linear.
- (11) If there is an extreme corner S-shape distortion, adjust **CE06** to optimize it (this adjustment is usually unnecessary).
- (12) If there is an extreme corner W-shape distortion, adjust **CE05** to optimize it (this adjustment is usually unnecessary).
- (13) Apply the NTSC mono-scope signal to INPUT C.
- (14) Ensure that the vertical amplitude of the image is **193mm**. If it is not, adjust **DY01** again.
- (15)Adjust **DY02** so that the vertical position of the image comes at the center of the CRT screen.
- (16) Vary the adjustment signal and adjustment data, and reperform adjustments in steps 1 to 15 above (see Table 16).

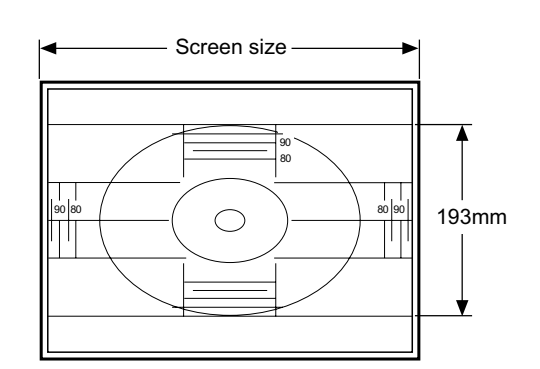

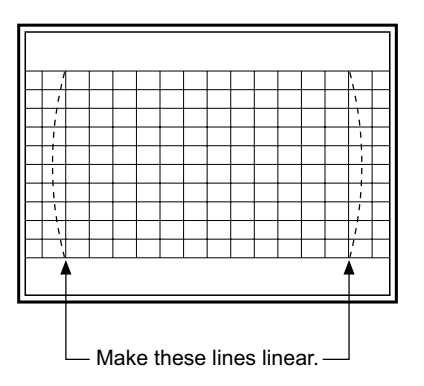

| Adjustment | Adjustment |                      |                  |                        | Adjustr                  | nent Data                |                             |                           |                              |
|------------|------------|----------------------|------------------|------------------------|--------------------------|--------------------------|-----------------------------|---------------------------|------------------------------|
| Step No.   | Signal     | Vertical<br>Position | Vertical<br>size | Side Pin<br>Distortion | Corner<br>Distortion (W) | Corner<br>Distortion (S) | Parallelogram<br>Distortion | Trapezoidal<br>Distortion | Horizontal<br>Arc Distortion |
| 1          | NTSC       | DY02                 | DY01             | DY03                   | CE05                     | CE06                     | CE07                        | CE08                      | CE09                         |
| 2          | PAL        | DY08                 | DY07             | DY09                   | CE10                     | CE11                     | CE12                        | CE13                      | CE14                         |
| Table 16   |            |                      |                  |                        |                          |                          |                             |                           |                              |

| VERTICAL IMAGE POSITION, IMAGE AMPLITUDE AND IMAGE DISTORTION ADJUSTMENTS (NTSC/PAL UNDERSCAN 16:9 MODE) |                                                                                                    |  |  |  |
|----------------------------------------------------------------------------------------------------|----------------------------------------------------------------------------------------------------|--|--|--|
| Measuring Instruments                                                                                    | Signal generator (Mono-scope signal, Crosshatch signal)                                                                                                    |  |  |  |
| Card (Slot)                                                                                              | NTSC/PAL Video Input Card (Slot 2)                                                                                                    |  |  |  |
| Test Points                                                                                              |                                                                                                    |  |  |  |
| Adjustment Points                                                                                        | DY** (Vertical Size), DY** (Vertical Position), DY** (Side Pin Distortion), CE** (Corner Distortion (W)), CE** (Corner Distortion (S)), CE** (Parallelogram Distortion), CE** (Trapezoidal Distortion), CE** (Horizontal Arc Distortion) [Service Menu] |  |  |  |
| Notes:<br>• Perform the followir                                                                         | ng adjustments after completing the Reference Mode (NTSL/PAL overscan 4:3 mode) and NTSC/                                                                                                    |  |  |  |

- PAL underscan 4:3 mode adjustments.
  The corner distortions (W) & (S), parallelogram distortion, trapezoidal distortion and horizontal arc distortion adjustment data for this adjustment are common to those in the NTSC/PAL overscan 16:9 mode and the NTSC/PAL underscan 16:9 mode adjustments. This adjustment data needs to be adjusted in either mode.
- The corner distortions (W) & (S), parallelogram distortion, trapezoidal distortion and horizontal arc distortion adjustment data for this adjustment are common to those in the 480/60i and NTSC signal or 576/50i and PAL signal adjustments. This adjustment data needs to be adjusted with either signal.
- (1) Apply the NTSC mono-scope signal to INPUT C (Terminal VIDEO1 on the NTSC/PAL Video Input Card).
- (2) Press the ASPECT and UNDER SCAN buttons on the front panel to set the scanning size to underscanning for the 16:9 ratio.
- (3) Set the CONTRAST and BRIGHT potentiometers on the front panel to the center click positions.
- (4) Adjust **DY05** in the Service Menu to set the vertical position of the image at the center of the CRT screen.
- (5) Adjust **DY04** to set the vertical amplitude of the image to **175mm**.
- (6) Apply the NTSC crosshatch signal to INPUT C.
- (7) Adjust **CE08** to optimize the trapezoidal distortion (observe the second vertical lines from the left and right edges as the reference).
- (8) Adjust **CE07** to optimize the parallelogram distortion (observe the second vertical lines from the left and right edges as the reference).
- (9) Adjust **CE09** to optimize the horizontal arc distortion.
- (10)Adjust **DY06** so that the second vertical lines from the left and right edges are linear.
- (11) If there is an extreme corner S-shape distortion, adjust **CE06** to optimize it (this adjustment is usually unnecessary).
- (12) If there is an extreme corner W-shape distortion, adjust CE05 to optimize it (this adjustment is usually unnecessary).
- (13) Apply the NTSC mono-scope signal to INPUT C.
- (14)Ensure that the vertical amplitude of the image is **175mm**. If it is not, adjust **DY04** again.
- (15)Adjust **DY05** so that the vertical position of the image comes at the center of the CRT screen.
- (16) Vary the adjustment signal and adjustment data, and reperform adjustments in steps 1 to 15 above (see Table 17 ).

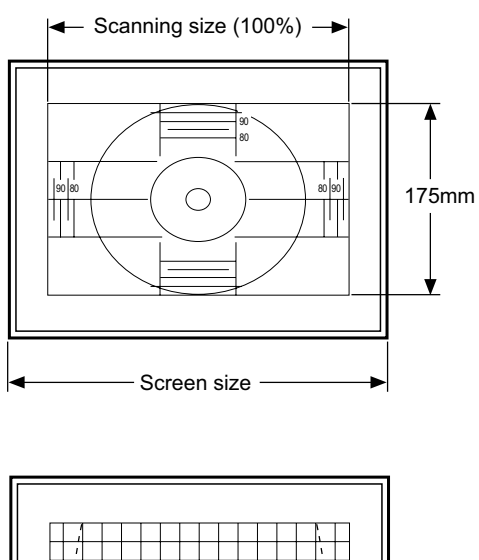

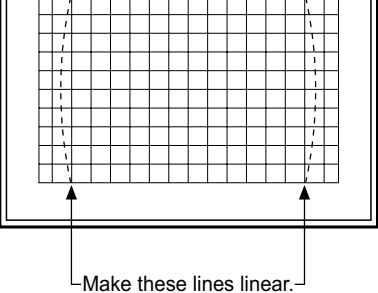

| Adjustment | Adjustment |                      |                  |                        | Adjustr                  | nent Data                |                             |                           |                              |
|------------|------------|----------------------|------------------|------------------------|--------------------------|--------------------------|-----------------------------|---------------------------|------------------------------|
| Step No.   | Signal     | Vertical<br>Position | Vertical<br>size | Side Pin<br>Distortion | Corner<br>Distortion (W) | Corner<br>Distortion (S) | Parallelogram<br>Distortion | Trapezoidal<br>Distortion | Horizontal<br>Arc Distortion |
| 1          | NTSC       | DY05                 | DY04             | DY06                   | CE05                     | CE06                     | CE07                        | CE08                      | CE09                         |
| 2          | PAL        | DY11                 | DY10             | DY12                   | CE10                     | CE11                     | CE12                        | CE13                      | CE14                         |
| Table 17   |            |                      |                  |                        |                          |                          |                             |                           |                              |

1-64 (No. 52152)

### 4.10.11 WHITE BALANCE ADJUSTMENTS

| LOW-LIGHT WHITE BALANCE (REFERENCE VALUE) ADJUSTMENT |                                                                                                    |  |  |  |
|------------------------------------------------------|----------------------------------------------------------------------------------------------------|--|--|--|
| Measuring Instruments                                | Signal generator (Crosshatch signal, 10-step gray scale signal)<br>Oscilloscope                                                           |  |  |  |
| Card (Slot)                                          | Component/RGB Input Card (Slot 1)                                                                                                    |  |  |  |
| Test Points                                          | TP-47R, TP-47G, TP-47B [CRT SOCKET PWB]<br>TP-GND [CRT SOCKET PWB]                                                                        |  |  |  |
| Adjustment Points                                    | SCREEN VR [Bottom potentiometer on high-voltage transformer]<br>W*04 (Cut Off (R)), W*05 (Cut Off (G)), W*06 (Cut Off (B)) [Service Menu] |  |  |  |

### Notes:

- Perform the following adjustments after completing the screen size adjustment.
- Set the COLOR TEMP./BAL. data in the Setup Menu to "00".
- (1) Apply the 1080/60i component crosshatch signals to INPUT A.
- (2) Set "COLOR TEMP." of COLOR TEMP./BAL. in the Setup Menu to HIGH.
- (3) Set the PHASE, CHROMA, BRIGHT and CONTRAST potentiometers on the front panel to the center click positions.
- (4) Observe the AKB pulse waveforms of TP-47R, TP-47G, TP-47B and ensure that the voltage <A> of the smallest AKB Pulse color is 25V ± 2V. If it is not, readjust it, using the SCREEN VR.
- (5) Apply the 1080/60i component 10-step gray scale signal to INPUT A.
- (6) Turn the BRIGHT potentiometer on the front panel gradually until the second gray step in the gray scale lights slightly. (Do not touch the SCREEN VR potentiometer.)
- (7) Adjust WW04, WW05 and WW06 in the Service Menu so that the gray bars are not tinted. (Do not set the values of WW04 to WW06 no more than "50".)
- (8) Write the data of **WW04** to **WW06** in **WX04** to **WX06** without any alteration. (Do not adjust the **WX** items.)

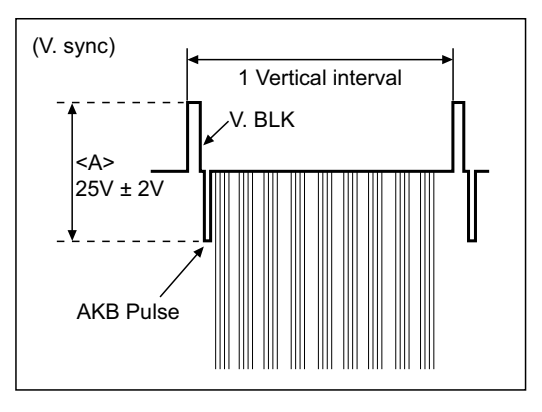

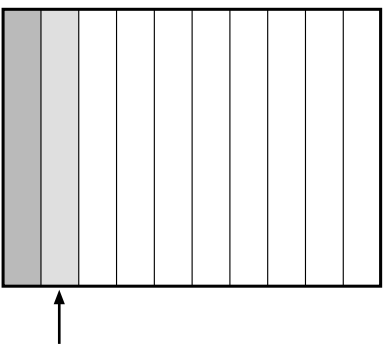

Let this bar light up slightly

| COMPONENT SIGNAL WHITE BALANCE (HIGH: D9300) ADJUSTMENTS |                                                                                                    |  |  |
|----------------------------------------------------------|----------------------------------------------------------------------------------------------------|--|--|
| Measuring Instruments                                    | Signal generator (10-step gray scale signal)<br>Color temperature meter                                          |  |  |
| Card (Slot)                                              | Component/RGB Input Card (Slot 1)                                                                                |  |  |
| Test Points                                              |                                                                                                    |  |  |
| Adjustment Points                                        | W*01 (Drive (R)), W*03 (Drive (B)), W*04 (Cut Off (R)),<br>W*05 (Cut Off (G)), W*06 (Cut Off (B)) [Service Menu] |  |  |

- Perform the following adjustments after completing the Low-Light White Balance (Reference Value) Adjustment.
- Set the COLOR TEMP./BAL. data in the Setup Menu to "00".
- The values adjusted with WW become the reference values for the following adjustment. When this data is changed, it is required to re-adjust the white balance data of all of the adjustment signals (Component, NTSC and PAL). When re-adjusting the 1080/60i signal, use the WI.
- (1) Apply the 1080/60i component 10-step gray scale signal to INPUT A.
- (2) Set "COLOR TEMP." of COLOR TEMP./BAL. in the Setup Menu to HIGH.
- (3) Set the PHASE, CHROMA, BRIGHT and CONTRAST potentiometers on the front panel to the center click positions.
- (4) Adjust **WW01** and **WW03** in the Service Menu using the color temperature meter so that the color temperature is set as shown below.

(Do not touch WW02.)

# Color temperature : HIGH (D9300). x = 0.283, y = 0.297 (Reference value)

- (5) Ensure that the white balance tracking is correct from the gray scale steps with lower color temperatures to those with higher color temperatures. If the white balance tracking is deviated in darker steps, adjust WW04 to WW06 to correct it. (Do not set the values of WW04 to WW06 no more than "50".)
- (6) Vary the adjustment signal and adjustment data, and re-perform adjustments in steps 1 to 5 above (see Table 18).

| Adjustment Signal   | Eurotion | Adjustment Data |      |      |  |  |
|---------------------|----------|-----------------|------|------|--|--|
| Adjustment Signal   | Function | R               | G    | В    |  |  |
| 001/1/01            | Drive    | WW01            | -    | WW03 |  |  |
| COMIMON             | Cut off  | WW04            | WW05 | WW06 |  |  |
| 1090/60;            | Drive    | WI01            | -    | WI03 |  |  |
| 1080/601            | Cut off  | WI04            | WI05 | WI06 |  |  |
| 4000/50:            | Drive    | WM01            | -    | WM03 |  |  |
| 1080/501            | Cut off  | WM04            | WM05 | WM06 |  |  |
| 1090/24ppE          | Drive    | WO01            | -    | WO03 |  |  |
| 1060/24psF          | Cut off  | WO04            | WO05 | WO06 |  |  |
| 720/60-2            | Drive    | WQ01            | -    | WQ03 |  |  |
| 720/60p             | Cut off  | WQ04            | WQ05 | WQ06 |  |  |
| 720/505             | Drive    | WS01            | -    | WS03 |  |  |
| 720/50p             | Cut off  | WS04            | WS05 | WS06 |  |  |
| 480/60i             | Drive    | WE01            | -    | WE03 |  |  |
| (Common to 576/50i) | Cut off  | WE04            | WE05 | WE06 |  |  |
| 480/60p             | Drive    | WG01            | -    | WG03 |  |  |
| (Common to 576/50p) | Cut off  | WG04            | WG05 | WG06 |  |  |

# COMPONENT SIGNAL WHITE BALANCE (LOW: D65) ADJUSTMENTS

| Measuring Instruments | Signal generator (10-step gray scale signal)<br>Color temperature meter                                          |
|-----------------------|----------------------------------------------------------------------------------------------------|
| Card (Slot)           | Component/RGB Input Card (Slot 1)                                                                                |
| Test Points           |                                                                                                    |
| Adjustment Points     | W*01 (Drive (R)), W*03 (Drive (B)), W*04 (Cut Off (R)),<br>W*05 (Cut Off (G)), W*06 (Cut Off (B)) [Service Menu] |

Notes:

- Perform the following adjustments after completing the Low-Light White Balance (Reference Value) Adjustment.
- Set the COLOR TEMP./BAL. data in the Setup Menu to "00".
- The values adjusted with WX become the reference values for the following adjustment. When this data is changed, it is required to re-adjust the white balance data of all of the adjustment signals (Component, NTSC and PAL). When re-adjusting the 1080/60i signal, use the WJ.
- (1) Apply the 1080/60i component 10-step gray scale signal to INPUT A.
- (2) Set "COLOR TEMP." of COLOR TEMP./BAL. in the Setup Menu to LOW.
- (3) Set the PHASE, CHROMA, BRIGHT and CONTRAST potentiometers on the front panel to the center click positions.
- (4) Adjust **WX01** and **WX03** in the Service Menu using the color temperature meter so that the color temperature is set as shown below.

(Do not touch WX02.)

# Color temperature: LOW (D65). x = 0.313, y = 0.329 (Reference value)

- (5) Ensure that the white balance tracking is correct from the gray scale steps with lower color temperatures to those with higher color temperatures. If the white balance tracking is deviated in darker steps, adjust WX04 to WX06 to correct it. (Do not set the values of WX04 to WX06 no more than "50".)
- (6) Vary the adjustment signal and adjustment data, and re-perform adjustments in steps 1 to 5 above (see Table 19).

| Adjustment Signal   | Function | Adjustment Data |      |      |  |  |
|---------------------|----------|-----------------|------|------|--|--|
|                     | Function | R               | G    | В    |  |  |
| COMMON              | Drive    | WX01            | -    | WX03 |  |  |
| COMMON              | Cut off  | WX04            | WX05 | WX06 |  |  |
| 1090/60;            | Drive    | WJ01            | -    | WJ03 |  |  |
| 1060/601            | Cut off  | WJ04            | WJ05 | WJ06 |  |  |
| 1090/50;            | Drive    | WN01            | -    | WN03 |  |  |
| 1060/501            | Cut off  | WN04            | WN05 | WN06 |  |  |
| 1000/04             | Drive    | WP01            | -    | WP03 |  |  |
| 1000/24psr          | Cut off  | WP04            | WP05 | WP06 |  |  |
| 720/605             | Drive    | WR01            | -    | WR03 |  |  |
| 720/60p             | Cut off  | WR04            | WR05 | WR06 |  |  |
| 720/505             | Drive    | WT01            | -    | WT03 |  |  |
| 720/50p             | Cut off  | WT04            | WT05 | WT06 |  |  |
| 480/60i             | Drive    | WF01            | -    | WF03 |  |  |
| (Common to 576/50i) | Cut off  | WF04            | WF05 | WF06 |  |  |
| 480/60p             | Drive    | WH01            | -    | WH03 |  |  |
| (Common to 576/50p) | Cut off  | WH04            | WH05 | WH06 |  |  |

# NTSC/PAL SIGNAL WHITE BALANCE (HIGH: D9300, LOW: D65) ADJUSTMENTS

| Measuring Instruments | Signal generator (10-step gray scale signal)<br>Color temperature meter                                          |
|-----------------------|----------------------------------------------------------------------------------------------------|
| Card (Slot)           | NTSC/PAL Video Input Card (Slot 2)                                                                               |
| Test Points           |                                                                                                    |
| Adjustment Points     | W*01 (Drive (R)), W*03 (Drive (B)), W*04 (Cut Off (R)),<br>W*05 (Cut Off (G)), W*06 (Cut Off (B)) [Service Menu] |

Notes:

- Perform the following adjustments after completing the 1080/60i White Balance (High: D9300, Low: D65) Adjustments.
- Set the COLOR TEMP./BAL. data in the Setup Menu to "00".
- The values adjusted with WW (see the description of the Component Signal White Balance (High: D9300) adjustment) become the reference values for the white balance (high: D9300) adjustment. When this data is changed, it is required to re-adjust the white balance (high: D9300) data of all of the adjustment signals (Component, NTSC and PAL).
- The values adjusted with WX (see the description of the Component Signal White Balance (Low: D65) adjustment) become the reference values for the white balance (low: D65) adjustment. When this data is changed, it is required to re-adjust the white balance (low: D65) data of all of the adjustment signals (Component, NTSC and PAL).

### <HIGH: D9300>

- (1) Apply the NTSC 10-step gray scale signal to INPUT C (Terminal VIDEO1 of the NTSC/PAL Video Input Card).
- (2) Set "COLOR TEMP." of COLOR TEMP./BAL. in the Setup Menu to HIGH.
- (3) Set the PHASE, CHROMA, BRIGHT and CONTRAST potentiometers on the front panel to the center click positions.
- (4) Adjust **WA01** and **WA03** in the Service Menu using the color temperature meter so that the color temperature is set as shown below.

(Do not touch WA02.)

# Color temperature : HIGH (D9300). x = 0.283, y = 0.297 (Reference value)

(5) Ensure that the white balance tracking is correct from the gray scale steps with lower color temperatures to those with higher color temperatures. If the white balance tracking is deviated in darker steps, adjust WA04 to WA06 to correct it. (Do not set the values of WA04 to WA06 no more than "50".)

### <LOW: D65>

- (6) Set "COLOR TEMP." of COLOR TEMP./BAL. in the Setup Menu to LOW.
- (7) Adjust **WB01** and **WB03** in the Service Menu using the color temperature meter so that the color temperature is set as shown below.

(Do not touch WB02.)

### Color temperature : LOW (D65). x = 0.313, y = 0.329 (Reference value)

- (8) Ensure that the white balance tracking is correct from the gray scale steps with lower color temperatures to those with higher color temperatures. If the white balance tracking is deviated in darker steps, adjust WB04 to WB06 to correct it. (Do not set the values of WB04 to WB06 no more than "50".)
- (9) Vary the adjustment signal and adjustment data, and re-perform adjustments in steps 1 to 8 above (see Table 20).

|                                | E        | Adjustment Data |      |      |  |  |  |
|--------------------------------|----------|-----------------|------|------|--|--|--|
| Adjustment Signal              | Function | R               | G    | В    |  |  |  |
| NTSC (Common to VIDEO and Y/C) | Drive    | WA01            | -    | WA03 |  |  |  |
| [HIGH : D9300]                 | Cut off  | WA04            | WA05 | WA06 |  |  |  |
| NTSC (Common to VIDEO and Y/C) | Drive    | WB01            | -    | WB03 |  |  |  |
| [LOW : D65]                    | Cut off  | WB04            | WB05 | WB06 |  |  |  |
| PAL (Common to VIDEO and Y/C)  | Drive    | WC01            | -    | WC03 |  |  |  |
| [HIGH : D9300]                 | Cut off  | WC04            | WC05 | WC06 |  |  |  |
| PAL (Common to VIDEO and Y/C)  | Drive    | WD01            | -    | WD03 |  |  |  |
| [LOW : D65]                    | Cut off  | WD04            | WD05 | WD06 |  |  |  |
| Table 20                       |          |                 |      |      |  |  |  |

#### 4.10.12 BRIGHTNESS ADJUSTMENTS

### BRIGHTNESS ADJUSTMENTS (HDTV)

| Measuring Instruments | Signal generator (Gray scale signal)                                                                           |  |  |  |  |
|-----------------------|----------------------------------------------------------------------------------------------------|--|--|--|--|
| Card (Slot)           | Component/RGB Input Card (Slot 1)                                                                              |  |  |  |  |
| Test Points           |                                                                                                    |  |  |  |  |
| Adjustment Points     | S*02 (Overscan Bright High), S*06 (Overscan Bright Low),<br>SP** (Underscan Bright High/Low)<br>[Service Menu] |  |  |  |  |

Notes:

- Perform the following adjustments after completing the Contrast and White Balance adjustments.
- Set the PICTURE SUB ADJ. data in the Setup Menu to "00".
- The value adjusted at the SR adjustment becomes the reference value for the following adjustments. When this data is changed, it is required to re-adjust the data of all of the adjustment signals (HDTV, SDTV and NTSC/PAL). When re-adjusting the 1080/60i signal, use the SI.
- When overscan data of a signal is changed, it is required to re-adjust the underscan data of the same adjustment signal.
- After completing the brightness adjustments, make sure that the Low-Light is not deviated. If it is, it is required to perform the Low-Light adjustment again.

#### - Standard value (SO) adjustment -

#### <White Balance HIGH: D9300>

- (1) Apply the 1080/60i component gray scale signal to INPUT A.
- (2) Set "COLOR TEMP." of COLOR TEMP./BAL. in the Setup Menu to HIGH.
- (3) Set the PHASE, CHROMA, BRIGHT and CONTRAST potentiometers on the front panel to the center click positions.
- (4) Adjust **SR02** in the Service Menu so that the 0% black area in the gray scale signal lights up slightly. (Be sure to avoid degradation of the black color.)

#### <White Balance LOW: D65>

- (5) Set "COLOR TEMP." of COLOR TEMP./BAL. in the Setup Menu to LOW.
- Adjust SR06 so that the 0% black area in the gray scale signal lights slightly. (Be sure to avoid degradation of the black color.)

#### - Other signals adjustments -

### <White Balance HIGH: D9300>

- (7) Apply the 1080/60i component gray scale signal to INPUT A.
- (8) Set "COLOR TEMP." of COLOR TEMP./BAL. in the Setup Menu to HIGH.
- (9) Set the PHASE, CHROMA, BRIGHT and CONTRAST potentiometers on the front panel to the center click positions.
- (10) Adjust SI02 in the Service Menu so that the 0% black area in the gray scale signal lights up slightly.
- (Be sure to avoid degradation of the black color.)
- (11) Set the UNDER SCAN button on the front panel to ON so that the scanning size is underscanning.
- (12) Adjust SP26 so that the 0% black area in the gray scale signal lights slightly. (Be sure to avoid degradation of the black color.)
- (13) Set the UNDER SCAN button on the front panel to OFF.

### <White Balance LOW: D65>

(14) Set "COLOR TEMP." of COLOR TEMP./BAL. in the Setup Menu to LOW.

(15) Adjust **SI06** so that the 0% black area in the gray scale signal lights slightly. (Be sure to avoid degradation of the black color.) (16) Set the UNDER SCAN button on the front panel to ON so that the scanning size is underscanning.

(17) Adjust **SP27** so that the 0% black area in the gray scale signal lights slightly. (Be sure to avoid degradation of the black color.) (18) Set the UNDER SCAN button on the front panel to OFF.

(19) Vary the adjustment signal and adjustment data, and re-perform adjustments in steps 7 to 18 above (see Table 21).

| Adjustment Signal | White Bal | ance HIGH | White Balance LOW |           |  |
|-------------------|-----------|-----------|-------------------|-----------|--|
|                   | Overscan  | Underscan | Overscan          | Underscan |  |
| COMMON            | SR02      | _         | SR06              | -         |  |
| 1080/60i          | SI02      | SP26      | SI06              | SP27      |  |
| 1080/50i          | SK02      | SP32      | SK06              | SP33      |  |
| 1080/24psF        | SL02      | SP35      | SL06              | SP36      |  |
| 720/60p           | SM02      | SP38      | SM06              | SP39      |  |
| 720/50p           | SN02      | SP41      | SN06              | SP42      |  |

Table 21

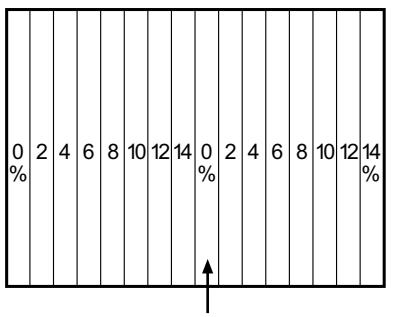

0% Black area

| nanel to C                                   | SPECI and (<br>)FF                | UNDER SCAP                                                                        | N DULLONS ON T    |             | penormad                                                                   |                                   | eps i lu 20 80      |                               |  |  |
|----------------------------------------------|-----------------------------------|-----------------------------------------------------------------------------------|-------------------|-------------|----------------------------------------------------------------------------|-----------------------------------|---------------------|-------------------------------|--|--|
| DIACK COLO                                   | OF.)<br>SPECT and I               |                                                                                   | l huttone on th   | ne front    | (21) Vary the adjustment signal and adjustment data, and                   |                                   |                     |                               |  |  |
| signal ligh                                  | nts slightly. (E                  | Be sure to avo                                                                    | oid degradation   | n of the    | panel to Ol                                                                | -F.<br>divetment size             | al and adjuct       | mont data ar                  |  |  |
| 10)Adjust SC                                 | 229 so that th                    | ne 0% black a                                                                     | rea in the gra    | y scale     | (20)Set the AS                                                             | PECT and UN                       | DER SCAN b          | uttons on the                 |  |  |
| scanning                                     | size to under                     | scanning for th                                                                   | ne 16:9 ratio.    |             | black color                                                                | .)                                |                     | J                             |  |  |
| ) Set the As                                 | SPECT buttor                      | n on the front                                                                    | panel to ON to    | set the     | signal light                                                               | s slightly. (Be                   | sure to avoid       | degradation of                |  |  |
| signal ligh                                  | ts up slightly.                   | (Be sure to av                                                                    | old degradation   | n of the    | scanning s                                                                 | ize to undersca<br>30 so that the | anning for the      | 10:9 fatio.<br>a in the grave |  |  |
| B) Adjust SF                                 | <b>14</b> so that the             | ne 0% black a                                                                     | rea in the gray   | y scale     | (18)Set the AS                                                             | PECT button o                     | n the front par     | nel to ON to se               |  |  |
| underscar                                    | nning for the                     | 4:3 ratio.                                                                        | 5                 |             | black color                                                                | .)                                |                     |                               |  |  |
| UNDER S                                      | SCAN button                       | to ON to set                                                                      | the scanning      | size to     | signal light                                                               | s slightly. (Be                   | sure to avoid       | degradation o                 |  |  |
| ) Set the A                                  | n. <i>)</i><br>SPECT butto        | n on the front                                                                    | panel to OFF      | and the     | (17)Adjust SP                                                              | 15 so that the                    | 0% black are:       | a in the grav s               |  |  |
| signal ligh                                  | nts slightly. (E                  | se sure to avo                                                                    | old degradation   | n of the    |                                                                            | AN button to                      | UN to set the       | e scanning siz                |  |  |
| 6) Adjust SC                                 | 226 so that the                   | ne 0% black a                                                                     | rea in the gra    | y scale     | (16)Set the AS                                                             | PECT button o                     | on the front pa     | nel to OFF and                |  |  |
| scanning                                     | size is 16:9.                     |                                                                                   |                   |             | black color.)                                                              |                                   |                     |                               |  |  |
| 5) Set the AS                                | SPECT buttor                      | on the front p                                                                    | anel to ON so t   | that the    | signal lights slightly. (Be sure to avoid degradation of                   |                                   |                     |                               |  |  |
| degradati                                    | on of the blac                    | k color.)                                                                         |                   |             | (15)Adjust SQ                                                              | 27 so that the                    | 0% black are        | a in the gray s               |  |  |
| in the ara                                   | v scale signa                     | l lights un slia                                                                  | htly. (Be sure to | o avoid     | scanning s                                                                 | ize is 16:9.                      | i die nont pan      |                               |  |  |
| potentiom<br>1) Adjust SE                    | eters on the fr<br>02 in the Serv | vice Menu so t                                                                    | bat the 0% hla    | ck area     | (14)Set the AS                                                             | · <i>)</i><br>PFCT hutton or      | n the front nan     | el to ON so the               |  |  |
| <ol> <li>Set the F<br/>notortion</li> </ol>  | HASE, CHF                         | ROMA, BRIGHT and CONTRAST signal lights slightly. (Be sure to avoid degradation o |                   |             |                                                                            |                                   |                     |                               |  |  |
| Menu to H                                    | HGH.                              | (13)Adjust <b>SE06</b> so that the 0% black area in the gray s                    |                   |             |                                                                            |                                   |                     |                               |  |  |
| 2) Set "COL                                  | OR TEMP." o                       | of COLOR TEN                                                                      | MP./BAL. in the   | e Setup     | Menu to LO                                                                 | DW.                               |                     |                               |  |  |
| ) Anniv the                                  | 480/60i comr                      | onent arav so                                                                     | ale signal to IN  | PUTA        | (12)Set "COI C                                                             | R TEMP." of C                     | OLOR TEMP           | /BAL. in the S                |  |  |
| ayanı.<br>White Ralaı                        | nce HIGH· D                       | 9300>                                                                             |                   |             | <white balan<="" th=""><th>ce LOW: D65&gt;</th><th>•</th><th></th></white> | ce LOW: D65>                      | •                   |                               |  |  |
| is not d                                     | eviated. If it                    | is, it is requi                                                                   | red to perform    | n the Low-  | Light adjustme                                                             | nt                                |                     |                               |  |  |
| After co                                     | mpleting the                      | brightness a                                                                      | djustments, m     | nake sure t | hat the Low-Lig                                                            | ht                                | U% Black            | area                          |  |  |
| data of                                      | the same adj                      | justment sigr                                                                     | al.               | equired to  | is-aujust tile 10                                                          |                                   |                     | oroo                          |  |  |
| <ul> <li>When the</li> </ul>                 | an uata of the 4:3 data of        | ie same adju<br>Fa signal is cl                                                   | siment signal     | equired to  | re-adjust the 16                                                           | .9 []]                            |                     |                               |  |  |
| When o                                       | verscan data                      | a of a signal i                                                                   | s changed, it     | is require  | d to re-adjust th                                                          | ne                                |                     |                               |  |  |
| the SI.                                      | _                                 | ,<br>,                                                                            |                   |             |                                                                            |                                   |                     |                               |  |  |
| (HDTV,                                       | SDTV and N                        | TSC/PAL). W                                                                       | hen re-adjusti    | ing the 108 | 30/60i signal, us                                                          | <b>se</b> 0 2 4                   | 2 0 12 14 0 2<br> % | 2 4 0 8 10 12 14<br>%         |  |  |
| become                                       | s the referen                     | ice value for t                                                                   | he following a    | adjustment  | s. When this da                                                            | ta                                |                     |                               |  |  |
| <ul> <li>The SR</li> </ul>                   | value (see t                      | he description                                                                    | on for the HD     | TV Brightr  | ness adjustmen                                                             | t)                                |                     |                               |  |  |
| <ul> <li>Set the</li> </ul>                  | PICTURE SU                        | IB ADJ. data i                                                                    | in the Setup N    | lenu to "00 | )".                                                                        |                                   |                     |                               |  |  |
| <ul> <li>Perform</li> <li>Adjustn</li> </ul> | i the followin<br>hent            | ig adjustment                                                                     | after complet     | ting the 10 | 80/601 Brightnes                                                           | ss 🖂                              |                     |                               |  |  |
| Notes:                                       | 41 <b>f</b> . 11                  |                                                                                   | - 6               |             |                                                                            | _                                 |                     |                               |  |  |
|                                              |                                   | SQ (10:9                                                                          | Overscan/Unc      | derscan br  | ignt High/Low)                                                             | [Service Ment                     | <b>1</b>            |                               |  |  |
|                                              |                                   | SP** (4:3 Underscan Bright High/Low),                                             |                   |             |                                                                            |                                   |                     |                               |  |  |
| Adjustment                                   | Points                            | S*02 (4:3 Overscan Bright High), S*06 (4:3 Overscan Bright Low),                  |                   |             |                                                                            |                                   |                     |                               |  |  |
| lest Points                                  |                                   |                                                                                   |                   |             |                                                                            |                                   |                     |                               |  |  |
| Sard (Slot)                                  |                                   | Componen                                                                          | t/RGB Input C     | ard (Slot 1 | )                                                                          |                                   |                     |                               |  |  |
|                                              |                                   | _                                                                                 |                   |             |                                                                            |                                   |                     |                               |  |  |

 $Downloaded \ from \ \underline{www.Manualslib.com} \ manuals \ search \ engine$ 

| BRIGHTNESS                                                                                                    | ADJUSTME                                                                                                    | ENTS (NTSC/PA                                                                                                    | AL VIDEO)                                                                                                    |                                                                                                    |                                                                                                    |
|----------------------------------------------------------------------------------------------------|----------------------------------------------------------------------------------------------------|----------------------------------------------------------------------------------------------------|----------------------------------------------------------------------------------------------------|----------------------------------------------------------------------------------------------------|----------------------------------------------------------------------------------------------------|
| Measuring Ins                                                                                                    | truments                                                                                                    | Signal gener                                                                                                    | rator (Gray scale sign                                                                                                    | al)                                                                                                    |                                                                                                    |
| Card (Slot)                                                                                                    |                                                                                                    | NTSC/PAL V                                                                                                    | ideo Input Card (Slot                                                                                                    | 2)                                                                                                    |                                                                                                    |
| Test Points                                                                                                    |                                                                                                    |                                                                                                    |                                                                                                    |                                                                                                    |                                                                                                    |
| Adjustment P                                                                                                    | oints                                                                                                    | S*02 (4:3 Ov<br>SP** (4:3 Un<br>SQ** (16:9 O                                                                                                    | erscan Bright High), s<br>derscan Bright High//<br>verscan/Underscan E                                                                                                    | S*06 (<br>Low),<br>Bright                                                                                           | (4:3 Overscan Bright Low),<br>),<br>it High/Low) [Service Menu]                                                                                                    |
| Notes:<br>• Ensure th<br>are norm<br>• Perform t<br>Adjustme<br>• Set the P<br>• The SR v<br>becomes<br>is change<br>(HDTV, SI<br>When re-<br>the 1080/<br>• When ov<br>undersca<br>• When the<br>data of th<br>• After com<br>not devia                                                                                                    | nat the outp<br>al before po<br>he following<br>ent.<br>ICTURE SU<br>alue (see t<br>the referen<br>d, it is requ<br>DTV and NT<br>adjusting t<br>60i signal,<br>erscan data<br>n data of th<br>4:3 data of<br>he same adj<br>pleting the<br>ted. If it is, i                                                                                   | but waveforms<br>roceeding to th<br>g adjustments<br>B ADJ. data in<br>he description<br>ice value for th<br>ired to re-adjus<br>(SC/PAL).<br>he 1080/60i sig<br>use the Compo<br>a of a signal is<br>he same adjust<br>a signal is cha<br>ustment signa<br>brightness adjut<br>t is required to                                                                                                    | from the NTSC/PAL<br>ne following adjustme<br>after completing the 1<br>the Setup Menu to "<br>of the HDTV Brigh<br>e following adjustme<br>at the data of all of the<br>gnal, use the SI. (For<br>changed, it is require<br>thent signal.<br>anged, it is required to<br>anged, it is required to<br>anged anged to anget to anget to anget to<br>anget to anget to ange | Video<br>ents.<br>080/6<br>00".<br>tness<br>nts. W<br>adjus<br>the a<br>d.)<br>ed to<br>o re-a<br>hat tho<br>t adju | eo Input Cards<br>60i Brightness<br>s adjustment)<br>When this data<br>stment signals<br>adjustment of<br>o re-adjust the<br>adjust the 16:9<br>the Low-Light is<br>ustment again.                                                                                                    |
| <white balance<="" td=""><td>ce HIGH: D</td><td>9300&gt;</td><td>periorin the Low-Ligh</td><td>ند مربع<br/>۷&gt;</td><td>White Balance LOW: D65&gt;</td></white>                                                                                                    | ce HIGH: D                                                                                                    | 9300>                                                                                                    | periorin the Low-Ligh                                                                                                    | ند مربع<br>۷>                                                                                                    | White Balance LOW: D65>                                                                                                    |
| <ol> <li>Apply the N<br/>VIDEO1 of</li> <li>Set "COLO<br/>Menu to HI</li> <li>Set the Ph<br/>potentiomed</li> <li>Adjust SA0<br/>in the gray<br/>degradation</li> <li>Set the ASF<br/>scanning si</li> <li>Adjust SQC<br/>signal light<br/>black color.</li> <li>Set the ASI<br/>UNDER SC<br/>underscann</li> <li>Adjust SPC<br/>signal lights<br/>black color.</li> <li>Set the ASI<br/>scanning si</li> <li>Adjust SPC<br/>signal lights<br/>black color.</li> <li>Set the ASI<br/>scanning si</li> <li>Adjust SQC</li> <li>Set the ASI<br/>scanning si</li> <li>Adjust SQC</li> </ol> | NTSC gray<br>the NTSC/F<br>R TEMP." o<br>GH.<br>IASE, CHF<br>ters on the fm<br>2 in the Sen<br>scale signal<br>of the blac<br>PECT button<br>call so that th<br>s slightly. (E<br>PECT button<br>can button<br>ing for the 4<br>2 so that th<br>s up slightly.<br>PECT buttor<br>ze to unders<br>5 so that th<br>s slightly. (E<br>PECT buttor | scale signal to<br>PAL Video Input<br>f COLOR TEMI<br>ROMA, BRIGH<br>ont panel to the of<br>vice Menu so the<br>l lights up slight<br>k color.)<br>on the front panel<br>to ON to set the<br>4:3 ratio.<br>ne 0% black are<br>(Be sure to avoid<br>non the front panel<br>(Be sure to avoid<br>non the front panel<br>scanning for the<br>be 0% black are<br>scanning for the<br>be 0% black are<br>scanning for the | INPUT C (Terminal<br>Card).<br>P./BAL. in the Setup<br>T and CONTRAST<br>center click positions.<br>at the 0% black area<br>dy. (Be sure to avoid<br>nel to ON so that the<br>ea in the gray scale<br>d degradation of the<br>anel to OFF and the<br>he scanning size to<br>ea in the gray scale<br>id degradation of the<br>anel to ON to set the<br>e 16:9 ratio.<br>ea in the gray scale<br>d degradation of the                                                                                                    | (12<br>(13<br>(14<br>(15<br>(16<br>(17<br>(18<br>(19<br>(20<br>(21                                                  | <ol> <li>2) Set "COLOR TEMP." of COLOR TEMP./BAL. in the Setup<br/>Menu to LOW.</li> <li>3) Adjust SA06 so that the 0% black area in the gray scale<br/>signal lights slightly. (Be sure to avoid degradation of the<br/>black color.)</li> <li>4) Set the ASPECT button on the front panel to ON so that the<br/>scanning size is 16:9.</li> <li>5) Adjust SQ03 so that the 0% black area in the gray scale<br/>signal lights slightly. (Be sure to avoid degradation of the<br/>black color.)</li> <li>6) Set the ASPECT button on the front panel to OFF and the<br/>UNDER SCAN button to ON to set the scanning size to<br/>underscanning for the 4:3 ratio.</li> <li>7) Adjust SP03 so that the 0% black area in the gray scale<br/>signal lights slightly. (Be sure to avoid degradation of the<br/>black color.)</li> <li>8) Set the ASPECT button on the front panel to ON to set the<br/>scanning size to underscanning for the 16:9 ratio.</li> <li>9) Adjust SQ06 so that the 0% black area in the gray scale<br/>signal lights slightly. (Be sure to avoid degradation of the<br/>black color.)</li> <li>8) Set the ASPECT button on the front panel to ON to set the<br/>scanning size to underscanning for the 16:9 ratio.</li> <li>9) Adjust SQ06 so that the 0% black area in the gray scale<br/>signal lights slightly. (Be sure to avoid degradation of the<br/>black color.)</li> <li>9) Set the ASPECT and UNDER SCAN buttons on the front<br/>panel to OFF.</li> <li>1) Vary the adjustment signal and adjustment data, and re-<br/>perform adjustments in steps 1 to 20 above (see Table 23).</li> </ol> |
| panel to OF                                                                                                    | F.                                                                                                    | White Rol                                                                                                    |                                                                                                    |                                                                                                    | White Balance LOW                                                                                                    |
| Adjustment                                                                                                    | Ove                                                                                                    | rscan                                                                                                    | Underscan                                                                                                    |                                                                                                    | Overscan Underscan                                                                                                    |

4:3

SA02

SC02

16:9

SQ02

SQ14

4:3

SP02

SP08

16:9

SQ05

SQ17

Table 23

4:3

SA06

SC06

16:9

SQ03

SQ15

4:3

SP03

SP09

Signal

NTSC(VIDEO)

PAL(VIDEO)

16:9

SQ06

SQ18

| BRIGHTNESS ADJUSTMENTS (NTSC/PAL Y/C) |                                                                                                    |  |  |  |  |
|---------------------------------------|----------------------------------------------------------------------------------------------------|--|--|--|--|
| Measuring Instruments                 | Signal generator (Gray scale signal)                                                                                                    |  |  |  |  |
| Card (Slot)                           | NTSC/PAL Video Input Card (Slot 2)                                                                                                    |  |  |  |  |
| Test Points                           |                                                                                                    |  |  |  |  |
| Adjustment Points                     | S*02 (4:3 Overscan Bright High), S*06 (4:3 Overscan Bright Low),<br>SP** (4:3 Underscan Bright High/Low),<br>SQ** (16:9 Overscan/Underscan Bright High/Low) [Service Menu] |  |  |  |  |

- Ensure that the output waveforms from the NTSC/PAL Video Input Cards are normal before proceeding to the following adjustments.
- Perform the following adjustments after completing the 1080/60i Brightness Adjustment.
- Set the PICTURE SUB ADJ. data in the Setup Menu to "00".
- The SR value (see the description for the HDTV Brightness adjustment) becomes the reference value for the following adjustments. When this data is changed, it is required to re-adjust the data of all of the adjustment signals (HDTV, SDTV and NTSC/PAL).

When re-adjusting the 1080/60i signal, use the SI. (For the adjustment of the 1080/60i signal, use the Component/RGB Input Card.)

- When overscan data of a signal is changed, it is required to re-adjust the underscan data of the same adjustment signal.
- When the 4:3 data of a signal is changed, it is required to re-adjust the 16:9 data of the same adjustment signal.
- After completing the brightness adjustments, make sure that the Low-Light is not deviated. If it is, it is required to perform the Low-Light adjustment again.

### <White Balance HIGH: D9300>

- (1) Apply the NTSC gray scale signal to INPUT D (Terminal Y/ C of the NTSC/PAL Video Input Card).
- (2) Set "COLOR TEMP." of COLOR TEMP./BAL. in the Setup Menu to HIGH.
- (3) Set the PHASE, CHROMA, BRIGHT and CONTRAST potentiometers on the front panel to the center click positions.
- (4) Adjust **SB02** in the Service Menu so that the 0% black area in the gray scale signal lights up slightly. (Be sure to avoid degradation of the black color.)
- (5) Set the ASPECT button on the front panel to ON so that the scanning size is 16:9.
- (6) Adjust SQ08 so that the 0% black area in the gray scale signal lights slightly. (Be sure to avoid degradation of the black color.)
- (7) Set the ASPECT button on the front panel to OFF and the UNDER SCAN button to ON to set the scanning size to underscanning for the 4:3 ratio.
- (8) Adjust **SP05** so that the 0% black area in the gray scale signal lights up slightly. (Be sure to avoid degradation of the black color.)
- (9) Set the ASPECT button on the front panel to ON to set the scanning size to underscanning for the 16:9 ratio.
- (10)Adjust **SQ11** so that the 0% black area in the gray scale signal lights slightly. (Be sure to avoid degradation of the black color.)
- (11) Set the ASPECT and UNDER SCAN buttons on the front panel to OFF.

### <White Balance LOW: D65>

- (12)Set "COLOR TEMP." of COLOR TEMP./BAL. in the Setup Menu to LOW.
- (13)Adjust SB06 so that the 0% black area in the gray scale signal lights slightly. (Be sure to avoid degradation of the black color.)
- (14)Set the ASPECT button on the front panel to ON so that the scanning size is 16:9.
- (15)Adjust SQ09 so that the 0% black area in the gray scale signal lights slightly. (Be sure to avoid degradation of the black color.)
- (16)Set the ASPECT button on the front panel to OFF and the UNDER SCAN button to ON to set the scanning size to underscanning for the 4:3 ratio.
- (17)Adjust SP06 so that the 0% black area in the gray scale signal lights slightly. (Be sure to avoid degradation of the black color.)
- (18)Set the ASPECT button on the front panel to ON to set the scanning size to underscanning for the 16:9 ratio.
- (19)Adjust **SQ12** so that the 0% black area in the gray scale signal lights slightly. (Be sure to avoid degradation of the black color.)
- (20)Set the ASPECT and UNDER SCAN buttons on the front panel to OFF.
- (21) Vary the adjustment signal and adjustment data, and reperform adjustments in steps 1 to 20 above (see Table 24).

| Adjustment<br>Signal | White Balance HIGH |      |      |        | White Balance LOW |        |           |      |
|----------------------|--------------------|------|------|--------|-------------------|--------|-----------|------|
|                      | Overscan Ur        |      | Und  | erscan | Overscan          |        | Underscan |      |
|                      | 4:3                | 16:9 | 4:3  | 16 : 9 | 4:3               | 16 : 9 | 4:3       | 16:9 |
| NTSC(Y/C)            | SB02               | SQ08 | SP05 | SQ11   | SB06              | SQ09   | SP06      | SQ12 |
| PAL(Y/C)             | SD02               | SQ20 | SP11 | SQ23   | SD06              | SQ21   | SP12      | SQ24 |
| Table 24             |                    |      |      |        |                   |        |           |      |

1-72 (No. 52152)

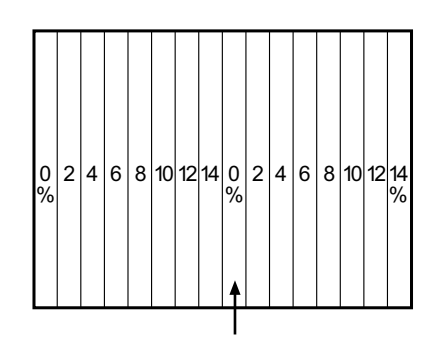

0% Black area
# SECTION 5 TROUBLE SHOOTING

### 5.1 SELF DIAGNOSIS

The unit incorporates a self-diagnosis function and is capable of indicating the absence of raster by blinking on the front panel LEDs and the on-screen display.

#### 5.1.1 DISPLAYING THE SELF DIAGNOSIS INDICATIONS

- (1) LED indication: When raster is absent, the six LEDs of INPUT SELECT A to F on the front panel blink to indicate this condition.
- (2) On-screen display: The self diagnosis results can be displayed when the unit is on.

### 5.1.2 LED INDICATION

(1) Operation during an LED indication:

The main microcomputer detects any abnormalities in communication on the I<sup>2</sup>C and causes the LEDs to blink. At the same time, the unit is turned off to protect it but the LEDs keep on blinking. At this time, the main microcomputer does not accept commands except for the POWER switch on the front panel.

(2) How to cancel the LED blinking: Press the POWER switch on the front panel to turn the unit ON again.

| (3) | Types | of LED | indications |
|-----|-------|--------|-------------|
|-----|-------|--------|-------------|

| LED INDICATION TYPE                            | ON-SCREEN DISPLAY                    | DIAGNOSIS RESULT                                                            | MALFUNCTIONING CIRCUIT                                                                                                    |
|------------------------------------------------|--------------------------------------|-----------------------------------------------------------------------------|----------------------------------------------------------------------------------------------------|
| INPUT A blinking<br>at 0.5-second<br>intervals | I <sup>2</sup> C-0<br>DEFLECTION BUS | Communication error in the signal buses<br>(SCL0, SDA0) of I <sup>2</sup> C | <ul> <li>SIGNAL PWB ASS'Y<br/>IC801</li> <li>MAIN PWB ASS'Y<br/>IC510</li> <li>MOTHER PWB ASS'Y<br/>IC103</li> <li>REMOTE PWB ASS'Y<br/>IC102, IC103</li> </ul> |
| INPUT B blinking<br>at 0.5-second<br>intervals | I <sup>2</sup> C-1 SIGNAL BUS        | Communication error in the signal buses<br>(SCL1, SDA1) of I <sup>2</sup> C | <ul> <li>SIGNAL PWB ASS'Y<br/>IC104, IC601, IC801</li> <li>FRONT CONTROL PWB ASS'Y<br/>IC101</li> </ul>                                                         |
| INPUT C blinking<br>at 0.5-second<br>intervals | I <sup>2</sup> C ROM BUS             | Communication error in the ROM buses<br>(SCL2, SDA2) of I <sup>2</sup> C    | SIGNAL PWB ASS'Y<br>IC801, IC805     SUB DEF MODULE PWB ASS'Y<br>IC001                                                                                          |
| INPUT D blinking<br>at 0.5-second<br>intervals | X-RAY                                | X-rays detected                                                             | <ul> <li>SIGNAL PWB ASS'Y</li> <li>IC801</li> <li>HV CONTROL MODULE PWB ASS'Y</li> <li>IC503</li> </ul>                                                         |
| INPUT E blinking<br>at 0.5-second<br>intervals | OCP                                  | Overcurrent detected                                                        | • SIGNAL PWB ASS'Y<br>IC801<br>• MAIN PWB ASS'Y                                                                                                    |
| INPUT F blinking<br>at 0.5-second<br>intervals | VOFF                                 | Neck-break prevention detected                                              | <ul> <li>SIGNAL PWB ASS'Y</li> <li>IC801</li> <li>SUB DEF MODULE PWB ASS'Y</li> <li>IC005</li> </ul>                                                            |

#### 5.1.3 ON-SCREEN DISPLAY (SELF DIAGNOSIS DISPLAY MODE)

#### (1) How to enter the self diagnosis display mode:

Press a key on the front panel to display the service menu and select "**DIAGNOSIS**".

(See "Basic Operations of Service Menu" on page 1-17.)

(2) How to clear the trouble history in the self diagnosis mode:

In the DIAGNOSIS MENU as shown on the high, select "CLEAR".

A new screen appears. Press the VOL + (  $\blacktriangleright$  ) on the front panel to select "**YES**".

This clears the trouble history in the self diagnosis mode and the symbols displayed to the right of all of the items become "  $\bigcirc$  ".

#### (3) Trouble history

The trouble history of each item is counted up to 9. The figure is held in the memory until the trouble history is cleared. As a result, the displayed trouble history count remains 9 even if it actually exceeds 9.

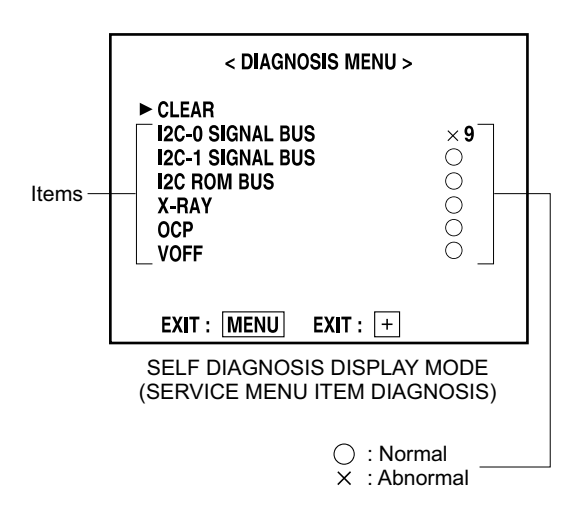

## DIMENSIONS

< Front View >

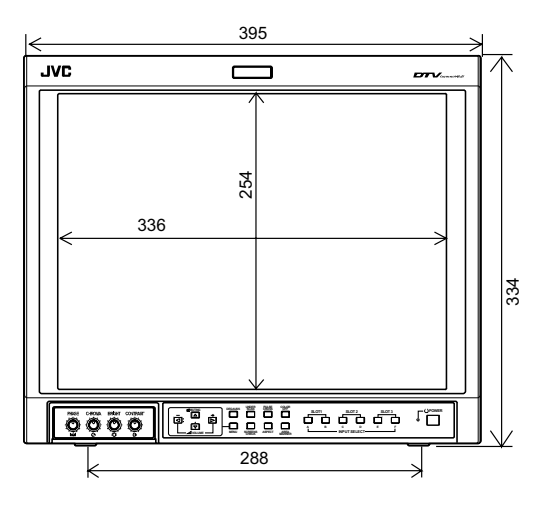

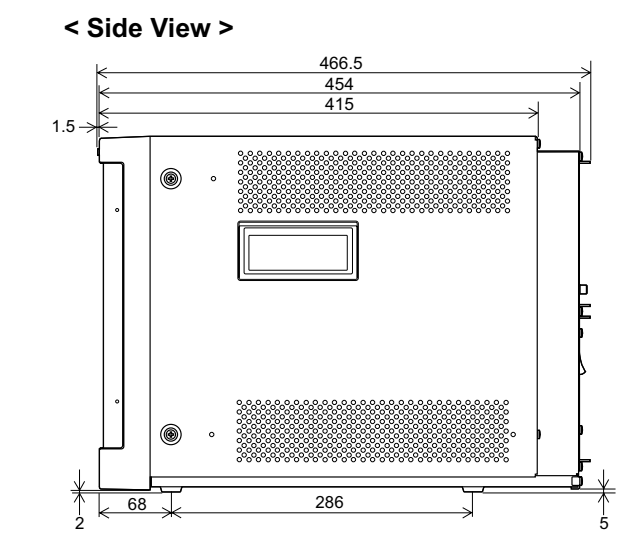

## <Front View with the wide mask attached>

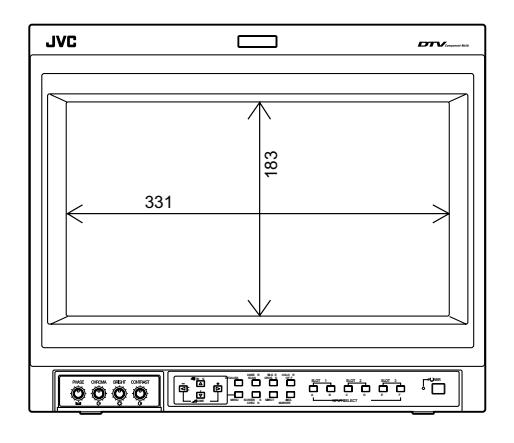

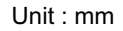

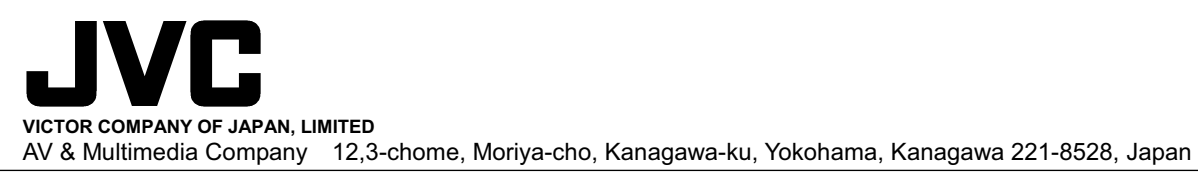

(No. 52152)

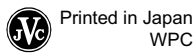